# RENTRI

FIR E REGISTRI DI CARICO E SCARICO: NUOVE REGOLE PER LA COMPILAZIONE E TENUTA E UTILIZZO DEI SERVIZI DI SUPPORTO

Rev. 11/10/2024

con il supporto di

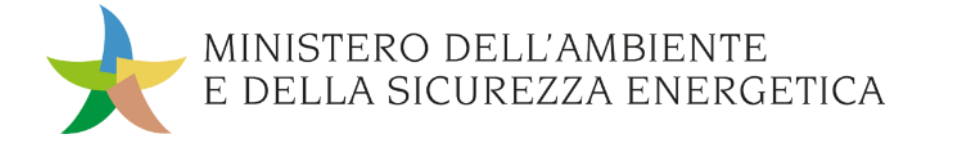

sito gestito da

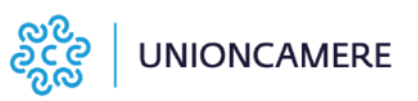

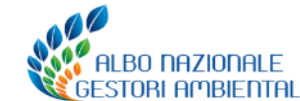

#### Percorso formativo – seconda edizione

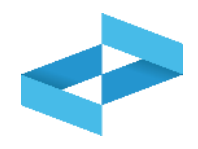

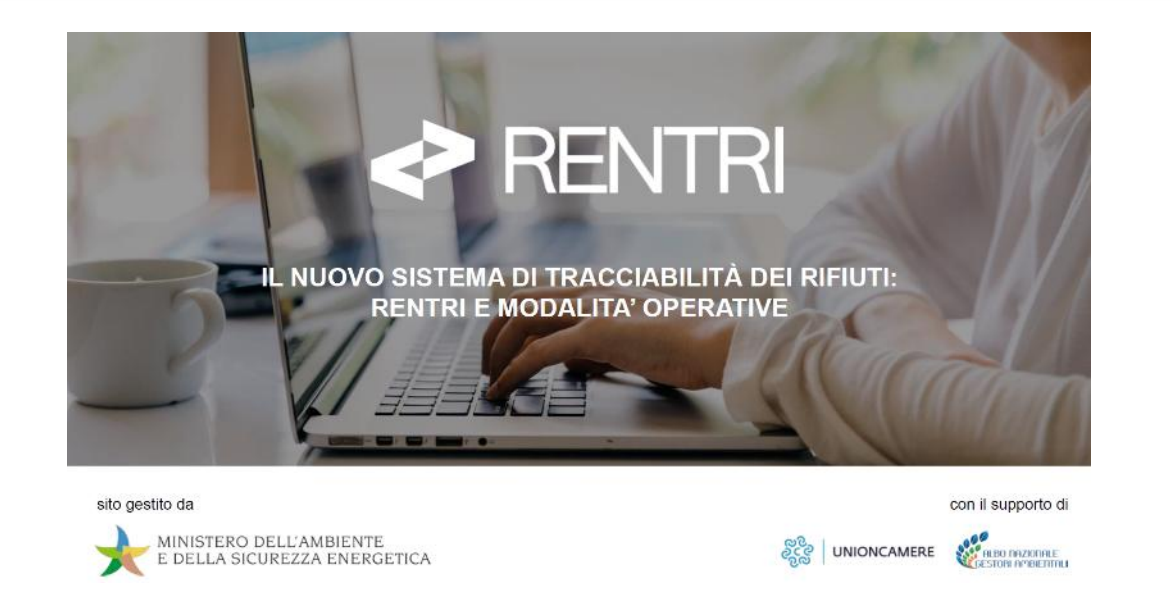

A settembre le Sezioni Regionali e Provinciali dell'Albo nazionale gestori ambientali hanno avviato, in vista dell'imminente operatività del RENTRI, ulteriori interventi formativi, di cui questo modulo è parte.

Il materiale didattico utilizzato è stato validato dal Ministero dell'Ambiente e della Sicurezza Energetica e dall' Albo nazionale gestori ambientali ed è disponibile sul sito del RENTRI. A maggio la Segreteria dell'Albo nazionale gestori ambientali ha avviato un percorso formativo, concluso a luglio, e organizzato in circa 20 incontri rivolti ad associazioni di categoria, imprese ed enti, con l'obiettivo di dare indicazioni in merito ai soggetti tenuti all'iscrizione al RENTRI, alle tempistiche e agli adempimenti per la tenuta dei Registri di carico e scarico e l'emissione dei FIR.

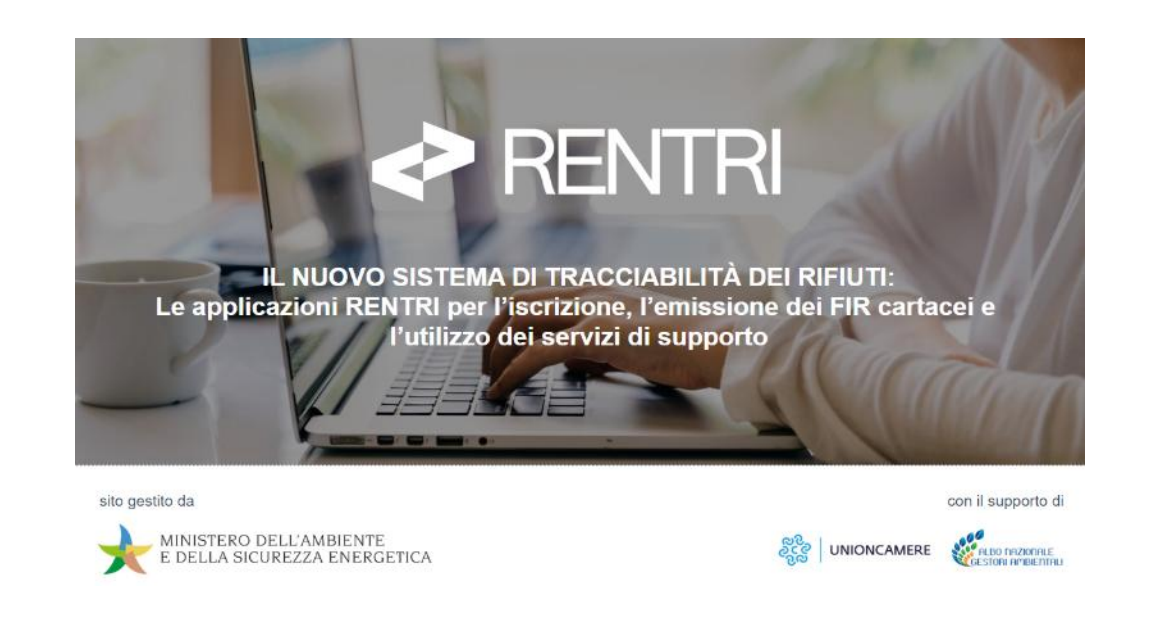

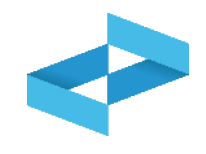

- 1. Le nuove regole per la gestione dei formulari di identificazione rifiuto in formato cartaceo
- 2. <u>I servizi di supporto per il FIR cartaceo</u>
  - Vidimazione e emissione del FIR
  - Gestione della copia del FIR (trasportatore e produttore)
- 3. <u>Alcuni cenni al FIR digitale</u>
- 4. Le nuove regole per la gestione dei registri cronologici dei registri di carico e scarico
- 5. <u>I servizi di supporto per il registro di carico e scarico</u>
  - Stampa registro di carico e scarico cartaceo
  - Apertura registro di carico e scarico digitale
  - Compilazione del Registro di carico e scarico digitale
  - Trasmissione al RENTRI dei dati annotati sul registro digitale

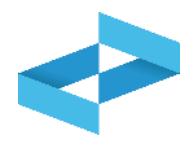

**Operatore**: soggetto iscritto al RENTRI che può avere il profilo di impresa (cioè iscritta nel Registro imprese), di ente (presente in IndicePA) o di altra organizzazione non rientrante nell'ente o nell'impresa.

**Rappresentante**: persona fisica che accede al RENTRI e che detiene il titolo per rappresentare l'operatore nel RENTRI.

**Incaricato:** persona fisica che accede al RENTRI per conto del rappresentante dell'operatore; non è necessariamente un soggetto che possiede titolo di rappresentanza dell'operatore. L'incaricato può essere anche una persona esterna all'organizzazione.

#### Servizi di supporto resi disponibili dal RENTRI: servizi che hanno l'obiettivo di

- a) supportare i singoli operatori, non dotati di un proprio sistema gestionale, al fine di agevolare l'assolvimento degli adempimenti agli obblighi di cui al D.M. 4 aprile 2023 n. 59. In particolare:
  - trasmissione dei dati del registro cronologico di carico e scarico;
  - utilizzo del FIR in modalità digitale in condizione di mobilità;
  - emissione e gestione del FIR in modalità digitale.
- b) rendere disponibili in interoperabilità strumenti di autenticazione e sottoscrizione digitale nel rispetto di quanto previsto dal Codice dell'amministrazione digitale e dalle regole tecniche definite dall'AgID.

# RENTRI

# LE NUOVE REGOLE PER LA GESTIONE DEI FORMULARI DI IDENTIFICAZIONE DEL RIFIUTO

sito gestito da

con il supporto di

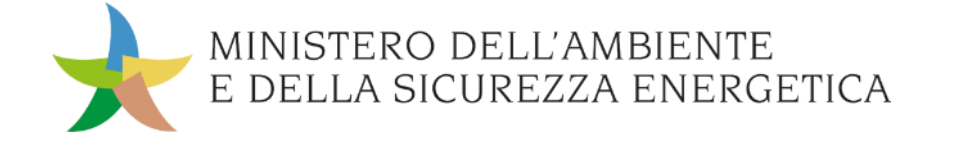

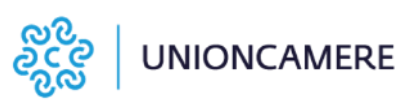

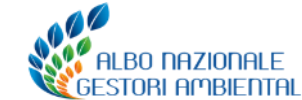

#### Il formulario di identificazione del rifiuto (FIR)

Il formulario di identificazione del rifiuto (FIR) che accompagna il trasporto dei rifiuti è emesso dal produttore o dal detentore dei rifiuti ed è integrato e sottoscritto, per la parte di propria competenza, dagli operatori coinvolti nelle diverse fasi del trasporto.

Il Produttore può richiedere al trasportatore di emettere il FIR per suo conto.

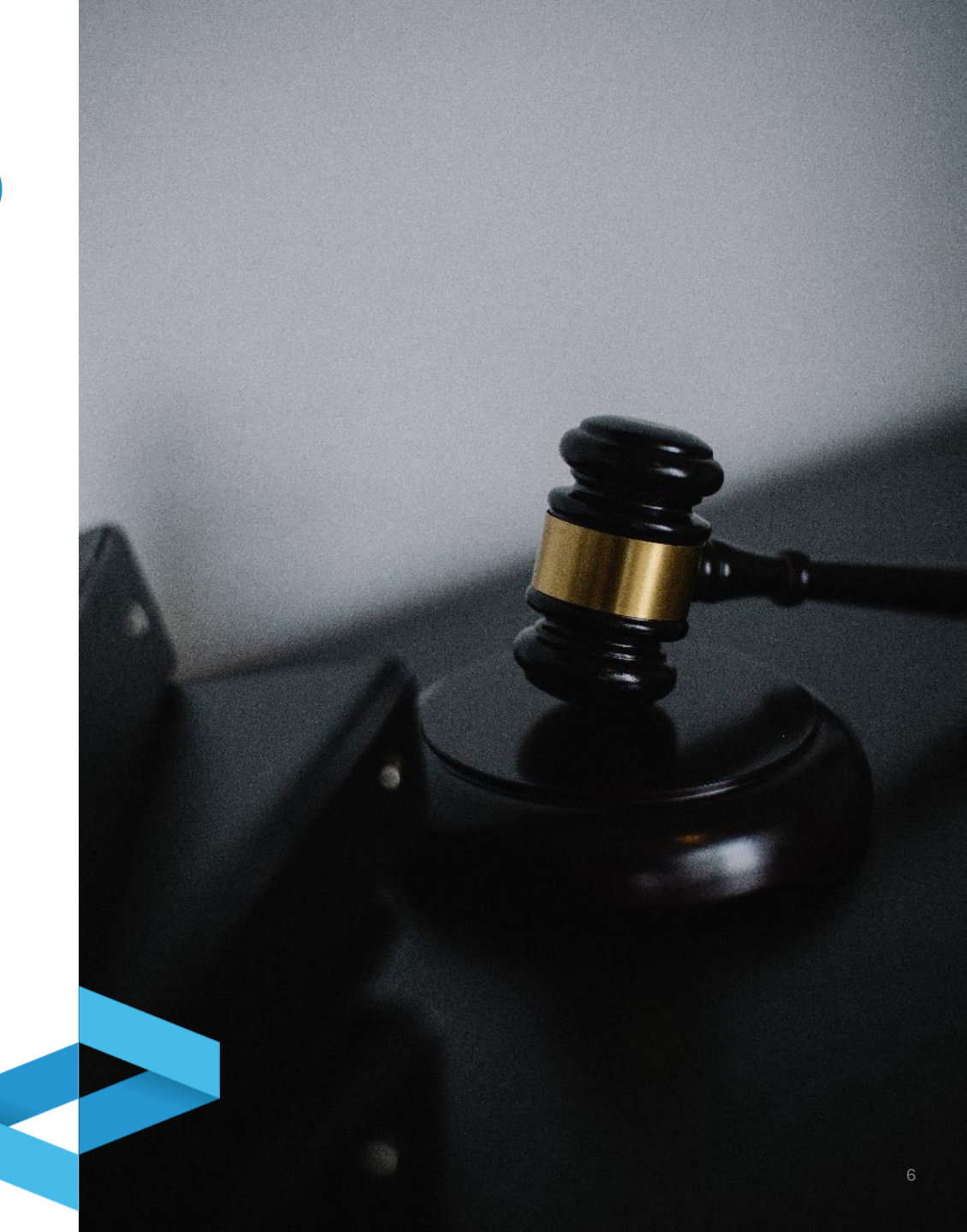

#### **Cosa cambia**

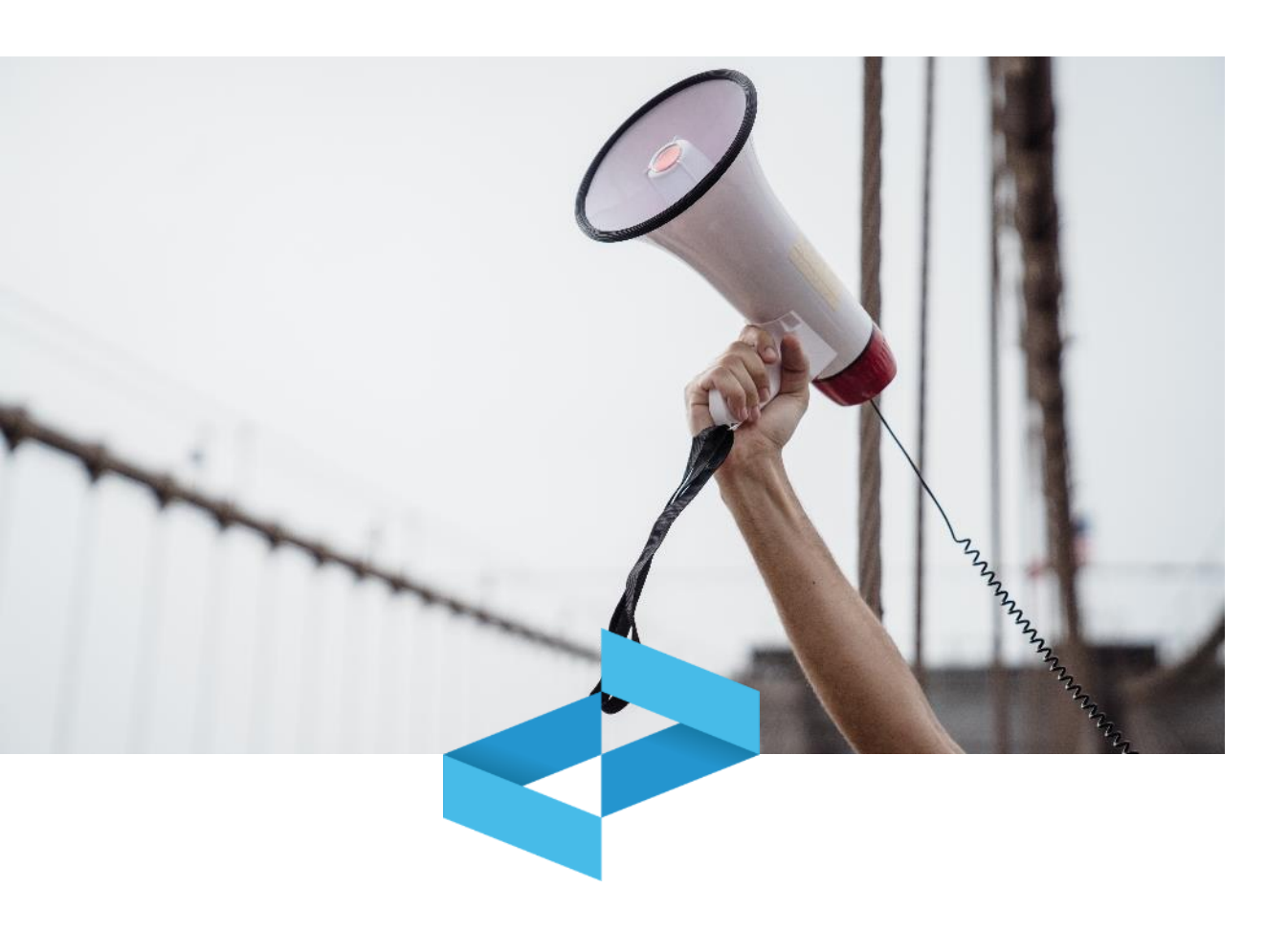

#### Il Decreto 4 aprile 2023 n. 59

- definisce il nuovo modello di FIR<sup>2</sup> che entra in vigore il 13 febbraio 2025 per tutti gli operatori;
- Prevede, dalla stessa data, l'obbligo di vidimazione digitale (sia per i FIR cartacei che digitali);
- fissa al 13 febbraio 2026 la scadenza a partire dalla quale gli iscritti al RENTRI gestiscono il FIR in formato digitale;
- stabilisce, dalla stessa data, l'obbligo di trasmissione al RENTRI dei dati dei FIR per i rifiuti pericolosi;
- mette in capo al destinatario, nel caso di FIR digitale, l'obbligo di trasmettere il formulario controfirmato e datato a tutti i soggetti intervenuti nella movimentazione.

2) Il nuovo modello deve essere compilato secondo le istruzioni contenute nel Decreto Direttoriale n. 251/2023 disponibili nella sezioni Decreti direttoriali del portale www.rentri.gov.it

#### Cosa non cambia

La disciplina prevista dall'art. 193 del D.lgs. 152/2006 rimane immutata per quanto riguarda

- i soggetti **obbligati all'emissione e alla gestione** del formulario di identificazione del rifiuto;
- i soggetti esonerati dall'emissione e dalla gestione dei FIR;
- la possibilità, in alcuni casi, di sostituire il FIR con **documenti alternativi**;
- i regimi particolari previsti dall'art. 193;
- la responsabilità di ogni operatore delle informazioni inserite e sottoscritte nella parte di propria competenza, anche nel caso in cui il FIR viene compilato dal trasportatore;
- l'esonero della responsabilità del produttore o del detentore per il recupero o smaltimento dei rifiuti a seguito dell'acquisizione della copia del formulario compilato in tutte le sue parti.

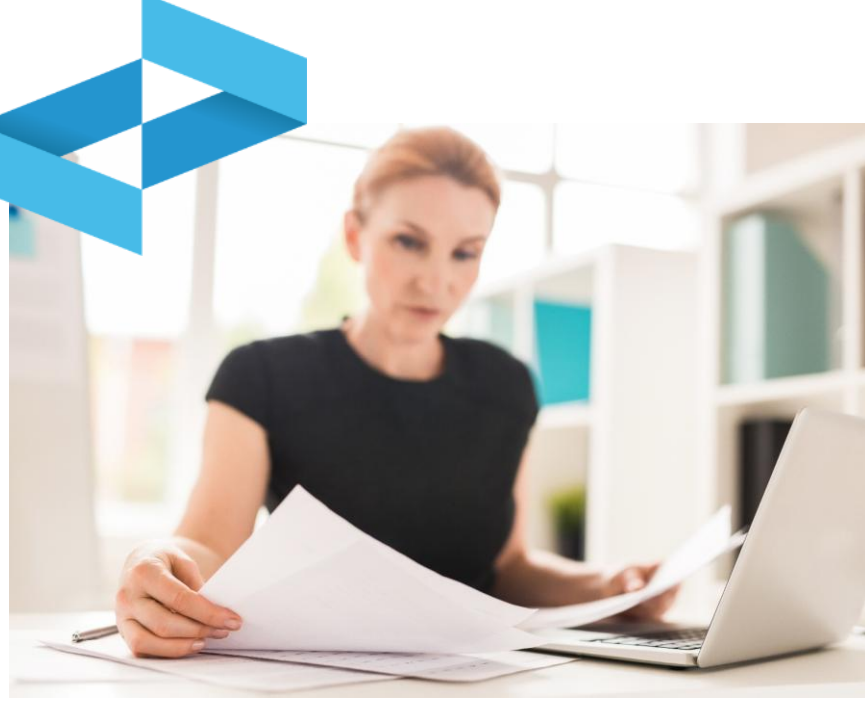

#### FIR cartaceo dal 13 febbraio 2025\*

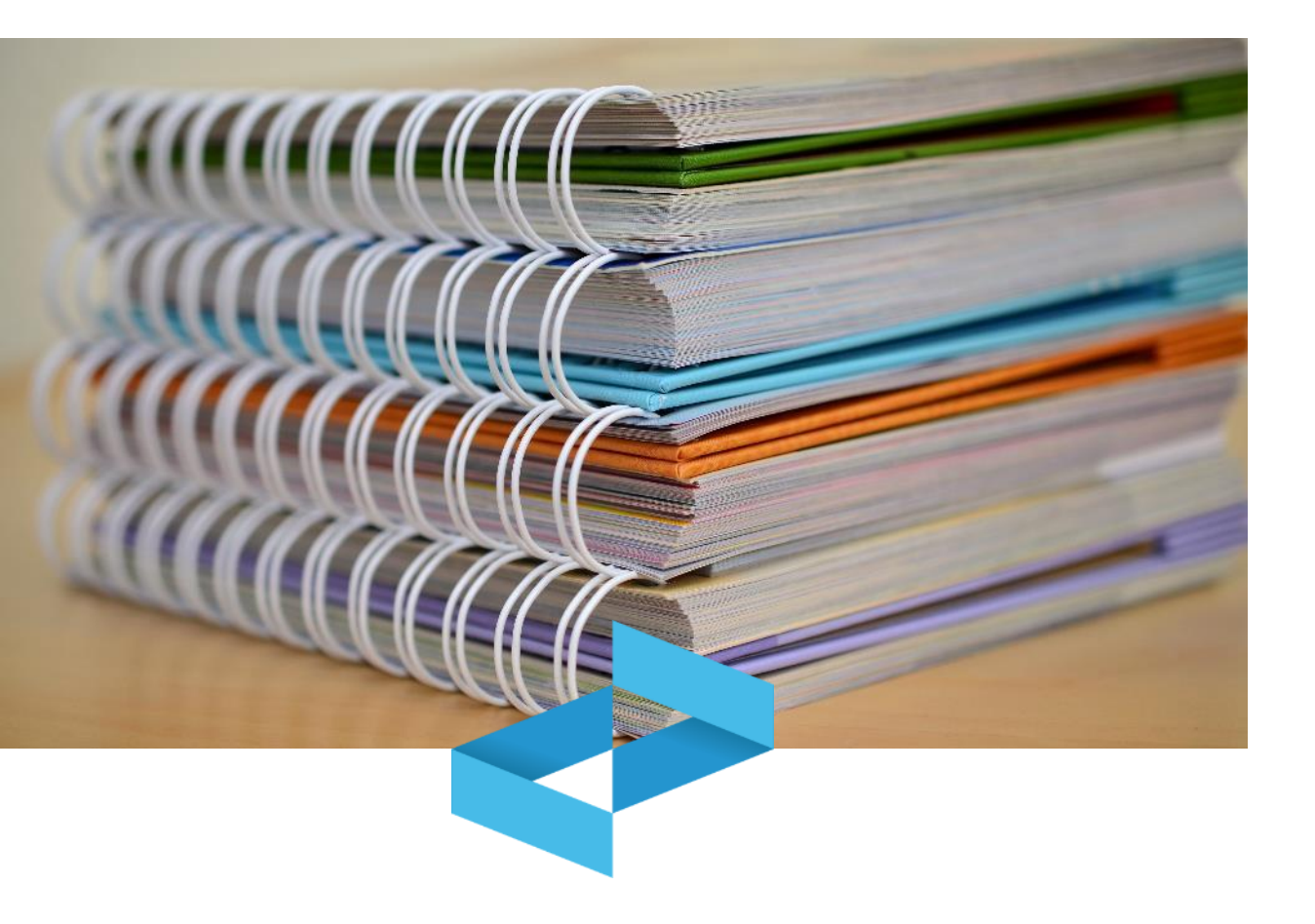

Tutti i produttori emettono il **FIR con i nuovi modelli cartacei.** 

L'utilizzo dei nuovi modelli è obbligatorio anche per i **soggetti non iscritti**, che dovranno registrarsi, prima di emettere il primo FIR, sul portale RENTRI nell'area riservata "**Produttori di rifiuti non iscritti**".

Il formulario può essere emesso e compilato a cura del trasportatore, a seguito di richiesta del produttore o del detentore.

I FIR cartacei potranno essere vidimati digitalmente già a partire dal 23 gennaio 2025 anche se non potranno essere utilizzati prima del 13 febbraio 2025.

#### **Emissione del FIR cartaceo**

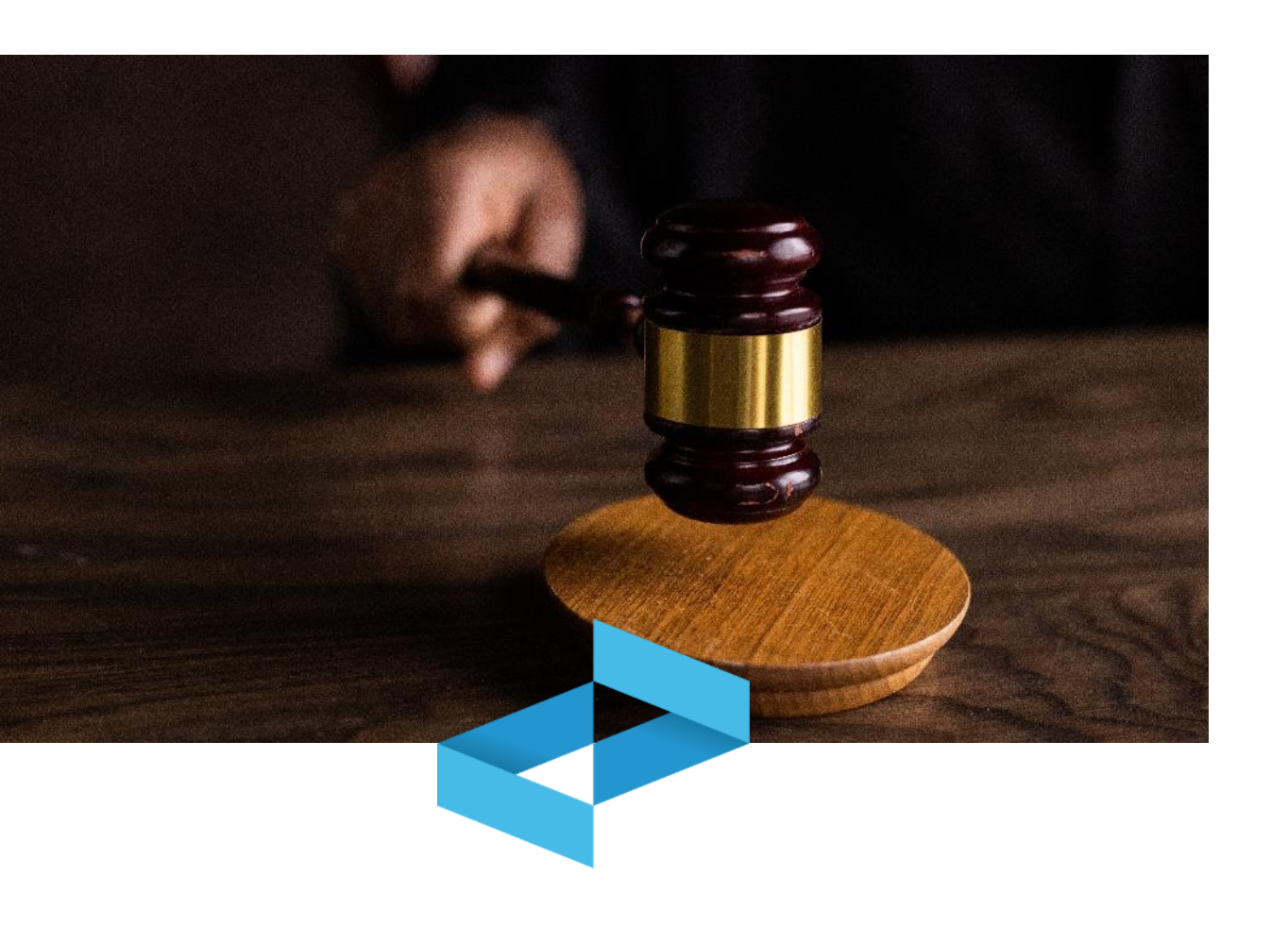

La vidimazione del FIR avviene esclusivamente tramite il RENTRI, anche mediante interoperabilità con i gestionali degli utenti.

La compilazione può essere effettuata utilizzando:

- i propri sistemi gestionali;
- i servizi di supporto messi a disposizione dal RENTRI;
- manualmente.

#### Gestione del nuovo FIR cartaceo

Il produttore emette il FIR cartaceo in due copie e trattiene la prima.

Il trasportatore e il destinatario **aggiungono le informazioni di competenza** e sottoscrivono il FIR cartaceo.

Il trasportatore trasmette al produttore o al detentore e agli operatori coinvolti nelle diverse fasi del trasporto, la **riproduzione della copia del formulario sottoscritto dal destinatario**.

La trasmissione della copia può avvenire mediante:

- consegna diretta;
- posta elettronica certificata;
- servizi resi disponibili dal RENTRI.

In questo ultimo caso gli operatori scaricano la copia in autonomia direttamente dal RENTRI anche da area pubblica senza essere iscritto o registrato.

Il produttore non tenuto a iscriversi al RENTRI continuerà ad emettere il FIR cartaceo anche dopo la scadenza del 13 febbraio 2026: in questo caso anche il trasportatore e destinatario dovranno gestire il FIR cartaceo.

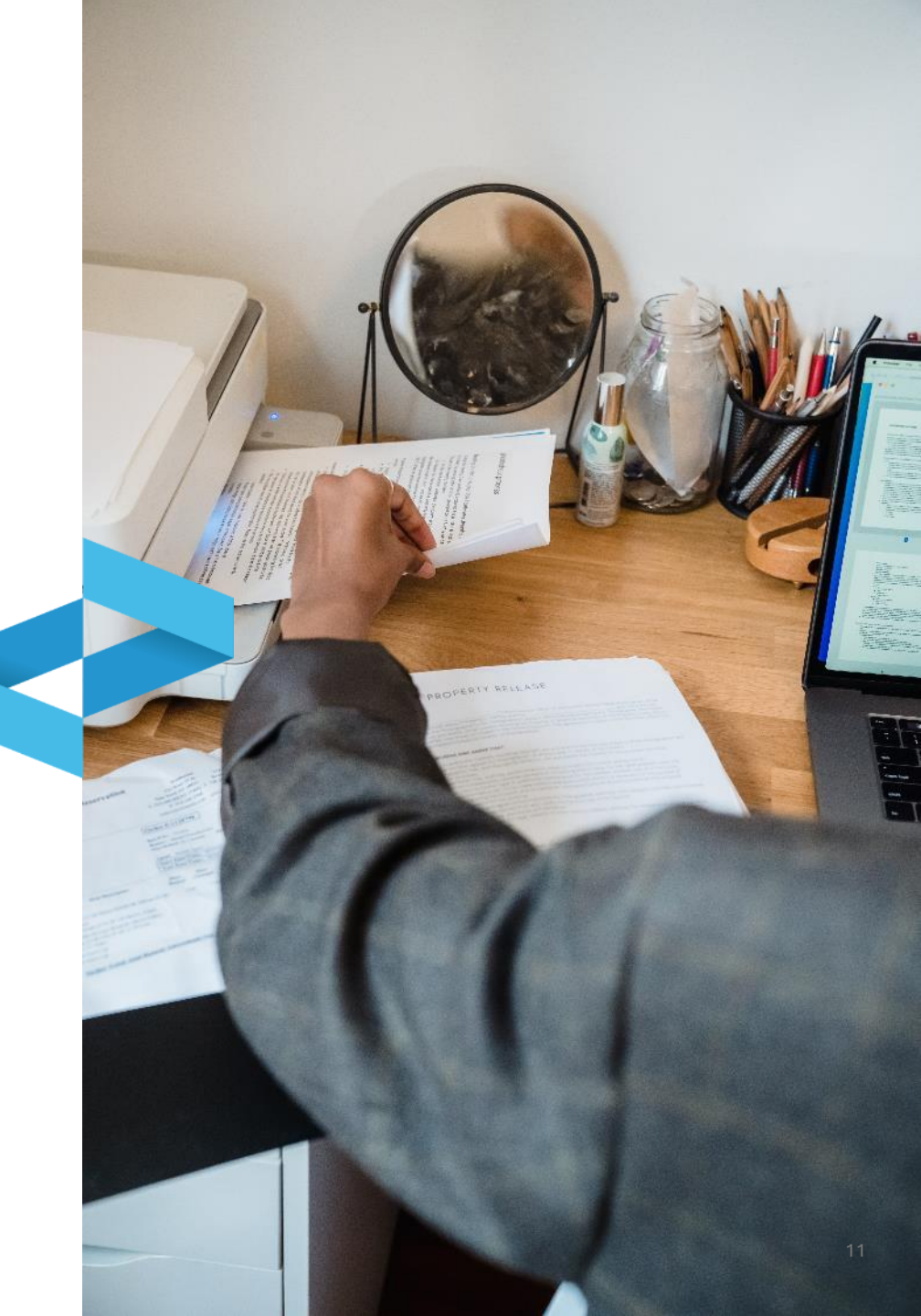

### FIR digitale dal 13 febbraio 2026

Il FIR è emesso in formato digitale dai produttori iscritti al RENTRI.

La vidimazione avviene sempre tramite il RENTRI.

Per la compilazione del FIR digitale il produttore, trasportatore e destinatario utilizzano:

- i propri sistemi gestionali oppure
- i servizi di supporto messi a disposizione dal RENTRI se non dispongono di sistemi gestionali.

Il FIR digitale deve essere **sottoscritto digitalmente** dal produttore e dal trasportatore prima dell'avvio del trasporto e dal destinatario al momento della presa in carico del rifiuto.

Produttori, trasportatori e destinatari **trasmettono al RENTRI i dati dei FIR digitali relativi ai rifiuti pericolosi** nelle tempistiche fissate nei decreti direttoriali.

Verrà organizzato un ciclo di webinar dedicati all'argomento.

# **RENTR**

# SERVIZI DI SUPPORTO FIR CARTACEO: VIDIMAZIONE E EMISSIONE DEL FIR CARTACEO

sito gestito da

con il supporto di

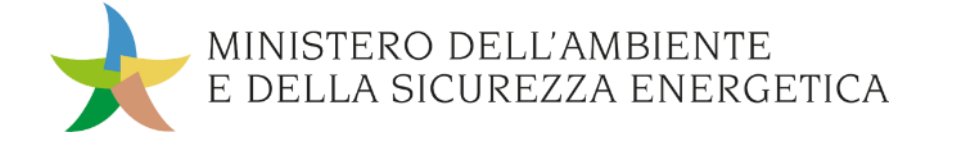

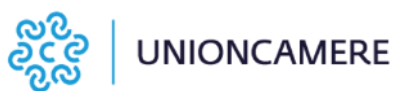

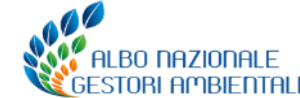

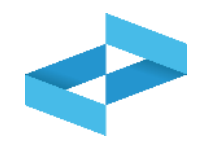

#### A cosa serve

 A vidimare, compilare ed emettere il FIR cartaceo

### A chi interessa

 Ai produttori di rifiuti, iscritti o registrati, che non utilizzano i propri sistemi gestionali per la compilazione dei FIR

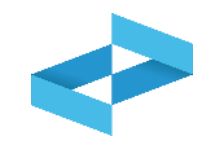

| RENTRI - Operatori | Home | Strumenti   | Pratiche ~ | Servizi di supporto ^                   |
|--------------------|------|-------------|------------|-----------------------------------------|
|                    |      |             |            | Emissione FIR<br>Restituzione copia FIR |
| RENTRI - Operatori | Home | Strumenti ~ | Pratiche ~ | Servizi di supporto ~                   |
|                    |      |             |            | Emissione FIR<br>Restituzione copia FIR |

Per emettere il FIR, l'utente (il rappresentante dell'operatore o l'incaricato) utilizza la voce *Emissione FIR* disponibile sotto la sezione *Servizi di supporto* 

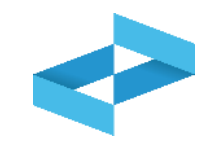

 $\sim$ 

Home / Emissione FIR

"ECOCERVED SOCIETA' CONSORTILE A RESPONSABILITA' LIMITATA", O IN BREVE "ECOCERVED S.C.A.R.L."

Seleziona unità locale

Se l'utente opera per conto di un solo operatore, la selezione dell'operatore è automatica

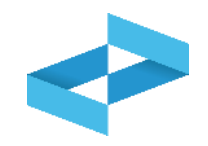

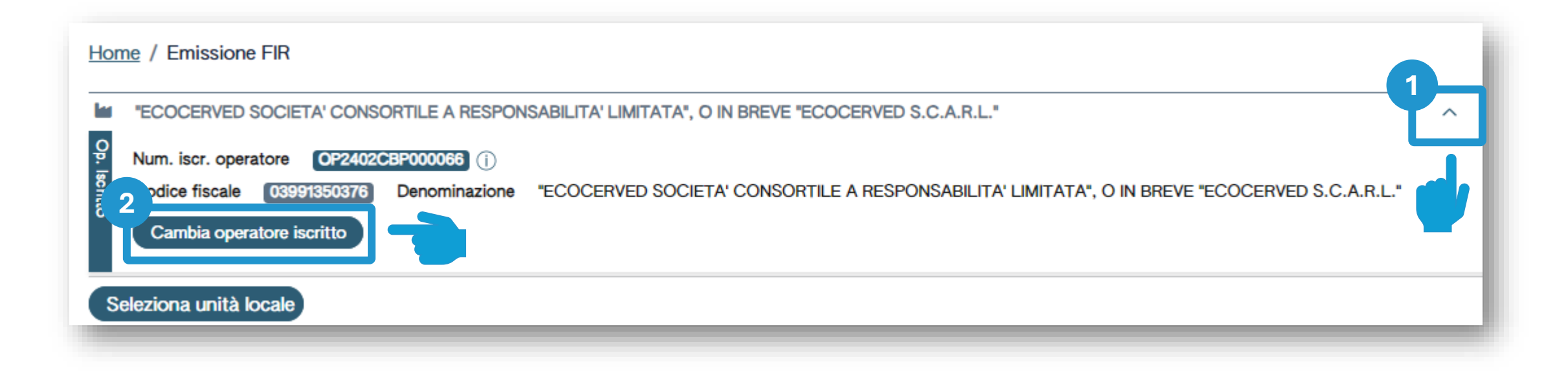

2

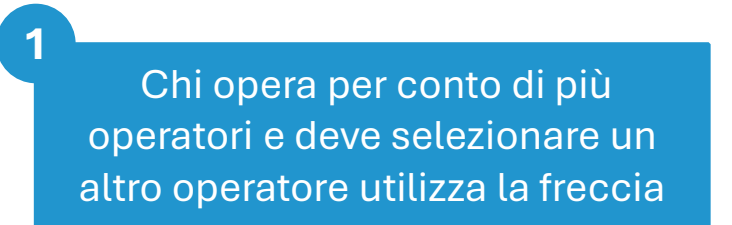

Seleziona un altro operatore cliccando su *Cambia operatore* iscritto

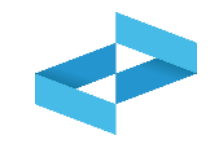

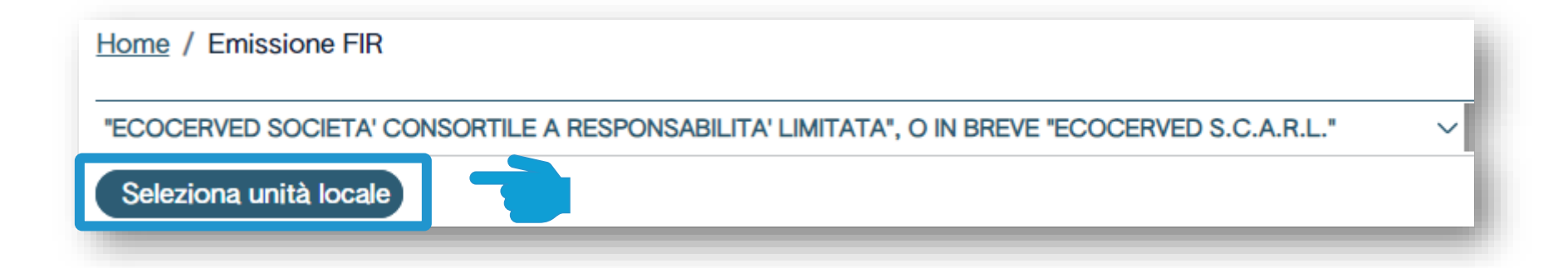

Clicca su *Seleziona unità locale* per individuare l'unità locale iscritta

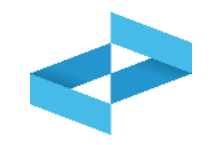

| Ricerca unità locale   |            |                   |                                   | ×          |
|------------------------|------------|-------------------|-----------------------------------|------------|
|                        |            |                   |                                   |            |
| Numero iscrizione 0    | Attività 🗘 | Nome 0            | Indirizzo 0                       |            |
| OP2402CBP000066-BO0001 |            | Unità locale BO/1 | VIA EMILIO ZAGO,2, BOLOGNA (BO)   | $\bigcirc$ |
| OP2402CBP000066-PD0001 |            | Unità locale PD/3 | CORSO STATI UNITI,14, PADOVA (PD) | $\bigcirc$ |
| OP2402CBP000066-BO0002 |            | UL Nuova          | viale delle rose,4, IMOLA (BO)    | $\bigcirc$ |
| OP2402CBP000066-AN0002 | â          | ul recupero       | via albero,2, ARCEVIA (AN)        | $\bigcirc$ |
| OP2402CBP000066-AN0003 |            | UL produttiva     | viale de amicis,2/b, BARBARA (AN) | $\bigcirc$ |
| 16 righe totali        |            |                   | « < <b>1</b> 23                   | 4 > »      |
|                        |            |                   |                                   | Chiudi     |

Seleziona l'unità locale cliccando la spunta posta a destra

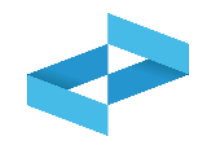

| <u>Ho</u> | me / Emissione FIR                                                                            |   |  |
|-----------|-----------------------------------------------------------------------------------------------|---|--|
| liii      | "ECOCERVED SOCIETA' CONSORTILE A RESPONSABILITA' LIMITATA", O IN BREVE "ECOCERVED S.C.A.R.L." | ~ |  |
| <b>Q</b>  | UNITÀ LOCALE BO/1 🕍 💭                                                                         | ~ |  |

L'unità locale è stata selezionata e compare sotto l'operatore

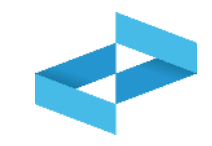

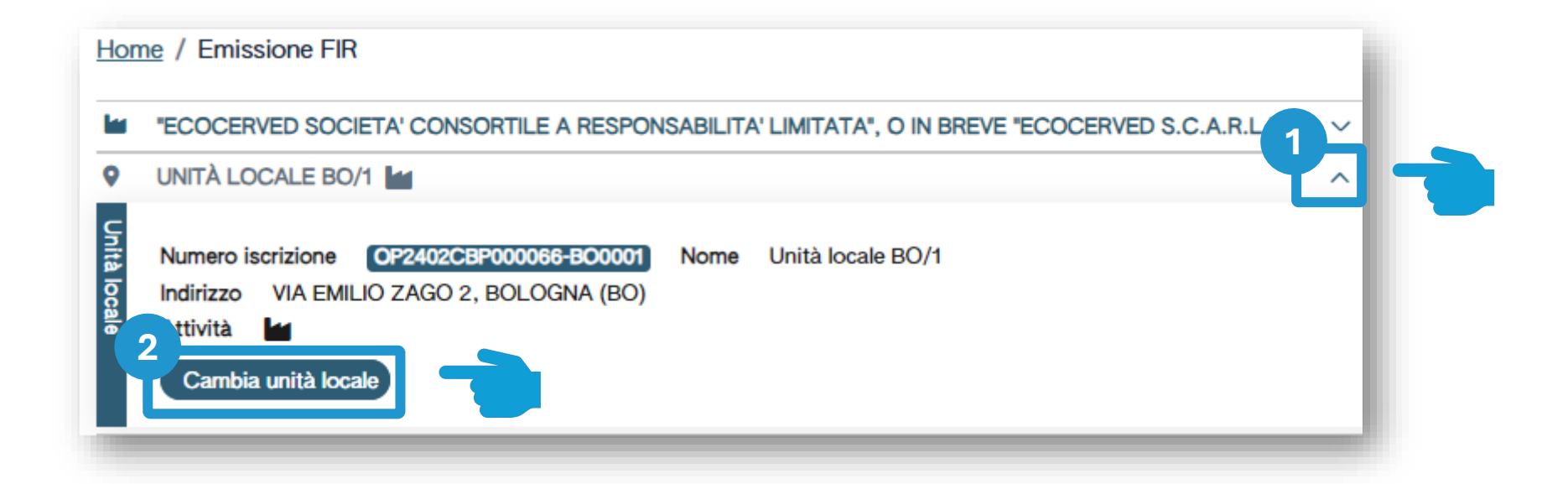

2

1 Utilizza la freccia per cambiare l'unità locale attualmente selezionata

Clicca su *Cambia unità locale* per selezionare una diversa unità locale

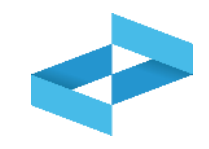

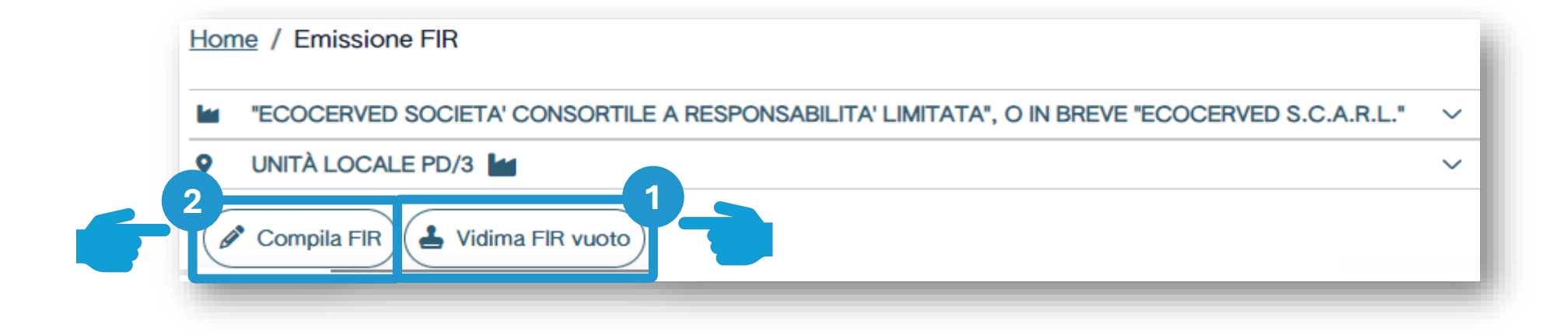

L'utente può vidimare il FIR vuoto e compilarlo manualmente L'utente può compilare il FIR inserendo le informazioni prima della successiva vidimazione e stampa

2

# RENTRI

SERVIZI DI SUPPORTO FIR CARTACEO: EMISSIONE DEL FIR VUOTO

sito gestito da

con il supporto di

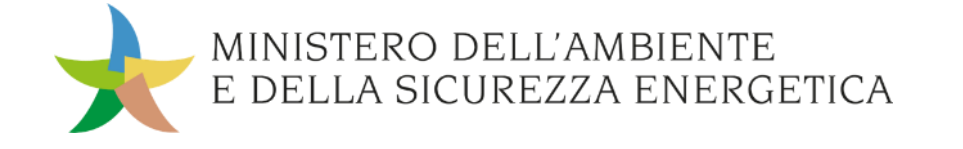

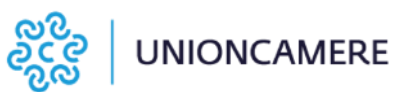

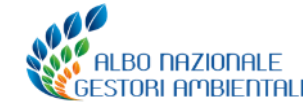

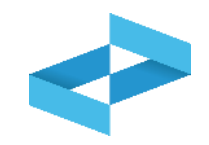

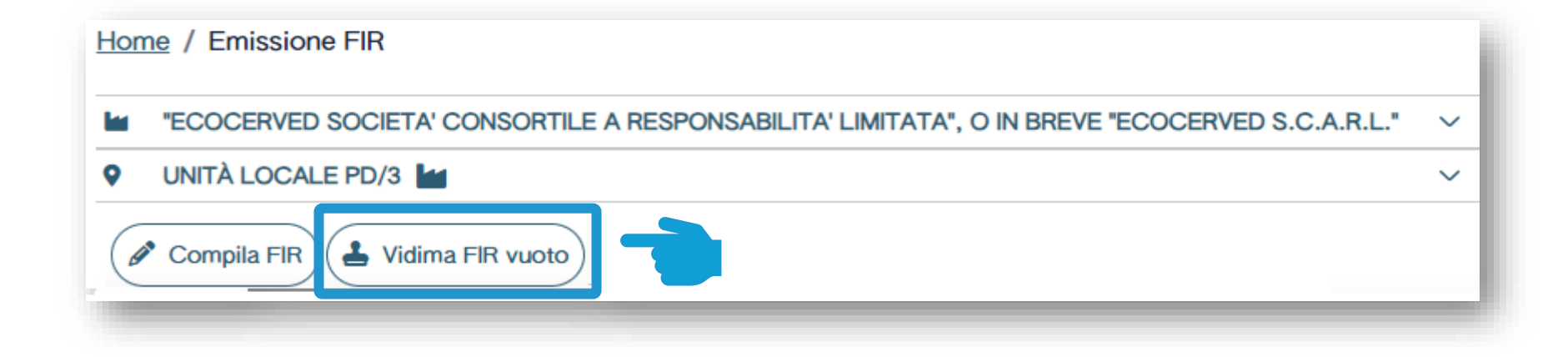

Clicca su Vidima FIR vuoto

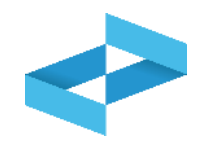

| Home / Emissione FIR                                                  |                                                                       |                                                                                |    |
|-----------------------------------------------------------------------|-----------------------------------------------------------------------|--------------------------------------------------------------------------------|----|
| COCERVED SOCIETA' CONSORTILE A RESPONSAB                              | ILITA' LIMITATA", O IN BREVE "ECOCERVED S.C.A.F                       | R.L.'                                                                          | ~  |
| UNITÀ LOCALE PD/3 Im                                                  |                                                                       |                                                                                | ~  |
| Compilazione FIR                                                      | Conferma<br>Confermare la vidimazione di un nuovo FIR v<br>compilati? | vidimato senza dati                                                            |    |
|                                                                       |                                                                       | Annulla OK                                                                     |    |
| Data creazione da<br>FIR gg/mm/aaaa                                   | ata creazione a Codice EER<br>g/mm/aaaa 🖃 [Scegli]                    | Stato       V     Da vidimare e da emettere     X     X     Ricerca     Puliso | ci |
| FIR ○ Data creazione ○ Codice EER ○ <i>Nessun dato</i> 0 righe totali | Quantità 0 Produttore                                                 | Trasportatori                                                                  |    |

Clicca su *OK* per confermare la vidimazione del FIR da compilare manualmente

# FIR vuoto Consultazione FIR vidimato

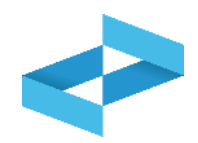

| Home / Emissione FIR                                                                                                    |                     |
|----------------------------------------------------------------------------------------------------|---------------------|
| ECOCERVED SOCIETA' CONSORTILE A RESPONSABILITA' LIMITATA", O IN BREVE "ECOCERVED S.C.A.R.L."                                                                                         | ~                   |
| VINITÀ LOCALE PD/3                                                                                                    | ~                   |
| Compilazione FIR    Ricerca Compila FIR Vidima FIR vuoto Righe per pagina 20 ~     Data creazione da gg/mm/aaaa gg/mm/aaaa gg/mm/aaaa gg/mm/aaaa Stato Da vidimare e da emettere × ~ | (Ricerca) (Pulisci) |
| FIR 0       Data creazione 0       Codice EER 0       Quantità 0       Produttore       Trasportatori                                                                                |                     |
| PRZZN 000001 KN 30/04/2024 -                                                                                                    | 🖶 Emetti) 🚫         |
| 1 righe totali                                                                                                    |                     |

Consulta nell'elenco il FIR appena vidimato dove il FIR risulta privo di informazioni

## FIR vuoto Emissione

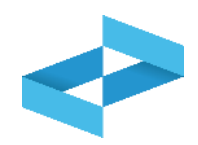

| Home / Emissione FIR                                                                                                    |                                        |                 |
|----------------------------------------------------------------------------------------------------|----------------------------------------|-----------------|
| ECOCERVED SOCIETA' CONSORTILE A RESPONSABILITA' LIMITATA", O IN BREVE "ECOCERVED S.C.A.R.L."                                                                                                    |                                        | ~               |
| VINITÀ LOCALE PD/3                                                                                                    |                                        | ~               |
| Compilazione FIR  Ricerca Compila FIR Vidima FIR vuoto Righe per pagina 20 ~                                                                                                    |                                        |                 |
| Data creazione da     Data creazione a     Codice EER       FIR     gg/mm/aaaa     Image: gg/mm/aaaa     Image: gg/mm/aaaa                                                                                 | Stato<br>Da vidimare e da emettere × × | Ricerca Pulisci |
| FIR 0       Data creazione 0       Codice EER 0       Quantità 0       Produttore         PRZZZN 000001 KN       30/04/2024       -       -       -         1 righe totali       -       -       -       - | Trasportatori                          | Emetti ()       |

Clicca su *Emetti* per scaricare e salvare sulla propria postazione il FIR vidimato in formato PDF

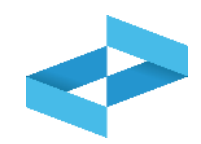

| ECOCERVED SOCIETA                       | CONSORTILE A RESPON                           | SABILITA' LIMITATA", O IN                                 | BREVE "ECOCERVED S.C.A.R.L |                                                    | ~                   |
|-----------------------------------------|-----------------------------------------------|-----------------------------------------------------------|----------------------------|----------------------------------------------------|---------------------|
| UNITÀ LOCALE PD/3                       |                                               |                                                           |                            |                                                    | ~                   |
| Compilazione FIR  Ricerca  FIR  FIR     | Vidima FIR vuoto Data creazione da gg/mm/aaaa | Righe per pagina 20 ~<br>Data creazione a<br>gg/mm/aaaa 🖃 | Codice EER<br>[Scegli]     | Stato<br><u>     Da vidimare e da emettere × ×</u> | (Ricerca) (Pulisci) |
| FIR 0 Data                              | creazione Codice E                            | R û Quantità û                                            | Produttore                 | Trasportatori                                      |                     |
| PRZZN 000001 KN 30/04<br>1 righe totali | 4/2024 -                                      | -                                                         |                            |                                                    |                     |

Clicca sul tasto con il simbolo del divieto per annullare il FIR vidimato

# **PRENTR**

SERVIZI DI SUPPORTO FIR CARTACEO: COMPILAZIONE DEL FIR CARTACEO

sito gestito da

con il supporto di

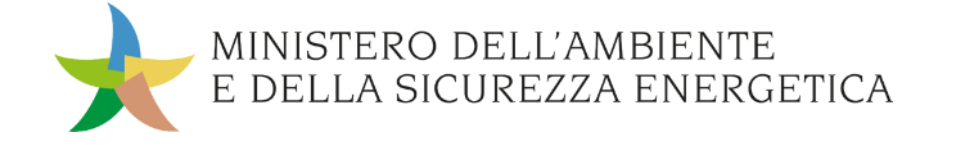

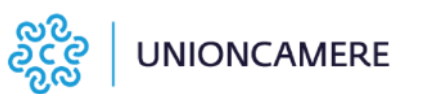

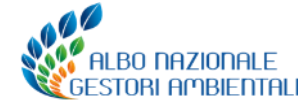

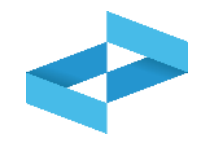

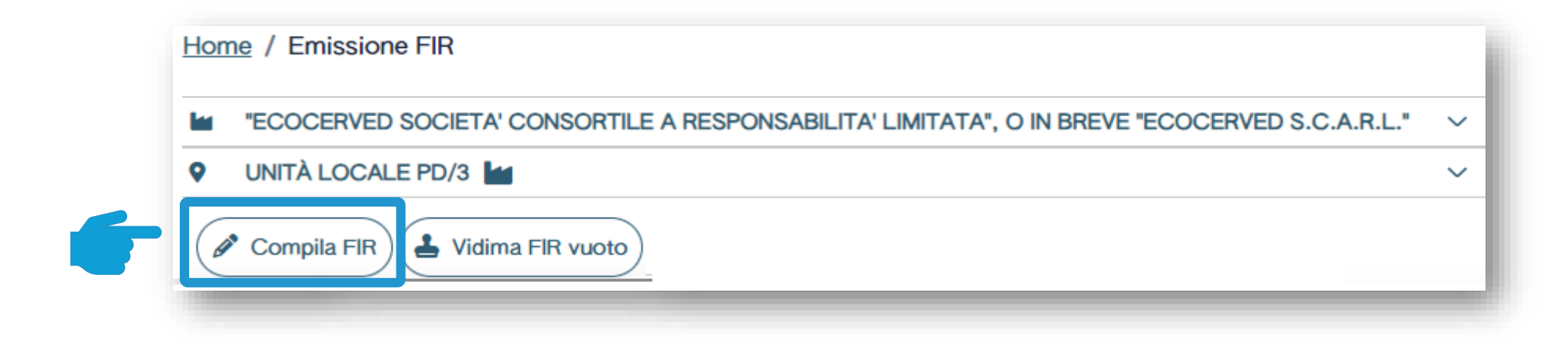

Clicca su *Compila FIR* per compilare il FIR con i servizi di supporto

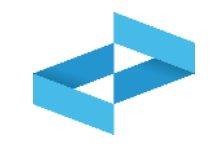

| Home / Emissione FIR / Com            | pilazione FIR                      |                                            |              |                                    |                          |                                   |                           |
|---------------------------------------|------------------------------------|--------------------------------------------|--------------|------------------------------------|--------------------------|-----------------------------------|---------------------------|
| Produttore                            | Destinatario                       | <u>Trasportatori</u>                       | Intermediari |                                    | <u>Rifiuto</u>           | Trasporto partenza                | Annotazioni               |
| FIR<br>Numero iscrizione unità locale | In bozza<br>OP2404BPA000004-PD0002 | Denominazione operato<br>Nome unità locale | Dre          | "ECOCERVED SO<br>Unità locale PD/3 | CIETA' CONSORTILE A RESI | PONSABILITA' LIMITATA", O IN BREV | VE "ECOCERVED S.C.A.R.L." |

La compilazione del FIR è guidata e si compone di alcuni passaggi riportati nella barra di progressione

### **Emissione FIR**

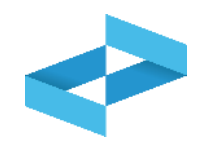

| Produttore    | Ricopia anagrafica dell'unità corrente 🛛 🗙       | l dati si riferiscono al detentore |                          |          |           |
|---------------|--------------------------------------------------|------------------------------------|--------------------------|----------|-----------|
|               | Nazionalità<br>ITALIA × v                        | Codice fiscale*                    | Denominazione*           |          |           |
|               | Nazione*<br>ITALIA × ~                           | Provincia*<br>[Scegli] ~           | Comune*<br>[Scegli]      |          | ~         |
|               | Indirizzo*                                       |                                    | Civico CAP               |          |           |
| Luogo pr Auto | Luogo di produzione del rifiuto diverso dall'uni | ità locale 🗴                       |                          |          |           |
| orizzazioni   | Numero Iscrizione Albo                           | [Scegli]                           |                          | ✓ Numero |           |
|               | Torna alla gestione formulari                    | ro                                 | Salva bozza              |          | (Avanti > |
|               |                                                  | Inserisci i dati del<br>deten      | produttore o del<br>tore |          |           |

### Dati del produttore compilati in automatico

| Nazionalità<br>ITALIA                                                 | Codice fiscale*                                                  | Denominazione*<br>"ECOCERVED SOCIETA' CONSORTILE A RESPONSABILITA' LIMIT | ATA", O IN BREVE "E |
|-----------------------------------------------------------------------|------------------------------------------------------------------|--------------------------------------------------------------------------|---------------------|
| Nazione*                                                              | Provincia*                                                       | Comune*                                                                  |                     |
| ITALIA                                                                | ✓ PADOVA                                                         | ✓ PADOVA                                                                 |                     |
| Indirizzo*                                                            |                                                                  | Civico                                                                   |                     |
| CORSO STATI UNITI                                                     |                                                                  | 14                                                                       |                     |
| Luogo di produzione del rifiuto                                       | o diverso dall'unità locale 🛛 🔊                                  |                                                                          |                     |
| Luogo di produzione del rifiuto Numero Iscrizione Albo                | o diverso dall'unità locale 🛞                                    | ✓ Numero                                                                 |                     |
| Luogo di produzione del rifiuto Autorizzazioni Numero Iscrizione Albo | o diverso dall'unità locale 🗴<br>Tipo autorizzazione<br>[Scegli] | ✓ Numero                                                                 |                     |
| Luogo di produzione del rifiuto Numero Iscrizione Albo                | o diverso dall'unità locale 🛞 Tipo autorizzazione [Scegli]       | ✓ Numero          E Salva bozza                                          | Ava                 |

#### Dati del produttore da compilare

| ITALIA                                                      | × ~                            | Codice fiscale*                             | Denominazione*        |                            |
|-------------------------------------------------------------|--------------------------------|---------------------------------------------|-----------------------|----------------------------|
| Nazione*<br>ITALIA                                          | × ~                            | Provincia*<br>[Scegli]                      | Comune*<br>∽ [Scegli] |                            |
| 4<br>Indirizzo*                                             |                                |                                             | Civico                |                            |
|                                                             |                                |                                             |                       |                            |
| F                                                           |                                |                                             |                       |                            |
| Luogo di produzione                                         | del rifiuto diverso dall'unità | locale                                      |                       |                            |
| Luogo di produzione                                         | del rifiuto diverso dall'unità | Iocale X<br>Tipo autorizzazione<br>[Scegli] |                       | <ul> <li>Numero</li> </ul> |
| Luogo di produzione Luogo di produzione Numero Iscrizione A | del rifiuto diverso dall'unità | Iocale 🗴<br>Tipo autorizzazione<br>[Scegli] |                       | ✓ Numero                   |

34

## Luogo di produzione diverso dall'unità locale

| Produttore                     | opia anagrafica dell'unità corrente                              |           | I dati si riferiscono al dete      | entore |                               |                  |             |            |                 |               |
|--------------------------------|------------------------------------------------------------------|-----------|------------------------------------|--------|-------------------------------|------------------|-------------|------------|-----------------|---------------|
| Nazi                           | ionalità                                                         |           | Codice fiscale*                    |        | Denominazion                  |                  |             |            |                 |               |
| ITAL                           |                                                                  | *         | 03991320376                        |        | ECOCERVEL                     | D SOCIETA CONSOR | TILE A RESP | ONSABILITA | LIMITATA", O IN | BREVE ECOCERV |
| Nazi                           | ione*                                                            |           | Provincia*                         |        | Comune*                       |                  |             |            |                 |               |
| ITAL                           | _IA                                                              | ~         | PADOVA                             | *      | PADOVA                        |                  |             |            |                 |               |
| Indiri                         | izzo*                                                            |           |                                    |        | Civico                        | CAP              |             |            |                 |               |
| COR                            | RSO STATI UNITI                                                  |           |                                    |        | 14                            | G224             |             |            |                 |               |
|                                | o di produziono del rifiuto diverso e                            | dollaria  | àlogala                            |        |                               |                  |             |            |                 |               |
| go Produzi Nazio               | o di produzione del rifiuto diverso d                            | dall'unit | à locale                           |        | Comune*                       |                  |             |            |                 |               |
| r 1<br>Luog<br>Nazio<br>ITAL   | o di produzione del rifiuto diverso d<br>one*<br>IA 3            | dall'unit | à locale<br>Provincia*<br>[Scegli] | ~      | Comune*<br>[Scegli]           |                  |             |            |                 |               |
| Luog<br>Nazio<br>ITAL<br>Indir | o di produzione del rifiuto diverso d<br>one*<br>.IA o<br>rizzo* | dall'unit | à locale<br>Provincia*<br>[Scegli] | ~      | Comune*<br>[Scegli]<br>Civico |                  |             |            |                 |               |
| Luog<br>Nazio<br>TAL           | o di produzione del rifiuto diverso d<br>one*<br>.IA 3<br>rizzo* | dall'unit | à locale<br>Provincia*<br>[Scegli] | ~      | Comune*<br>[Scegli]<br>Civico |                  | 3           |            |                 |               |

# Autorizzazione del produttore

| Produttore                                                                                                 | Ricopia anagrafica dell'unità corrente                              | •        | I dati si riferiscono al detentore             |                                                                                                    |                       |                           |                               |
|----------------------------------------------------------------------------------------------------|---------------------------------------------------------------------|----------|------------------------------------------------|----------------------------------------------------------------------------------------------------|-----------------------|---------------------------|-------------------------------|
|                                                                                                    | Nazionalità                                                         |          | Codice fiscale*                                | Denomin                                                                                                    | azione*               |                           |                               |
|                                                                                                    | ITALIA                                                              | ~        | 03991350376                                    | "ECOCE                                                                                                    | RVED SOCIETA' CONSORT | TILE A RESPONSABILITA' LI | MITATA", O IN BREVE "ECOCERVE |
|                                                                                                    | Nazione*                                                            |          | Provincia*                                     | Comune                                                                                                    |                       |                           |                               |
|                                                                                                    | ITALIA                                                              | ~        | PADOVA                                         | PADOVA                                                                                                    |                       |                           | ~                             |
|                                                                                                    | Indirizzo*                                                          |          |                                                | Civico                                                                                                    |                       |                           |                               |
|                                                                                                    | CORSO STATI UNITI                                                   |          |                                                | 14                                                                                                    |                       |                           |                               |
| ogo pr Autorizzazioni                                                                                      | Luogo di produzione del rifiuto diverso d<br>Numero Iscrizione Albo | all'unit | tà locale 🛞<br>Tipo autorizzazione<br>[Scegli] |                                                                                                    |                       | ✓ Numero                  | 2                             |
| Ċ                                                                                                    | <sup>7</sup> Torna alla gestione formulari                          | ndietro  | 0                                              | <ul> <li>PADOVA</li> <li>Civico</li> <li>14</li> <li>14</li> <li>Salva bozza</li> <li>Numero</li> <li>Salva bozza</li> <li>Avanti &gt;</li> <li>Salva bozza</li> <li>Clicca su Avanti</li> <li>Clicca su Avanti</li> </ul> |                       |                           |                               |
| Inserisci il numero di iscrizione<br>all'Albo in caso di produttore<br>iniziale nella attività di bonifica |                                                                     |          | Inserisci<br>dell'autorizzaz<br>nuovo p        | Inserisci il numero<br>dell'autorizzazione in caso di<br>nuovo produttore                                                                                                    |                       |                           | Clicca su Avanti              |
#### Dati del destinatario da compilare

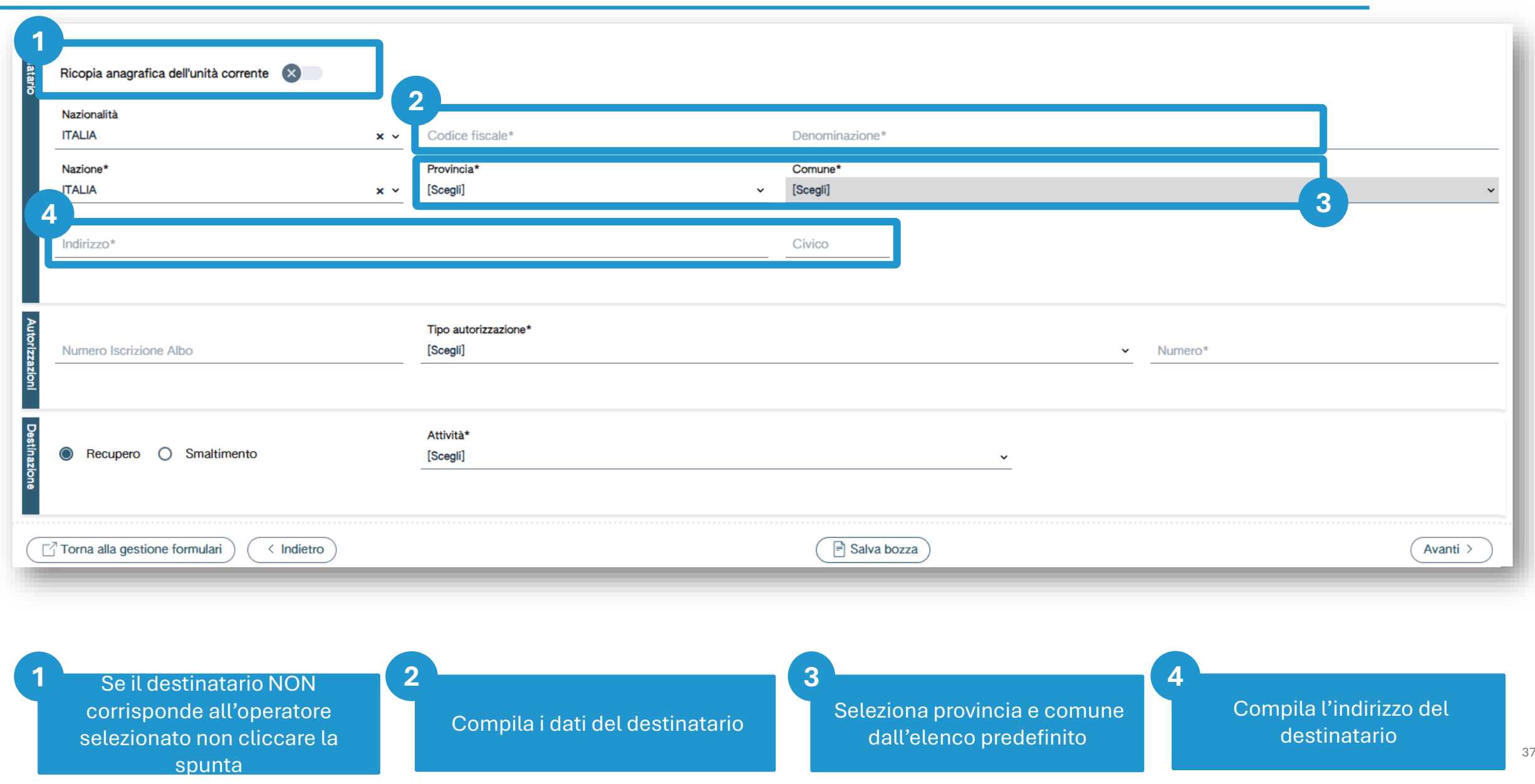

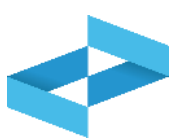

#### Autorizzazione del destinatario

| Destinatario  | Ricopia anagrafica dell'unità corrente 🗴<br>Nazionalità<br>ITALIA | × ∽ Codice fiscale*                          | Denominazione*                                                                            |              |
|---------------|-------------------------------------------------------------------|----------------------------------------------|-------------------------------------------------------------------------------------------|--------------|
|               |                                                                   |                                              |                                                                                           | - 81         |
|               | Nazione*                                                          | Provincia*                                   | Comune*                                                                                   | - 8          |
|               |                                                                   | × · [Scegli] ·                               | [Scegli]                                                                                  | ~            |
| l             | Indirizzo*                                                        |                                              | Civico                                                                                    |              |
|               |                                                                   |                                              |                                                                                           | _            |
| Auto          |                                                                   | Tipo autorizzazione*                         |                                                                                           | וו ר         |
| orizz         | Numero Iscrizione Albo                                            | [Scegli]                                     | ✓ Numero*                                                                                 |              |
| ni stinazione | Recupero O Smaltimento                                            | Attività*<br>[Scegli]                        | ~                                                                                         | 1            |
| Ċ             | Torna alla gestione formulari < Indietro                          |                                              | Salva bozza 4                                                                             | $\mathbf{r}$ |
| 9             | Seleziona il tipo di<br>autorizzazione dall'elenco                | 2<br>Indica il numero<br>dell'autorizzazione | 3 Seleziona l'operazione a cui<br>verrà sottoposto il rifiuto<br>nell'impianto di destino | 38           |

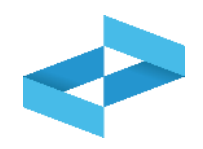

| Ricopia anagrafica dell'unità corrente 🛞        | ×                   |                |           |
|-------------------------------------------------|---------------------|----------------|-----------|
| Nazionalità<br>TALIA<br>Numero Iscrizione Albo* | x ✓ Codice fiscale* | Denominazione* |           |
| + Aggiungi trasportatore                        |                     |                |           |
| C <sup>2</sup> Torna alla gestione formulari    |                     | Salva bozza    | (Avanti > |

Seleziona il tipo di trasporto dall'elenco

Compila i dati del trasportatore

2

Compila il numero di iscrizione all'Albo

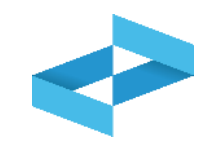

| ipo trasporto<br>Be Terrestre | × ~          |                 |                |       |
|-------------------------------|--------------|-----------------|----------------|-------|
| azionalità<br>FALIA           | × ~          | Codice fiscale* | Denominazione* |       |
| umero Iscrizione Albo*        |              |                 |                |       |
| igiungi trasportatore         |              |                 |                |       |
| orna alla gestione formulari  | $\mathbf{D}$ |                 | Salva bozza    | Avant |
|                               |              |                 |                |       |
|                               |              |                 |                |       |

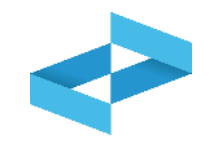

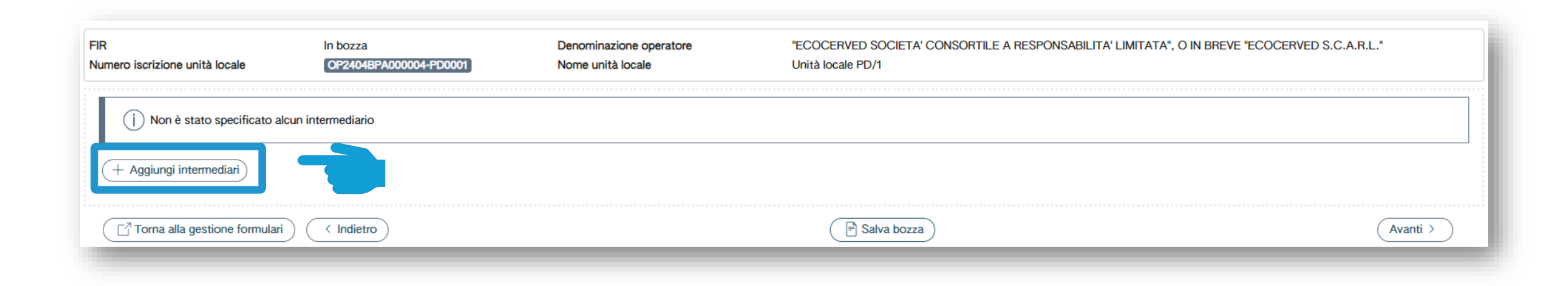

Clicca su *Aggiungi intermediario* per indicare l'eventuale intermediario

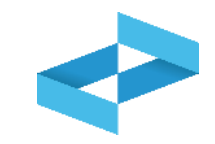

| Nazionalità*<br>ITALIA × · Codice fis    | cale* Denominazione*      |                  |
|------------------------------------------|---------------------------|------------------|
| Numero Iscrizione Albo*                  | Elimina                   |                  |
| ggiungi intermediari                     |                           | 3                |
| Torna alla gestione formulari < Indietro | Salva bozza               | (Avanti >        |
|                                          |                           |                  |
|                                          |                           |                  |
| Compila i dati                           | 2<br>Compila il numero di | Clicca su Avanti |

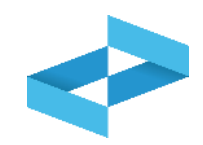

| Atteristiche rifluto | Provenienza*<br>[Scegli] ~<br>Stato fisico*<br>[Scegli] ~ | Codice EER*<br>[Scegli]<br>Caratteristiche pericolo<br>[Scegli] | <ul> <li>Descrizione rifiuto</li> </ul> | ~ |
|----------------------|-----------------------------------------------------------|-----------------------------------------------------------------|-----------------------------------------|---|
| Quantità             | Quantità                                                  | Unità di misura<br>[Scegli] - Verificato in partenza            | Num. Colli Rinfusa                      | 8 |
| Analisi              | O Analisi/rapporto di prova O Classificazione             | Valida al<br>Nr. gg/mm/aaaa                                     | Pulisci                                 |   |

Seleziona la provenienza (urbana / speciale) Seleziona il codice EER dall'elenco

2

Compila la descrizione se il codice EER termina con 99

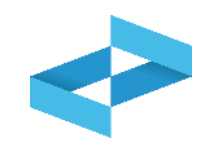

| Cara, é rifiuto | Provenienza*<br>[Scegli]<br>Stato fisico*<br>[Scegli]                  | Codice EER*<br>Scegli]<br>Jaratteristiche pericolo<br>[Scegli] |                         | ✓ Descrizione rifiuto |           |
|-----------------|------------------------------------------------------------------------|----------------------------------------------------------------|-------------------------|-----------------------|-----------|
| Quantità        | Quantità                                                               | Unità di misura<br>[Scegli] ~                                  | Verificato in partenza  | Num. Colli            | Rinfusa 🗴 |
| Analisi         | <ul> <li>Analisi/rapporto di prova</li> <li>Classificazione</li> </ul> | Nr.                                                            | Valida al<br>gg/mm/aaaa | Pulisci               |           |

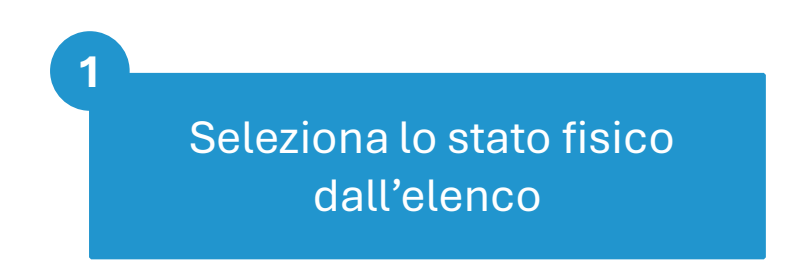

Seleziona una o più voci dall'elenco se il rifiuto è pericoloso

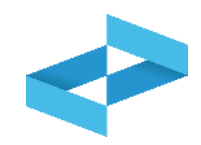

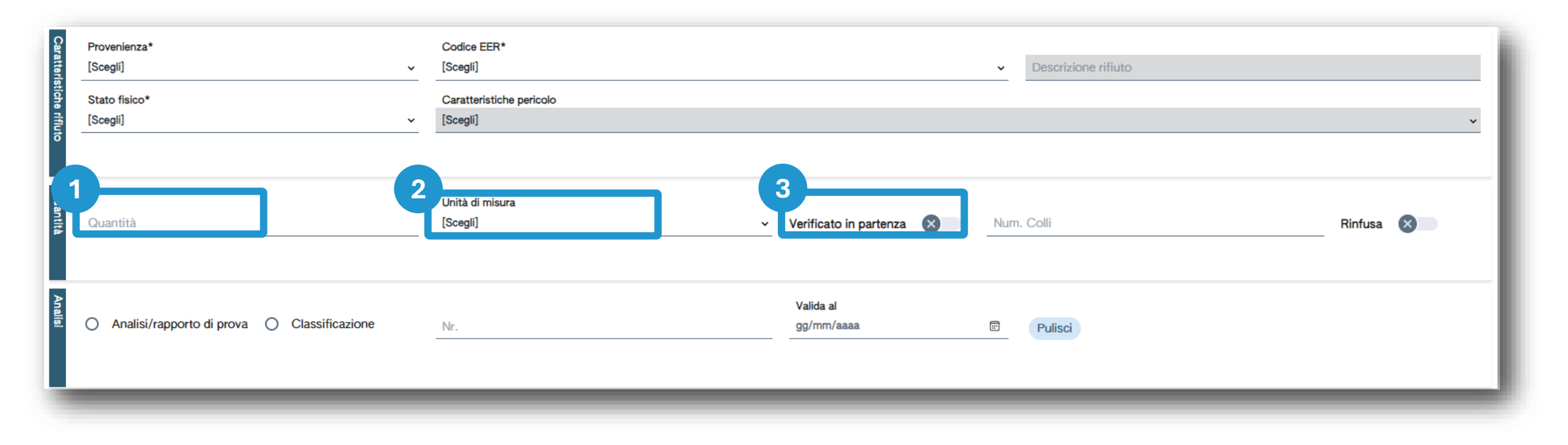

Compila la quantità che può essere stimata

Seleziona l'unità di misura (kg / litri)

2

Barra la voce se la quantità è verificata in partenza con strumenti di misura del produttore

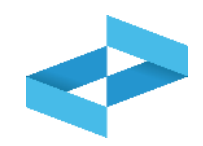

| Caratteris    | Provenienza*<br>[Scegli] ~                    | Codice EER*<br>[Scegli] ~ Descrizione rifiuto                                               |
|---------------|-----------------------------------------------|---------------------------------------------------------------------------------------------|
| tiche rifiuto | Stato fisico*<br>[Scegli] ~                   | Caratteristiche pericolo<br>[Scegli]                                                        |
| Quantità      | Quantità                                      | Unità di misura<br>[Scegli] ~ Verificato in partenza Verificato in partenza Rinfusa Rinfusa |
| Analisi       | O Analisi/rapporto di prova O Classificazione | Valida al       gg/mm/aaaa       Image: Pulisci mage                                        |

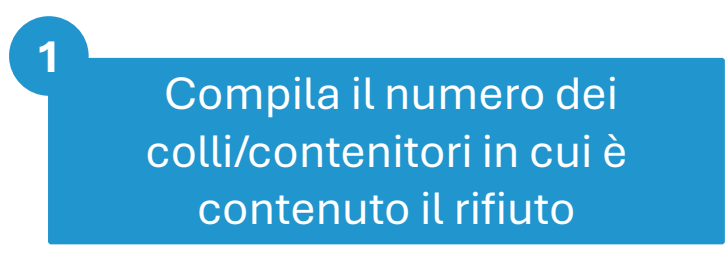

**2** In alternativa, barra la voce *Rinfusa* 

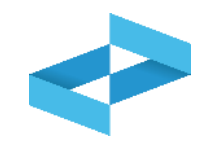

| nalisi        | Analisi/rapporto di prova     Classificazione     Nr.     3 | Valida al<br>gg/mm/aaaa 🖻 Pulisci |   |
|---------------|-------------------------------------------------------------|-----------------------------------|---|
| Normativa ADR | Trasporto soggetto a normativa ADR                          | Classe                            |   |
|               | Note                                                        | Salva bozza Avanti                | > |

Barra la voce se dispone di rapporti di prova a seguito di analisi sul rifiuto

Compila il numero identificativo del documento

2

Compila la data del documento

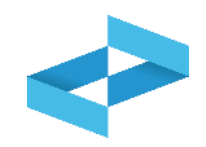

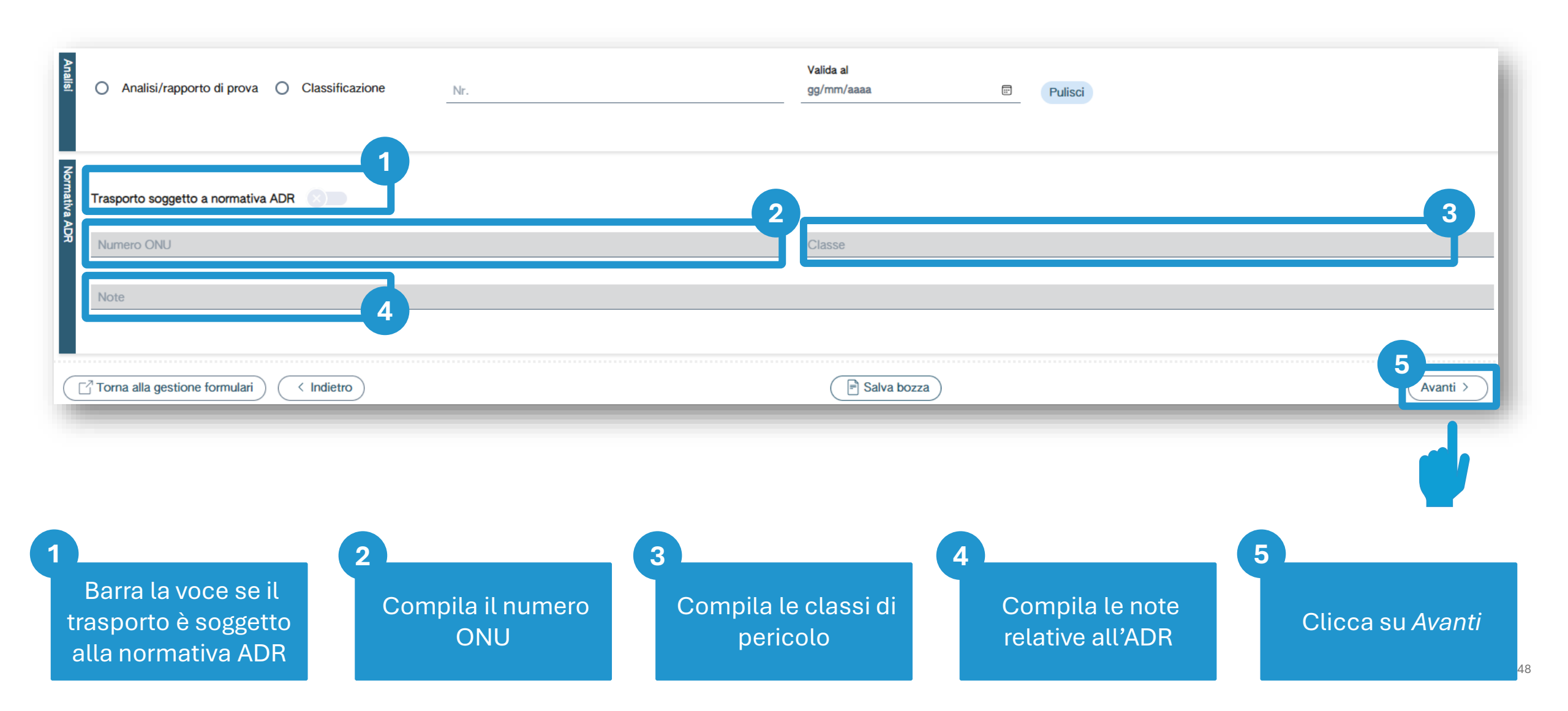

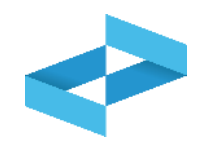

| Trasportatore<br>2<br>Targa automezzo<br>Targa rimorchio | 3<br>Percorso   |           |
|----------------------------------------------------------|-----------------|-----------|
| Cognome conducente                                       | Nome conducente |           |
| Data inizio trasporto<br>gg/mm/aaaa:                     |                 |           |
|                                                          | Pulisci         |           |
|                                                          |                 |           |
| Torna alla gestione formulari < Indietro                 | 🖹 Salva bozza   | (Avanti > |

Compila il numero di targa dell'automezzo Compila il numero di targa del rimorchio se presente

2

Compila il percorso se diverso dal più breve

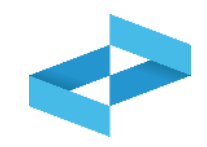

| impresa prova                          |                 |                 |                   |   |               |
|----------------------------------------|-----------------|-----------------|-------------------|---|---------------|
| rga automezzo                          | Targa rimorchio | Percorso        |                   |   |               |
| Cognome conducente                     |                 | Nome conducente |                   | _ |               |
| Data inizio trasporto<br>gg/mm/aaaa: 2 |                 |                 |                   |   |               |
|                                        |                 |                 | Pulisci           |   |               |
| Torna alla gestione formulari          | < Indietro      |                 | Salva bozza       |   | 3<br>Avanti > |
|                                        |                 |                 |                   |   |               |
|                                        |                 |                 |                   |   |               |
|                                        |                 | 2               |                   | 3 |               |
| • •                                    | me e nome del   | Compila         | la data di inizio |   | <b>A</b>      |

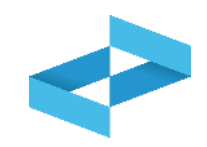

| Annotazioni                              |                  |  |
|------------------------------------------|------------------|--|
| Torna alla gestione formulari < Indietro | 2<br>Salva bozza |  |

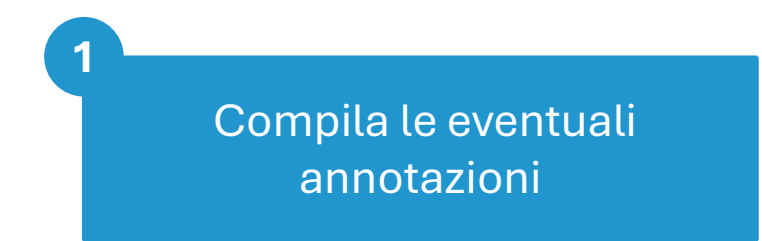

### 2 Clicca su Salva bozza

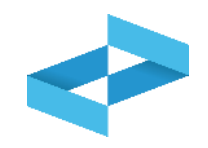

| Home / Emissione FIR / Compilazione FIR |                                    |                                              |                                      |                       |                                       |                       |  |
|-----------------------------------------|------------------------------------|----------------------------------------------|--------------------------------------|-----------------------|---------------------------------------|-----------------------|--|
| Produttore                              | Destinatario ()                    | <u>Trasportatori</u> ()                      | Intermediari                         | <u>Rifiuto</u>        | Trasporto partenza                    | Annotazioni           |  |
| FIR<br>Numero iscrizione unità locale   | In bozza<br>OP2404BPA000004-PD0002 | Denominazione operatore<br>Nome unità locale | "ECOCERVED SOCI<br>Unità locale PD/3 | IETA' CONSORTILE A RE | SPONSABILITA' LIMITATA", O IN BREVE ' | ECOCERVED S.C.A.R.L." |  |
| Annotazioni                             |                                    |                                              |                                      |                       |                                       |                       |  |
| Torna alla gestione formul              | lari (Indietro                     |                                              | Salva b                              | bozza                 |                                       | Avanti >              |  |
|                                         |                                    |                                              |                                      |                       |                                       |                       |  |

Al salvataggio vi è un controllo automatico dei dati inseriti. Se vi sono avvisi di errore l'utente deve rettificare o integrare i dati prima di salvare

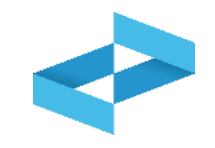

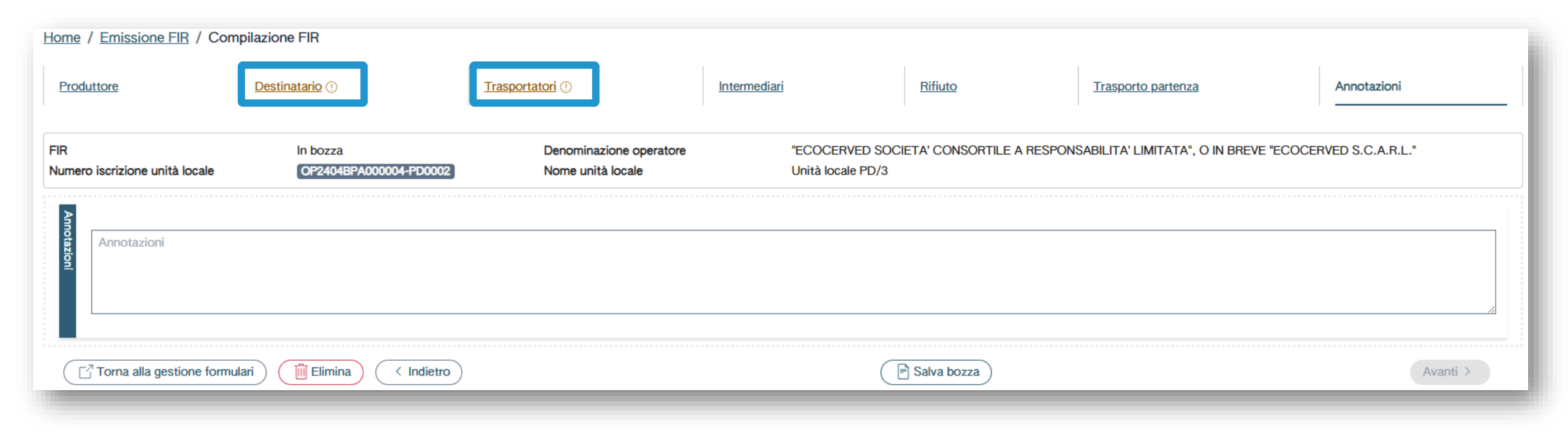

Se, al salvataggio, vi sono solo avvisi (non errori quindi) il FIR viene salvato

#### Esempio di avviso: il destinatario non è iscritto per attività di trattamento

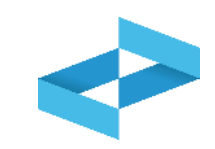

| Ricopia anagrafica dell'unità corrente<br>Nazionalità<br>ITALIA | × ×     | Codice fiscale*<br>03991350376<br>Per il destinatario indicato non risulta alcun impianto iscritto<br>per l'attività indicata. Verificare il comune, l'attività e la<br>tipologia di autorizzazione specificati. | Denominazione*<br>ecocerved                                                             |          |
|-----------------------------------------------------------------|---------|----------------------------------------------------------------------------------------------------|-----------------------------------------------------------------------------------------|----------|
| Nazione*<br>ITALIA<br>Indirizzo*<br>viale soleggiato            | × ~     | Provincia*<br>ANCONA × ×                                                                                                    | Comune*<br>ARCEVIA<br>Civico                                                            | × *      |
| Numero Iscrizione Albo                                          |         | Tipo autorizzazione*<br>Autorizzazione all'esercizio di operazioni di recupero e/o smaltimer                                                                                                    | Numero*<br>nto dei rifiuti con impianti mobili -Art.208 c.15 D. Lgs. 152/2006 × ~ 88888 |          |
| Recupero                                                        |         | Attività*<br>R4 - Riciclo/recupero dei metalli e dei composti metallici                                                                                                    | x ~                                                                                     |          |
| Torna alla gestione formulari                                   | Elimina | ro                                                                                                    | Salva bozza                                                                             | Avanti > |
|                                                                 |         | Il servizio di supporto ve<br>iscritto al RENTRI come<br>con ubicazione ne                                                                                                    | erifica se il destinatario è<br>impianto di trattamento<br>el comune indicato           |          |

| Trasportatori | Ricopia anagrafica dell'unità corrente 🛛 🗙 🗖 |            |                                                                                                    |                |
|---------------|----------------------------------------------|------------|----------------------------------------------------------------------------------------------------|----------------|
|               | R Terrestre                                  | <b>×</b> ~ |                                                                                                    |                |
|               | Nazionalità                                  |            | Codice fiscale*                                                                                     | Denominazione* |
|               | ITALIA                                       | <b>x</b> ~ | 03991350376                                                                                         | ecocerved      |
|               |                                              |            | Il soggetto indicato come trasportatore non risulta iscritto al<br>RENTRI per attività di trasporto |                |
|               | Numero Iscrizione Albo*                      |            |                                                                                                    |                |
|               | BO/123456                                    |            |                                                                                                    |                |
|               |                                              |            |                                                                                                    |                |
|               |                                              |            |                                                                                                    |                |

Il servizio di supporto verifica se il soggetto indicato come trasportatore è iscritto al RENTRI per attività di trasporto

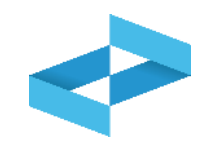

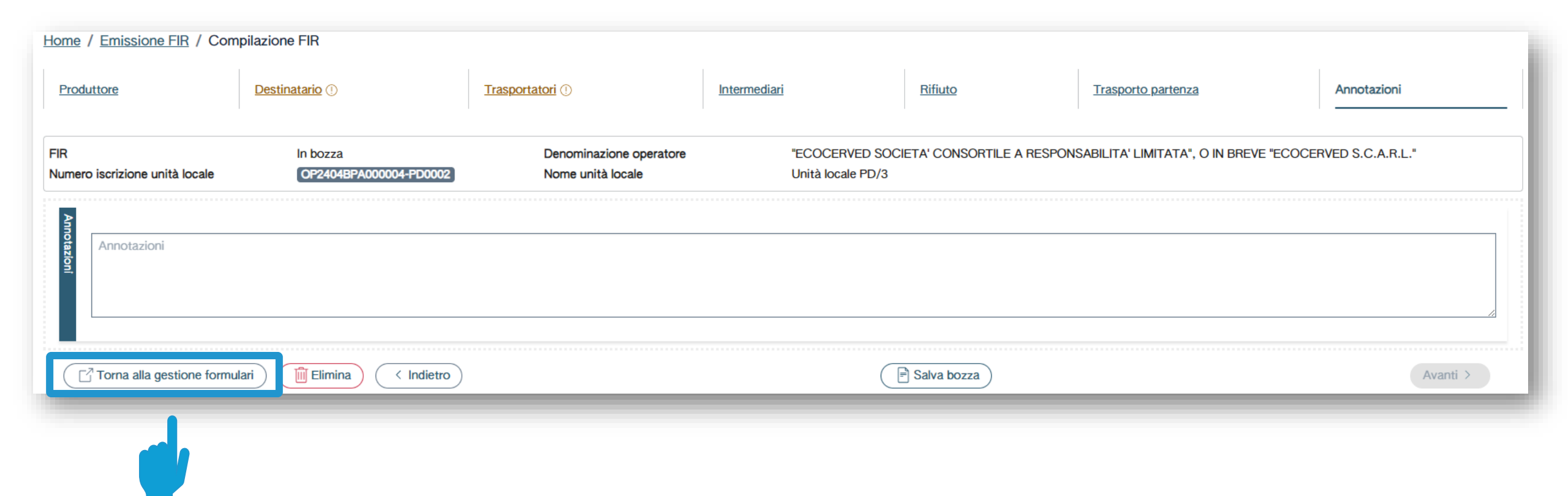

Clicca su Torna alla gestione formulari

#### **Consultazione del FIR in bozza**

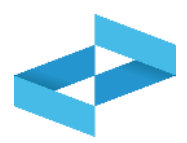

| <u>Iome</u> / Emissione FIR                                                                   |                                                                            |                  |                                  |            |                                   |                                    |     |                     |  |  |  |
|-----------------------------------------------------------------------------------------------|----------------------------------------------------------------------------|------------------|----------------------------------|------------|-----------------------------------|------------------------------------|-----|---------------------|--|--|--|
| "ECOCERVED SOCIETA' CONSORTILE A RESPONSABILITA' LIMITATA", O IN BREVE "ECOCERVED S.C.A.R.L." |                                                                            |                  |                                  |            |                                   |                                    |     |                     |  |  |  |
| VINITÀ LOCALE PD/3                                                                            |                                                                            |                  |                                  |            |                                   |                                    |     |                     |  |  |  |
| Compilazione FIR                                                                              |                                                                            |                  |                                  |            |                                   |                                    |     |                     |  |  |  |
| Ricerca Corr                                                                                  | Ricerca     Compila FIR     Vidima FIR vuoto     Righe per pagina     20 ~ |                  |                                  |            |                                   |                                    |     |                     |  |  |  |
| Ricerca FIR                                                                                   | Data creaz<br>gg/mm/a                                                      | ione da<br>aaa 📰 | Data creazione a<br>gg/mm/aaaa 📰 | Codice EER | ~                                 | Stato<br>Da vidimare e da emettere | × ~ | (Ricerca) (Pulisci) |  |  |  |
| FIR 0                                                                                         | Data creazione 0                                                           | Codice EER 0     | Quantità 0                       |            | Produttore                        | Trasportatori                      |     |                     |  |  |  |
| in bozza                                                                                      | 03/05/2024                                                                 | 01.03.06         | 55,00 kg                         |            | "ECOCERVED SOCIETA'<br>CONSORTILE | impresa prova                      |     | Lidima 🖉 🗐          |  |  |  |
| PRZZN 000001 KN                                                                               | 30/04/2024                                                                 | -                | -                                |            |                                   |                                    |     | Emetti 🚫            |  |  |  |
| 2 righe totali                                                                                |                                                                            |                  |                                  |            |                                   |                                    |     |                     |  |  |  |

Consulta il FIR salvato in bozza

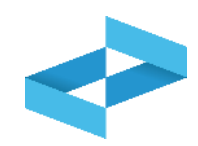

| Home / Emissione FIR                                                                        |                    |                |                   |             |                                   |                           |                |            |  |  |  |
|---------------------------------------------------------------------------------------------|--------------------|----------------|-------------------|-------------|-----------------------------------|---------------------------|----------------|------------|--|--|--|
| COCERVED SOCIETA' CONSORTILE A RESPONSABILITA' LIMITATA", O IN BREVE "ECOCERVED S.C.A.R.L." |                    |                |                   |             |                                   |                           |                |            |  |  |  |
| VINITÀ LOCALE PD/3 🕍                                                                        |                    |                |                   |             |                                   |                           |                |            |  |  |  |
| Compilazione FIR                                                                            |                    |                |                   |             |                                   |                           |                |            |  |  |  |
| QRicerca 🖉 Con                                                                              | npila FIR 🛃 Vidima | FIR vuoto Righ | e per pagina 20 v |             |                                   |                           |                |            |  |  |  |
| Ricer                                                                                       | Data crea          | zione da       | Data creazione a  | Codice EER  |                                   | Stato                     |                |            |  |  |  |
| ຣິ FIR                                                                                      | gg/mm/a            | aaaa 📼         | gg/mm/aaaa 📼      | [Scegli]    | ~                                 | Da vidimare e da emettere | <b>X</b> ~     | Ricerca 2  |  |  |  |
|                                                                                             |                    |                |                   |             |                                   |                           |                |            |  |  |  |
| FIR ≎                                                                                       | Data creazione 🗘   | Codice EER 0   | Quantità 0        |             | Produttore                        | Trasportatori             |                |            |  |  |  |
| in bozza                                                                                    | 03/05/2024         | 01.03.06       | 55,00 kg          |             | "ECOCERVED SOCIETA'<br>CONSORTILE | impresa prova             |                | Vidima 🖉 🔟 |  |  |  |
| PRZZN 000001 KN                                                                             | 30/04/2024         | -              | -                 |             |                                   |                           |                |            |  |  |  |
| 2 righe totali                                                                              |                    |                |                   |             |                                   |                           |                |            |  |  |  |
|                                                                                             |                    |                |                   |             |                                   |                           |                | 3          |  |  |  |
|                                                                                             |                    |                | 2                 |             |                                   | 3                         |                |            |  |  |  |
| Vidima                                                                                      | il FIR cliccar     | ndo su         | Modi              | fica il FIR | cliccando sulla                   | Elim                      | ina il FIR cli | ccando sul |  |  |  |
|                                                                                             | Vidima             |                |                   | ma          | atita                             |                           | cestin         | O 58       |  |  |  |
|                                                                                             |                    |                |                   |             |                                   |                           |                |            |  |  |  |

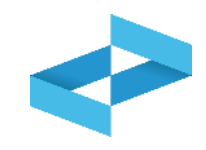

## Conferma Confermare la vidimazione del nuovo FIR? Annulla OK

Clicca su *OK* per confermare la richiesta di vidimazione

#### **FIR vidimato**

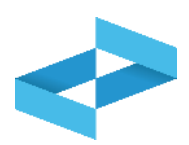

| <u>-lome</u> / Emissione FIR                                                                                                    |                                                                                                    |            |                                   |               |                 |  |  |  |  |  |  |
|----------------------------------------------------------------------------------------------------|----------------------------------------------------------------------------------------------------|------------|-----------------------------------|---------------|-----------------|--|--|--|--|--|--|
| "ECOCERVED SOCIETA' CONSORTILE A RESPONSABILITA' LIMITATA", O IN BREVE "ECOCERVED S.C.A.R.L."                                                                                                    |                                                                                                    |            |                                   |               |                 |  |  |  |  |  |  |
| • UNITÀ LOCALE PD/3                                                                                                    | VINITÀ LOCALE PD/3                                                                                                    |            |                                   |               |                 |  |  |  |  |  |  |
| Compilazione FIR                                                                                                    | Compilazione FIR                                                                                                    |            |                                   |               |                 |  |  |  |  |  |  |
| Ricerca       Compila FIR       Image: Second second secon |                                                                                                    |            |                                   |               |                 |  |  |  |  |  |  |
| Ricerca FIR                                                                                                    | Data creazione da       Data creazione a       Codice EER       Stato         FIR       gg/mm/aaaa       gg/mm/aaaa       gg/mm/aaaa       [Scegli]       v       Da vidimare e da emettere       × v       Ricerca       Puli |            |                                   |               |                 |  |  |  |  |  |  |
|                                                                                                    | creazione 0 Codice EER 0                                                                                                    | Quantità 0 | Produttore                        | Trasportatori |                 |  |  |  |  |  |  |
| PRZZN 000002 GJ 03/0                                                                                                    | 5/2024 01.03.06                                                                                                    | 55,00 kg   | "ECOCERVED SOCIETA'<br>CONSORTILE | impresa prova | 🖶 Emetti) 🞯 🖉 🚫 |  |  |  |  |  |  |
| PRZZN 000001 KN 30/0                                                                                                    | 4/2024 -                                                                                                    | -          |                                   |               | Emetti 🚫        |  |  |  |  |  |  |
| 2 righe totali                                                                                                    |                                                                                                    |            |                                   |               |                 |  |  |  |  |  |  |

Consulta il FIR vidimato e il numero di vidimazione attribuito

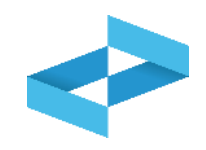

| Home / Emissione                                                                            | FIR                 |                     |                                |  |                        |                                   |                                    |            |              |  |  |
|---------------------------------------------------------------------------------------------|---------------------|---------------------|--------------------------------|--|------------------------|-----------------------------------|------------------------------------|------------|--------------|--|--|
| COCERVED SOCIETA' CONSORTILE A RESPONSABILITA' LIMITATA", O IN BREVE "ECOCERVED S.C.A.R.L." |                     |                     |                                |  |                        |                                   |                                    |            |              |  |  |
| VINITÀ LOCALE PD/3 🕍                                                                        |                     |                     |                                |  |                        |                                   |                                    |            |              |  |  |
| Compilazione FIR                                                                            |                     |                     |                                |  |                        |                                   |                                    |            |              |  |  |
| QRicerca                                                                                    | npila FIR           | a FIR vuoto Right   | e per pagina _20 ~             |  |                        |                                   |                                    |            |              |  |  |
| Ricerca FIR                                                                                 | Data crea<br>gg/mm/ | azione da<br>aaaa 📼 | Data creazione a<br>gg/mm/aaaa |  | Codice EER<br>[Scegli] | ~                                 | Stato<br>Da vidimare e da emettere | <b>X</b> ~ | Ricerca 1    |  |  |
| FIR ≎                                                                                       | Data creazione ≎    | Codice EER 0        | Quantità ≎                     |  |                        | Produttore                        | Trasportatori                      |            |              |  |  |
| PRZZN 000002 GJ                                                                             | 03/05/2024          | 01.03.06            | 55,00 kg                       |  |                        | "ECOCERVED SOCIETA'<br>CONSORTILE | impresa prova                      |            | Emetti 🕘 🖉 🚫 |  |  |
| PRZZN 000001 KN                                                                             | 30/04/2024          | -                   | -                              |  |                        |                                   |                                    |            | 🖶 Emetti 🔇   |  |  |
| 2 righe totali                                                                              |                     |                     |                                |  |                        |                                   |                                    |            |              |  |  |
| 1                                                                                           |                     |                     |                                |  |                        |                                   |                                    |            | 2            |  |  |
|                                                                                             | Modific             | a il FIR vid        | imato                          |  |                        |                                   | Annulla il FIF                     | R vidimat  | :0           |  |  |
|                                                                                             | cliccan             | do sulla m          | atita                          |  |                        |                                   | cliccando s                        | uldivieto  | 6            |  |  |

#### **Emissione del FIR vidimato**

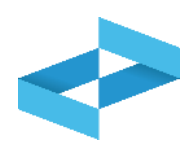

| <u>Home</u> / Emissione FIR                                                                                                    |                                                                                              |              |            |  |                                   |               |              |  |  |  |  |
|----------------------------------------------------------------------------------------------------|----------------------------------------------------------------------------------------------|--------------|------------|--|-----------------------------------|---------------|--------------|--|--|--|--|
|                                                                                                    | ECOCERVED SOCIETA' CONSORTILE A RESPONSABILITA' LIMITATA", O IN BREVE "ECOCERVED S.C.A.R.L." |              |            |  |                                   |               |              |  |  |  |  |
|                                                                                                    | PD/3                                                                                         |              |            |  |                                   |               | $\checkmark$ |  |  |  |  |
| ✓ Compilazione FIR         QRicerca       ✓ Compila FIR         ✓ Compila FIR       ✓ Vidima FIR vuoto         Right       Data creazione da<br>gg/mm/aaaa       Data creazione a<br>gg/mm/aaaa       Codice EER         FIR       Data creazione da<br>gg/mm/aaaa       Data creazione a<br>gg/mm/aaaa       Codice EER       Stato |                                                                                              |              |            |  |                                   |               |              |  |  |  |  |
| FIR ≎                                                                                                    | Data creazione 0                                                                             | Codice EER 0 | Quantità 0 |  | Produttore                        | Trasportatori |              |  |  |  |  |
| PRZZN 000002 GJ                                                                                                    | 03/05/2024                                                                                   | 01.03.06     | 55,00 kg   |  | "ECOCERVED SOCIETA'<br>CONSORTILE | impresa prova |              |  |  |  |  |
| PRZZN 000001 KN                                                                                                    | 30/04/2024                                                                                   | -            | -          |  |                                   |               | Emetti 🚫     |  |  |  |  |
| 2 righe totali                                                                                                    |                                                                                              |              |            |  |                                   |               |              |  |  |  |  |

Clicca su *Emetti* per scaricare e salvare sulla propria postazione il FIR vidimato in formato PDF Consulta una copia ad uso interno del FIR cliccando sull'occhio

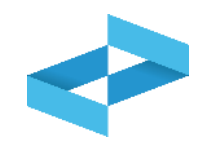

#### Conferma

Proseguendo con l'operazione verrà scaricato il file PDF contenente il modello conforme precompilato con i dati del FIR numero PRZZN 000005 RX

ATTENZIONE! Successivamente a questa operazione il download di questo file verrà disattivato e non sarà più possibile recuperare il file PDF.

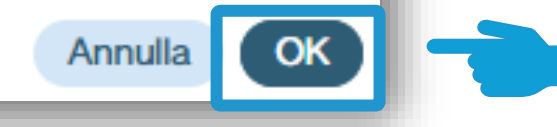

Clicca su *OK* per confermare l'emissione del FIR. L'emissione è attivabile una sola volta

#### **Ricerca del FIR**

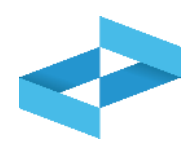

| Home / Emissione FIR                                                                          |                    |              |                  |            |                                   |                           |            |                     |  |  |  |  |
|-----------------------------------------------------------------------------------------------|--------------------|--------------|------------------|------------|-----------------------------------|---------------------------|------------|---------------------|--|--|--|--|
| "ECOCERVED SOCIETA' CONSORTILE A RESPONSABILITA' LIMITATA", O IN BREVE "ECOCERVED S.C.A.R.L." |                    |              |                  |            |                                   |                           |            |                     |  |  |  |  |
| • UNITÀ LOCALE F                                                                              | VINITÀ LOCALE PD/3 |              |                  |            |                                   |                           |            |                     |  |  |  |  |
| Compilazione FIR                                                                              |                    |              |                  |            |                                   |                           |            |                     |  |  |  |  |
| R     Vidima FIR vuoto     Righe per pagina     20 ~                                          |                    |              |                  |            |                                   |                           |            |                     |  |  |  |  |
| Ricer                                                                                         | Data creaz         | ione da      | Data creazione a | Codice EER |                                   | Stato                     |            |                     |  |  |  |  |
| کم FIR                                                                                        | gg/mm/a            | aaa 📰        | gg/mm/aaaa       | Scegli]    | ~                                 | Da vidimare e da emettere | <b>X</b> ~ | (Ricerca) (Pulisci) |  |  |  |  |
|                                                                                               |                    |              |                  |            |                                   |                           |            |                     |  |  |  |  |
| FIR 0                                                                                         | Data creazione 0   | Codice EER 0 | Quantità 0       |            | Produttore                        | Trasportatori             |            |                     |  |  |  |  |
| PRZZN 000002 GJ                                                                               | 03/05/2024         | 01.03.06     | 55,00 kg         |            | "ECOCERVED SOCIETA'<br>CONSORTILE | impresa prova             |            | Emetti 🕘 🖉 🚫        |  |  |  |  |
| PRZZN 000001 KN                                                                               | 30/04/2024         | -            | -                |            |                                   |                           |            | Emetti 🚫            |  |  |  |  |
| 2 righe totali                                                                                |                    |              |                  |            |                                   |                           |            |                     |  |  |  |  |

Ricerca il FIR impostando alcuni parametri

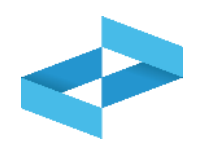

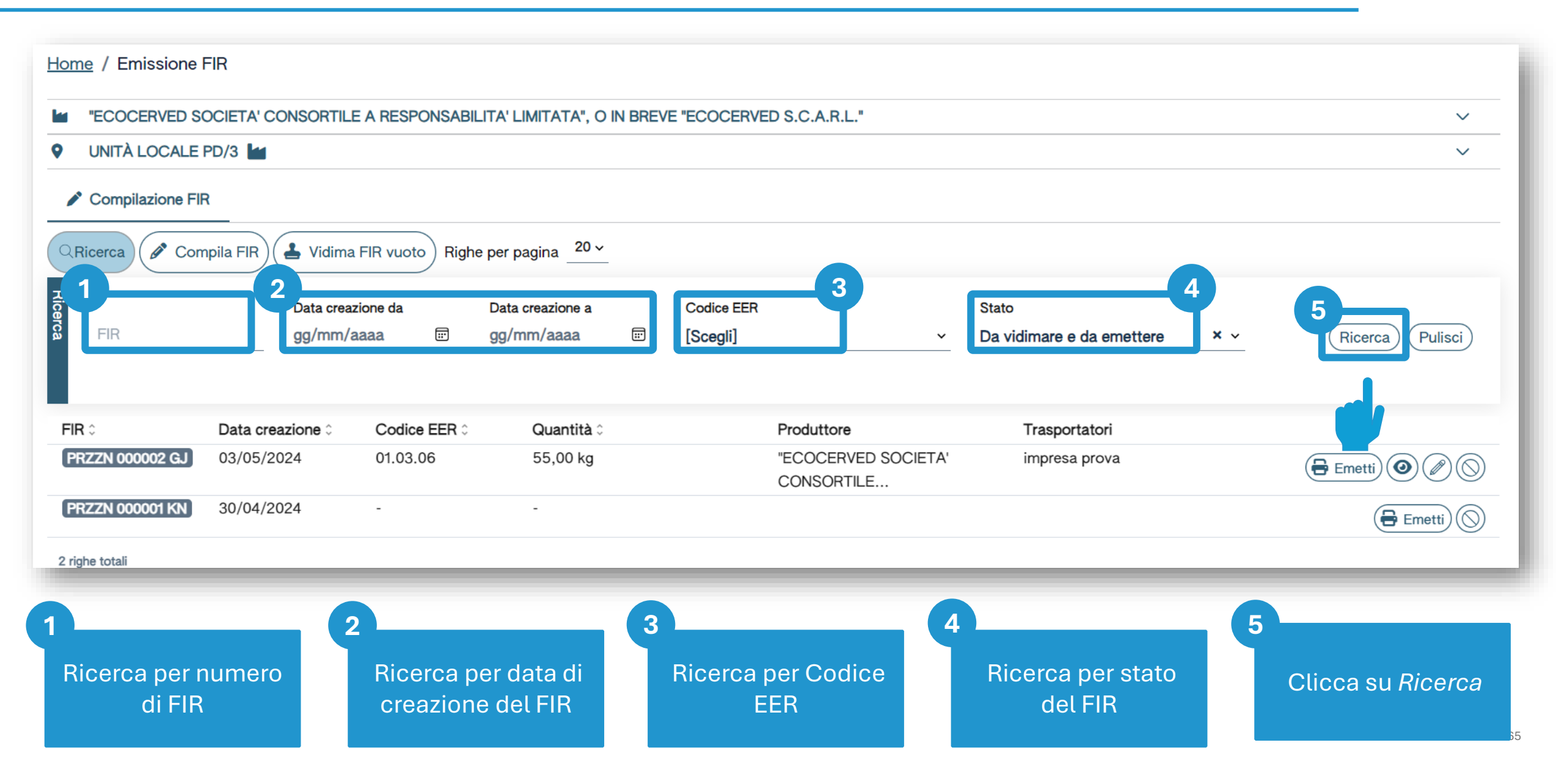

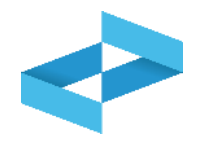

Il produttore non tenuto all'iscrizione al RENTRI o non ancora iscritto al RENTRI potrà vidimare digitalmente il FIR cartaceo e quindi compilarlo con le procedure appena illustrate accedendo all'area riservata «Produttori di rifiuti non iscritti».

Per vidimare il FIR cartaceo il produttore non iscritto al RENTRI dovrà effettuare la registrazione illustrata nel corso della precedente sessione formativa.

La registrazione non comporta alcun pagamento di diritti o contributi e non prevede l'inserimento delle unità locali.

# RENTRI

SERVIZI DI SUPPORTO FIR CARTACEO: GESTIONE COPIA COMPLETA DEL FIR

sito gestito da

con il supporto di

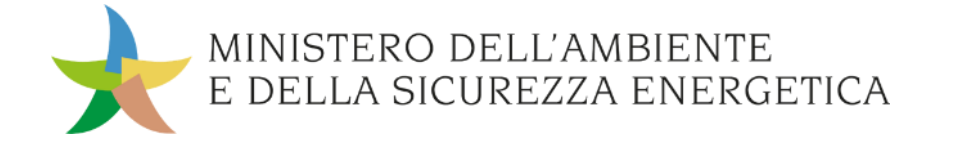

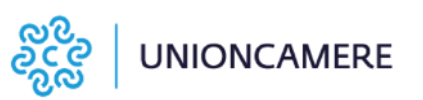

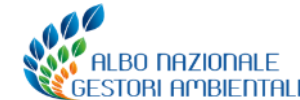

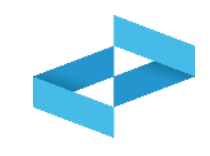

#### A cosa serve

- Al trasportatore per restituire al produttore copia completa del FIR cartaceo
- Al produttore per acquisire la copia completa del FIR cartaceo

#### <u>A chi interessa</u>

 A produttori e trasportatori che utilizzano i servizi messi a disposizione dal RENTRI

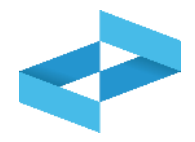

| RENTRI - Operatori | Home | Strumenti ~ | Pratiche ~ | Servizi di supporto ^<br>Emissione FIR |
|--------------------|------|-------------|------------|----------------------------------------|
|                    | _    | _           | -          | Restituzione copia FIR                 |
| RENTRI - Operatori | Home | Strumenti ~ | Pratiche ~ | Servizi di supporto ~<br>Emissione FIR |
|                    |      |             | _          | Restituzione copia FIR                 |

Il trasportatore per trasmettere al produttore la copia completa del FIR firmata e datata dal destinatario clicca sulla voce *Servizi di supporto* e quindi *Restituzione copia FIR* 

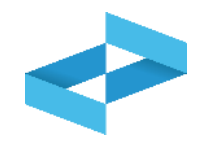

| Ricerca<br>Numero iscrizione ≎ Attività ≎ No<br>DP2404BPA000004-AG0001 I Uni                                                                                                    | lome û                        | Indirizzo 0                           |
|----------------------------------------------------------------------------------------------------|-------------------------------|---------------------------------------|
| Numero iscrizione 0       Attività 0         OP2404BPA000004-AG0001       Image: Comparison of the second second sec | lome û                        | Indirizzo 0                           |
| OP2404BPA000004-AG0001                                                                                                    |                               |                                       |
|                                                                                                    | nità AGRIGENTO                | via morgagni ,13, AGRIGENTO (AG)      |
| 0P2404BPA000004-PD0001 🖬 🖧 Uni                                                                                                    | nità locale PD/1              | CORSO STATI UNITI,14 BIS, PADOVA (PD) |
| OP2404BPA000004-PD0002                                                                                                    | nità locale PD/3              | CORSO STATI UNITI,14, PADOVA (PD)     |
| 0P2404BPA000004-BO0001) 🕍 🛼 Un                                                                                                    | nità locale BO/1              | VIA EMILIO ZAGO,2, BOLOGNA (BO)       |
| 0P2404BPA000004-BO0002 🖧 UL                                                                                                    | Nuovo impianto di trattamento | viale alberato, 44, BOLOGNA (BO)      |
| ighe totali                                                                                                    |                               |                                       |
|                                                                                                    |                               | Chir                                  |

Individua l'unità locale iscritta per attività di trasporto e la seleziona cliccando sulla spunta

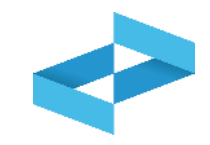

| Home / Restituzione d                                                                                                    | copia FIR        |                    |                                                                                              |                 |   |  |  |  |  |
|----------------------------------------------------------------------------------------------------|------------------|--------------------|----------------------------------------------------------------------------------------------|-----------------|---|--|--|--|--|
| COCERVED SOCIETA' CONSORTILE A RESPONSABILITA' LIMITATA", O IN BREVE "ECOCERVED S.C.A.R.L."                                                                                                    |                  |                    |                                                                                              |                 |   |  |  |  |  |
| • UNITÀ LOCALE BO                                                                                                    | /1 💀             |                    |                                                                                              |                 | ~ |  |  |  |  |
| Re Caricamento                                                                                                    |                  |                    |                                                                                              |                 |   |  |  |  |  |
| Carica FIR Q Ricerca Righe per pagina 20 ✓ Non confermati □ Confermati                                                                                                    |                  |                    |                                                                                              |                 |   |  |  |  |  |
| Nume o FIR 0                                                                                                    | Data emissione 0 | Data caricamento 0 | Denominazione Produttore 0                                                                   | Data conferma 🗘 |   |  |  |  |  |
| BBBB 71012 DF                                                                                                    | 24/04/2024       | 24/04/2024 11:22   | ECOCERVED SOCIETA' CONSORTILE A RESPONSABILITA' LIMITATA", O IN BREVE "ECOCERVED S.C.A.R.L." | 24/04/2024      |   |  |  |  |  |
| Image: Non-Section 12 BG       16/04/2024 14:43       ECOCERVED SOCIETA' CONSORTILE A RESPONSABILITA' LIMITATA", O IN BREVE "ECOCERVED       16/04/2024         Image: Non-Section 16/04/2024 14:43       ECOCERVED SOCIETA' CONSORTILE A RESPONSABILITA' LIMITATA", O IN BREVE "ECOCERVED       16/04/2024 |                  |                    |                                                                                              |                 |   |  |  |  |  |
| 2 righe 2                                                                                                    |                  |                    |                                                                                              |                 |   |  |  |  |  |

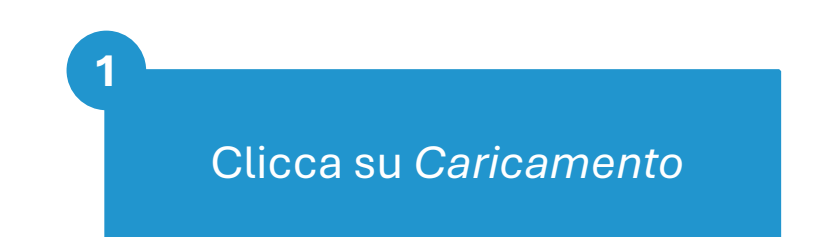

Carica la copia del FIR cliccando su *Carica FIR* 

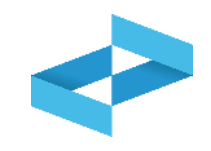

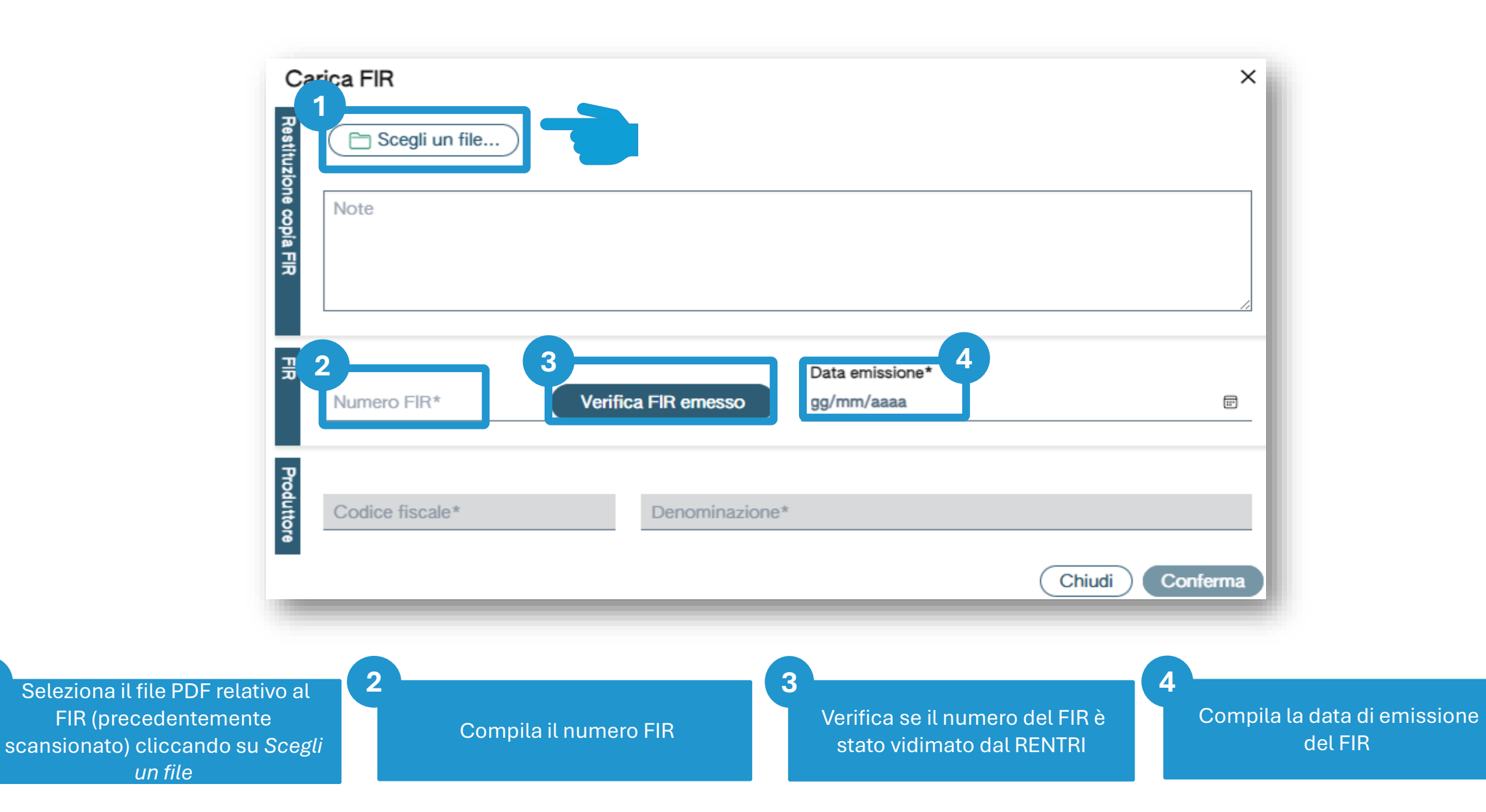
Сс

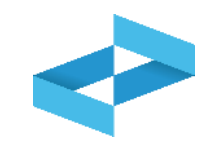

|                      | PRZZN 000002 GJ.pdf [133.0 | 04 KB]          |        |          |
|----------------------|----------------------------|-----------------|--------|----------|
| Note                 |                            |                 |        |          |
|                      |                            |                 |        |          |
| Numero FIR*          |                            | Data emissione* |        |          |
| PRZZN 000002 GJ      | Verifica FIR emesso        | 03/05/2024      |        | E        |
| 1<br>Codice fiscale* | Denominazione*             | 7               |        | - 1      |
|                      | Denominazione              |                 | 2      |          |
|                      |                            |                 | Chiudi | Conferma |
|                      |                            |                 |        |          |

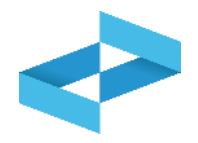

| RENTRI - Operatori | Home | Strumenti ~ | Pratiche ~ | Servizi di supporto ~                   |
|--------------------|------|-------------|------------|-----------------------------------------|
|                    |      |             |            | Emissione FIR<br>Restituzione copia FIR |
|                    |      |             |            |                                         |
| RENTRI - Operatori | Home | Strumenti ~ | Pratiche ~ | Servizi di supporto ^                   |
|                    |      |             |            | Emissione FIR<br>Restituzione copia FIR |

Il produttore, accedendo alla propria area riservata, consulta la copia completa del FIR per cui è stato identificato come produttore dal trasportatore

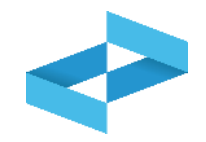

| Ricerca unità locale  |               |                                  |                                       | >          |
|-----------------------|---------------|----------------------------------|---------------------------------------|------------|
|                       |               |                                  |                                       |            |
| Numero iscrizione 0   | Attività 0    | Nome 0                           | Indirizzo 0                           |            |
| OP2404BPA000004-AG000 | 1 🖬           | Unità AGRIGENTO                  | via morgagni ,13, AGRIGENTO (AG)      | $\bigcirc$ |
| OP2404BPA000004-PD000 | 1) 🖬 🗘<br>110 | Unità locale PD/1                | CORSO STATI UNITI,14 BIS, PADOVA (PD) | $\bigcirc$ |
| OP2404BPA000004-PD000 | 2 🖿           | Unità locale PD/3                | CORSO STATI UNITI,14, PADOVA (PD)     | C          |
| OP2404BPA000004-BO000 | 1 🖿 🛼         | Unità locale BO/1                | VIA EMILIO ZAGO,2, BOLOGNA (BO)       | C          |
| OP2404BPA000004-BO000 | 2 23          | UL Nuovo impianto di trattamento | viale alberato,44, BOLOGNA (BO)       |            |
| 5 righe totali        |               |                                  |                                       |            |
|                       |               |                                  |                                       | Chiudi     |

Individua l'unità locale iscritta per attività di produzione e la seleziona cliccando sulla spunta

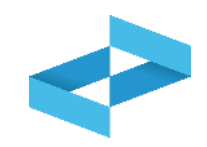

| Home / Restituzione con                                                                     | ia FIR              |                                                                                               |         |                |                     |  |  |
|---------------------------------------------------------------------------------------------|---------------------|-----------------------------------------------------------------------------------------------|---------|----------------|---------------------|--|--|
|                                                                                             |                     |                                                                                               |         |                |                     |  |  |
| COCERVED SOCIETA' CONSORTILE A RESPONSABILITA' LIMITATA", O IN BREVE "ECOCERVED S.C.A.R.L." |                     |                                                                                               |         |                |                     |  |  |
| • UNITÀ LOCALE PD/3                                                                         | VIITÀ LOCALE PD/3 🕍 |                                                                                               |         |                |                     |  |  |
| 🖌 Conferma                                                                                  |                     |                                                                                               |         |                |                     |  |  |
| Ricerca Righe per pagin                                                                     | na 20 v Non cont    | fermati 🗆 Confermati                                                                          |         |                |                     |  |  |
| Numero FIR                                                                                  | Ricerca             | 2                                                                                             | [Tutti] | ~              | (Ricerca) (Pulisci) |  |  |
| Numero FIR 0                                                                                | Data caricamento 0  | Caricato da ≎                                                                                 | D       | ata conferma 0 |                     |  |  |
| PRZZN 000003 VN                                                                             | 07/05/2024          | "ECOCERVED SOCIETA' CONSORTILE A RESPONSABILITA' LIMITATA", O IN BREVE "ECOCERVED S.C.A.R.L." |         |                |                     |  |  |
| PRZZN 000002 GJ                                                                             | 07/05/2024          | "ECOCERVED SOCIETA' CONSORTILE A RESPONSABILITA' LIMITATA", O IN BREVE "ECOCERVED S.C.A.R.L." |         |                | (i) (Conferma)      |  |  |
| TTTTC 000002 BG                                                                             | 16/04/2024          | "ECOCERVED SOCIETA' CONSORTILE A RESPONSABILITA' LIMITATA", O IN BREVE "ECOCERVED S.C.A.R.L." | 16      | /04/2024       |                     |  |  |
| 3 righe totali                                                                              |                     |                                                                                               |         |                |                     |  |  |
|                                                                                             |                     |                                                                                               |         |                |                     |  |  |

Consulta l'elenco delle copie dei FIR caricate dal trasportatore. Vengono evidenziate le copie ancora da visionare e da confermare

## Consulta il trasportatore che ha caricato la copia del FIR

2

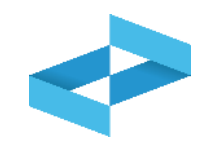

| Home / Restituzione c  | opia FIR                |                                                                                               |         |                 |                     |
|------------------------|-------------------------|-----------------------------------------------------------------------------------------------|---------|-----------------|---------------------|
| ECOCERVED SOCI         | ETA' CONSORTILE A RESPO | ONSABILITA' LIMITATA", O IN BREVE "ECOCERVED S.C.A.R.L."                                      |         |                 | ~                   |
| UNITÀ LOCALE PD/       | /3 🕍                    |                                                                                               |         |                 | ~                   |
| Conferma               |                         |                                                                                               |         |                 |                     |
| Q Ricerca Righe per pa | agina _20 ✓ Non         | confermati 🗆 Confermati                                                                       |         |                 |                     |
| Ricerca Numero FIR     | Rice                    | erca                                                                                          | [Tutti] | <b>*</b>        | (Ricerca) (Pulisci) |
| Numero FIR 0           | Data caricamento 0      | Caricato da 0                                                                                 |         | Data conferma 0 |                     |
| PRZZN 000003 VN        | 07/05/2024              | "ECOCERVED SOCIETA' CONSORTILE A RESPONSABILITA' LIMITATA", O IN BREVE "ECOCERVED S.C.A.R.L." |         |                 | (i) Conferma        |
| PRZZN 000002 GJ        | 07/05/2024              | "ECOCERVED SOCIETA' CONSORTILE A RESPONSABILITA' LIMITATA", O IN BREVE "ECOCERVED S.C.A.R.L." |         |                 | (i) (Conferma) (    |
| TTTTC 000002 BG        | 16/04/2024              | "ECOCERVED SOCIETA' CONSORTILE A RESPONSABILITA' LIMITATA", O IN BREVE "ECOCERVED S.C.A.R.L." |         | 16/04/2024      |                     |
| 3 righe totali         |                         |                                                                                               |         |                 |                     |
|                        |                         |                                                                                               |         |                 | 2                   |

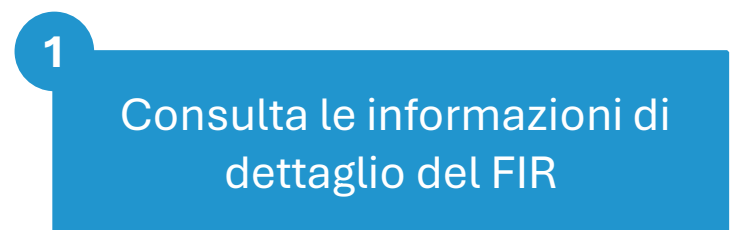

Scarica il file PDF caricato dal trasportatore

2

## Conferma della ricezione della copia del FIR

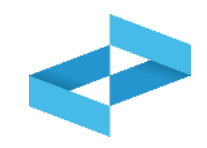

| Home / Restituzione cop | pia FIR                |                                                                                               |                 |                     |  |  |  |
|-------------------------|------------------------|-----------------------------------------------------------------------------------------------|-----------------|---------------------|--|--|--|
|                         | TA' CONSORTILE A RESPO | DNSABILITA' LIMITATA", O IN BREVE "ECOCERVED S.C.A.R.L."                                      |                 | ~                   |  |  |  |
| VINITÀ LOCALE PD/3 🕍    |                        |                                                                                               |                 |                     |  |  |  |
| Conferma                |                        |                                                                                               |                 |                     |  |  |  |
| Q Ricerca Righe per pag | ina 20 v Non           | confermati 🗆 Confermati                                                                       |                 |                     |  |  |  |
| Numero FIR              | Rice                   | rca                                                                                           | [Tutti] ~       | (Ricerca) (Pulisci) |  |  |  |
| Numero FIR 0            | Data caricamento 0     | Caricato da 0                                                                                 | Data conferma 0 |                     |  |  |  |
| PRZZN 000003 VN         | 07/05/2024             | "ECOCERVED SOCIETA' CONSORTILE A RESPONSABILITA' LIMITATA", O IN BREVE "ECOCERVED S.C.A.R.L." |                 | - D It Conferma     |  |  |  |
| PRZZN 000002 GJ         | 07/05/2024             | "ECOCERVED SOCIETA' CONSORTILE A RESPONSABILITA' LIMITATA", O IN BREVE "ECOCERVED S.C.A.R.L." |                 |                     |  |  |  |
| TTTTC 000002 BG         | 16/04/2024             | "ECOCERVED SOCIETA' CONSORTILE A RESPONSABILITA' LIMITATA", O IN BREVE "ECOCERVED S.C.A.R.L." | 16/04/2024      |                     |  |  |  |
| 3 righe totali          |                        |                                                                                               |                 |                     |  |  |  |
|                         |                        |                                                                                               |                 |                     |  |  |  |

Clicca su *Conferma* per confermare la ricezione della copia

# RENTRI

LE NUOVE REGOLE PER LA GESTIONE DEI REGISTRI DI CARICO E SCARICO

sito gestito da

con il supporto di

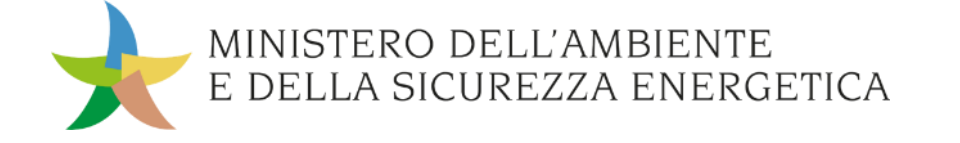

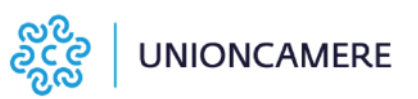

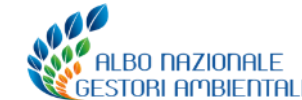

## Chi deve tenere il registro di carico e scarico

I **soggetti** che devono tenere il registro di carico e scarico sono quelli **previsti dall'articolo 190 del decreto legislativo 152/2006**.

Questi soggetti sono **tenuti all'obbligo di iscrizione al RENTRI.** 

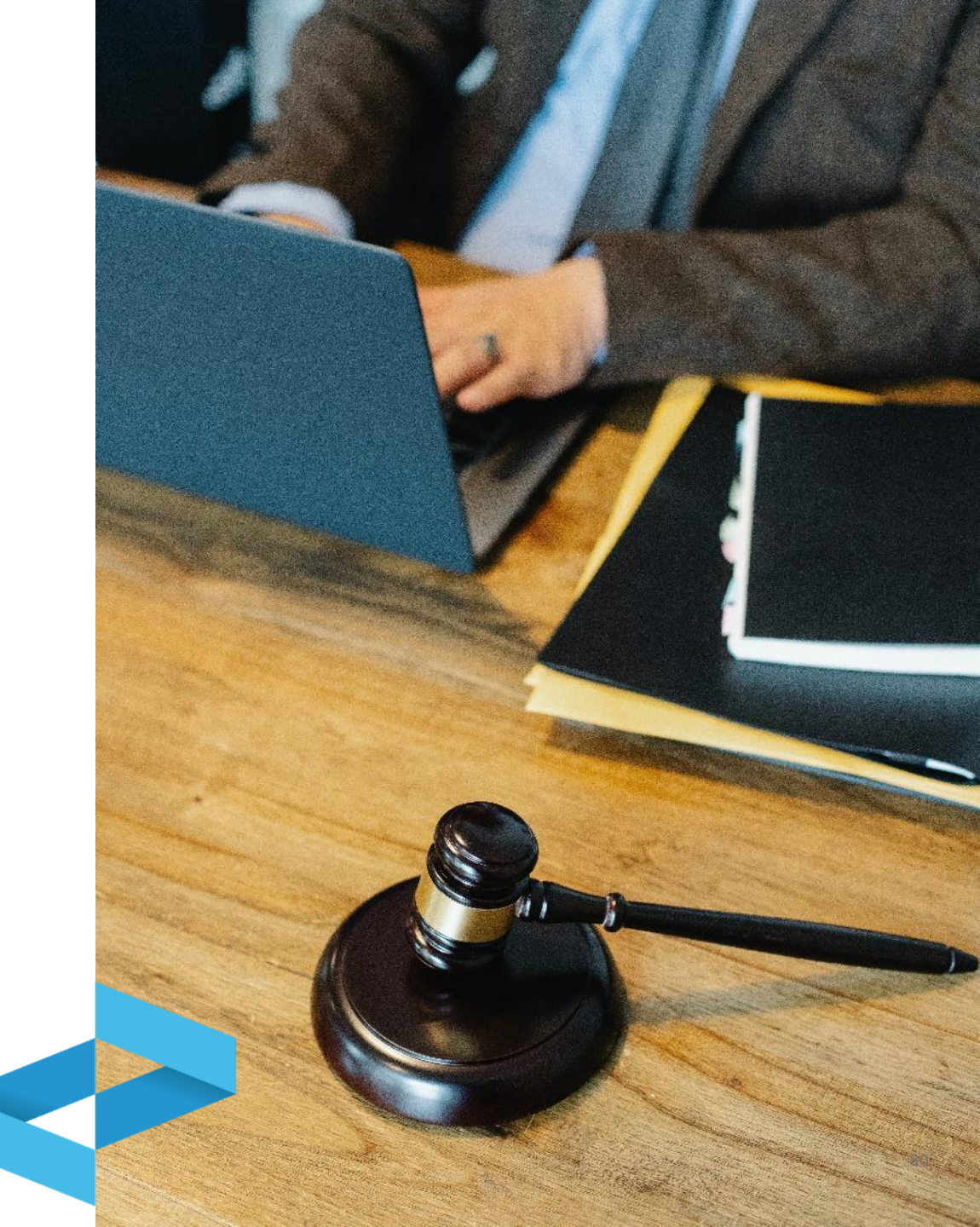

Le nuove regole per la gestione dei registri di carico e scarico

#### Cosa cambia

Il Decreto 4 aprile 2023 n. 59 stabilisce:

- il nuovo modello (da compilarsi secondo le istruzioni contenute nel Decreto Direttoriale n. 251/2023) che entra in vigore il 13 febbraio 2025;
- l'obbligo di **vidimazione e tenuta digitale** dei registri di carico e scarico a partire dall'iscrizione;
- l'obbligo di **trasmissione al RENTRI** dei dati annotati sul registro di carico e scarico tenuto in forma digitale.

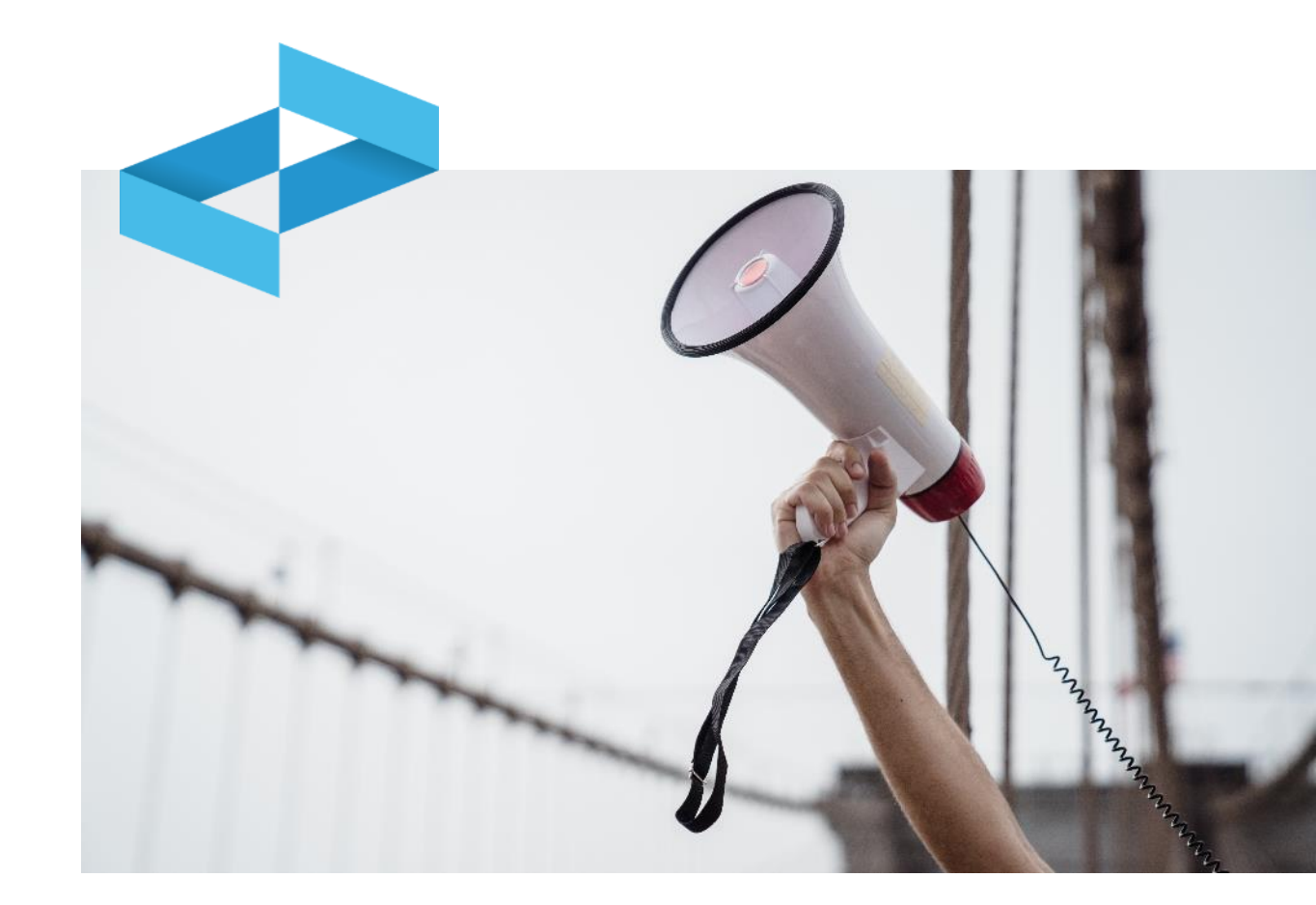

#### Cosa non cambia

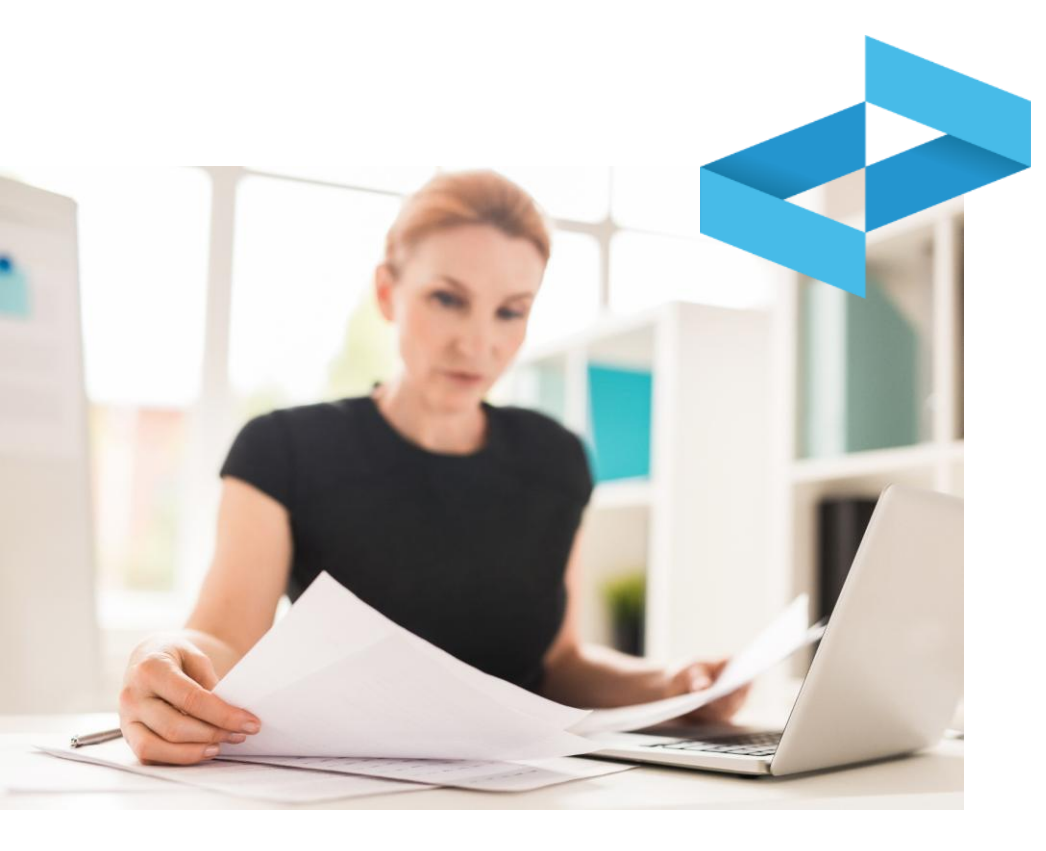

La disciplina prevista dall'art.190 del D.lgs. 152/2006 rimane immutata per quanto riguarda:

- i soggetti obbligati e quelli esonerati
- la possibilità per alcuni operatori di tenere il registro di carico e scarico con modalità alternative, ad esempio conservando i formulari di identificazione del rifiuto;
- il luogo di tenuta del registro e periodo di conservazione;
- i tempi per l'annotazione dei movimenti sul registro di carico e scarico;
- la possibilità per le organizzazioni di categoria di tenere il registro per conto dei propri associati.

## **Obbligo di registro digitale**

Il registro dell'unità locale va **tenuto e vidimato in** formato digitale:

- a decorrere dal 13 febbraio 2025 per i soggetti tenuti ad iscriversi al RENTRI dal 15 dicembre 2024 ed entro il 13 febbraio 2025;
- a decorrere dalla data di iscrizione per i soggetti tenuti ad iscriversi al RENTRI dal 15 giugno 2025 ed entro il 14 agosto 2025;
- a decorrere dalla data di iscrizione per i soggetti tenuti ad iscriversi al RENTRI dal 15 dicembre 2025 ed entro il 13 febbraio 2026.

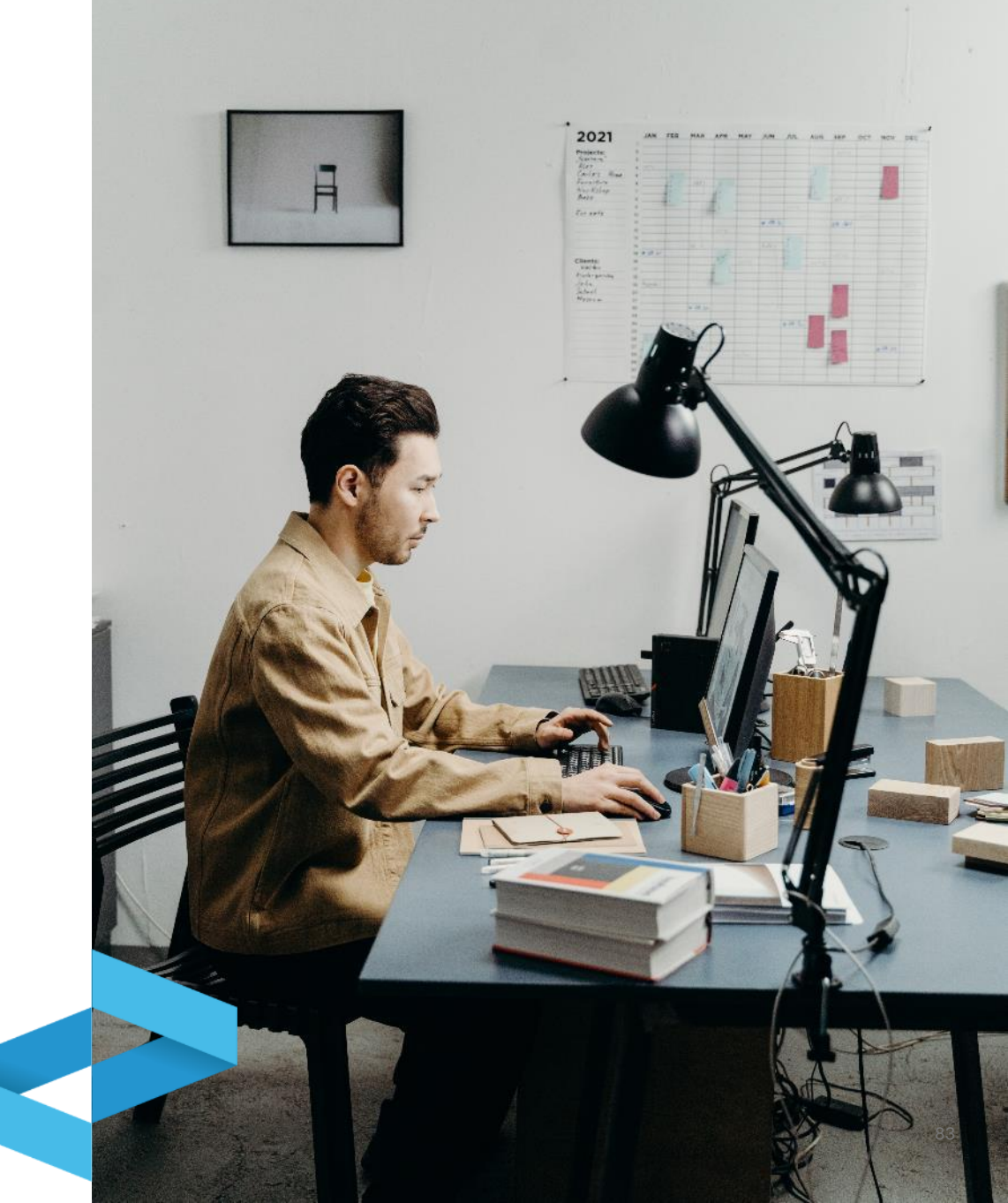

Le nuove regole per la gestione dei registri di carico e scarico

#### **Registro cartaceo: disciplina transitoria**

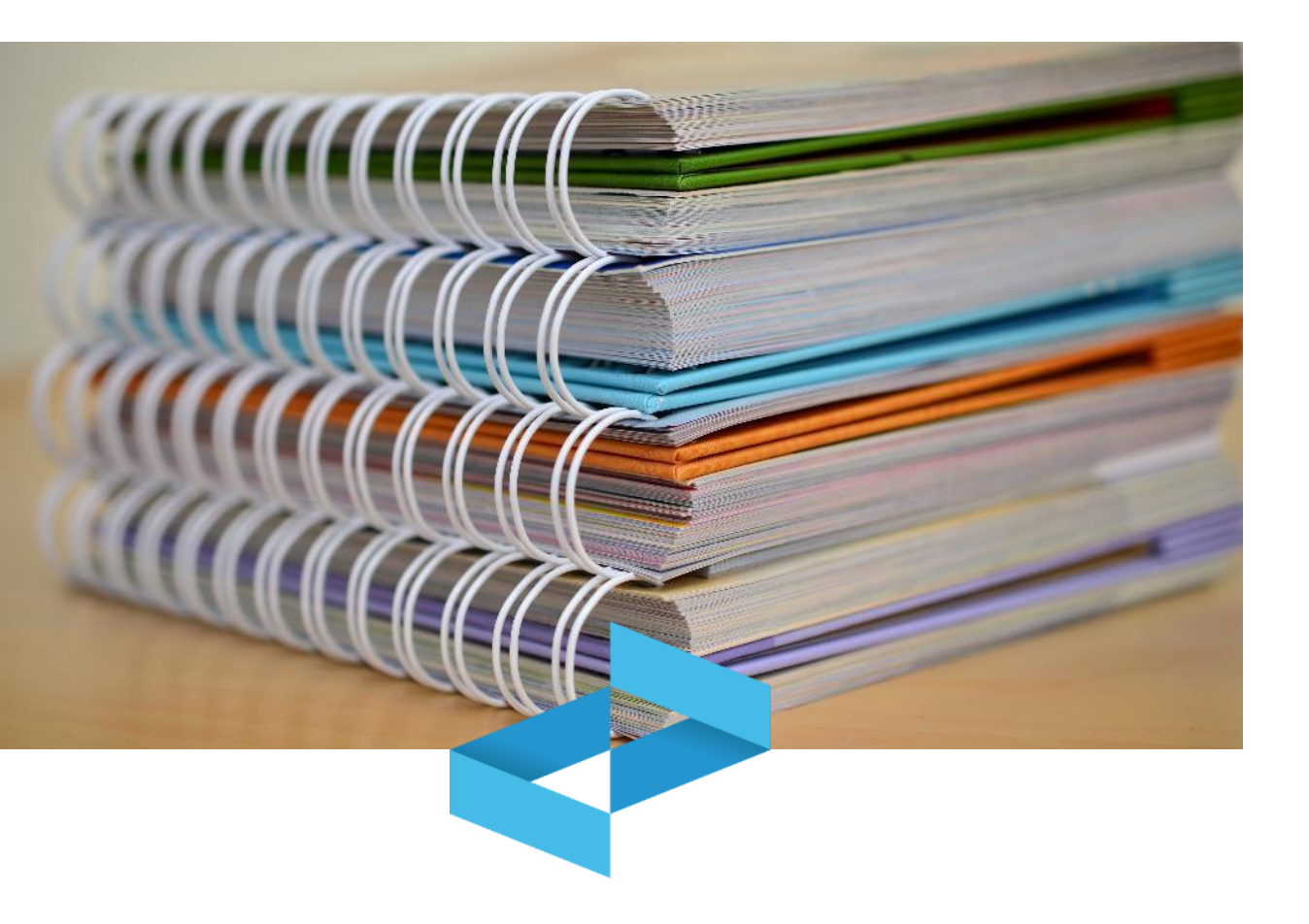

Dal 13 febbraio 2025 e sino all'iscrizione al RENTRI gli operatori tengono il registro di carico e scarico in formato cartaceo **utilizzando il nuovo modello scaricabile dal portale del RENTRI** a partire dal **4 Novembre 2024**, da vidimare presso le Camere di Commercio.

Rientrano in questa situazione i produttori di rifiuti con meno di 50 dipendenti per i quali non è ancora scattato l'obbligo di iscrizione al RENTRI che comporta il passaggio al registro in formato digitale.

### Tenuta del registro in formato digitale

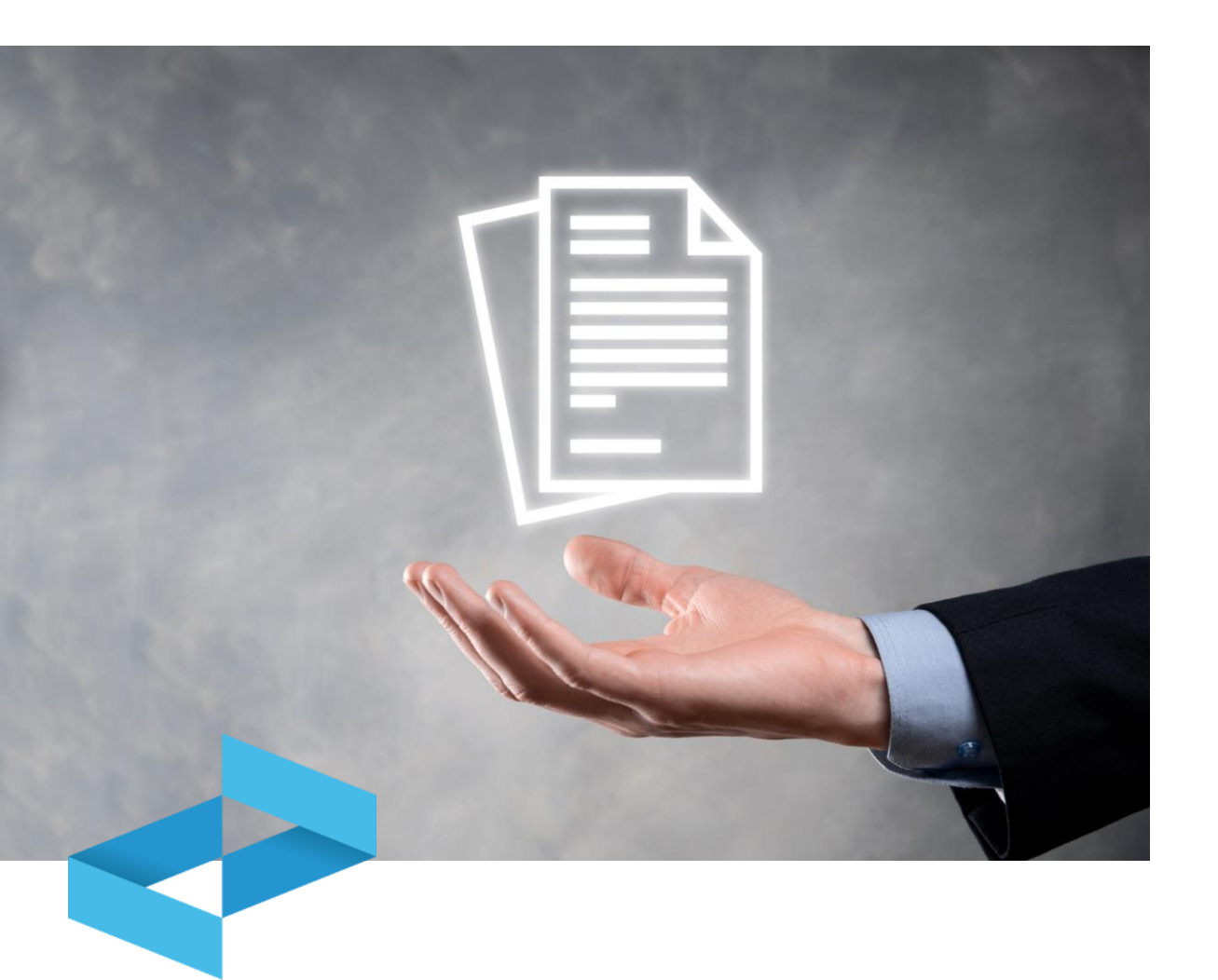

Il registro tenuto in modalità digitale deve essere vidimato digitalmente utilizzando il servizio delle Camere di commercio accessibile tramite il RENTRI.

Per la tenuta in formato digitale, gli operatori possono utilizzare:

- i propri sistemi gestionali;
- i **servizi di supporto** messi a disposizione dal RENTRI per coloro che non dispongono di sistemi gestionali.

Il registro deve essere tenuto o reso accessibile presso ogni unità locale ove vengono svolte le attività che determinano l'obbligo.

## **Trasmissione dei dati al RENTRI**

Gli operatori trasmettono al RENTRI i dati contenuti nel registro di carico e scarico digitale.

La trasmissione dei dati del registro di carico e scarico deve essere effettuata con **cadenza mensile**, entro la fine del mese successivo a quello in cui è stata effettuata l'annotazione sul registro locale.

La trasmissione può essere effettuata mediante:

- interoperabilità tra il sistema gestionale dell'utente e il RENTRI
- i servizi di supporto messi a disposizione dal RENTRI.

La trasmissione al RENTRI può essere effettuata dai soggetti che il produttore ha individuato come delegati ai sensi dell'art. 18 del D.M. 59/2023: in questo caso la trasmissione viene effettuata entro la fine del secondo mese successivo a quello in cui è stata effettuata l'annotazione.

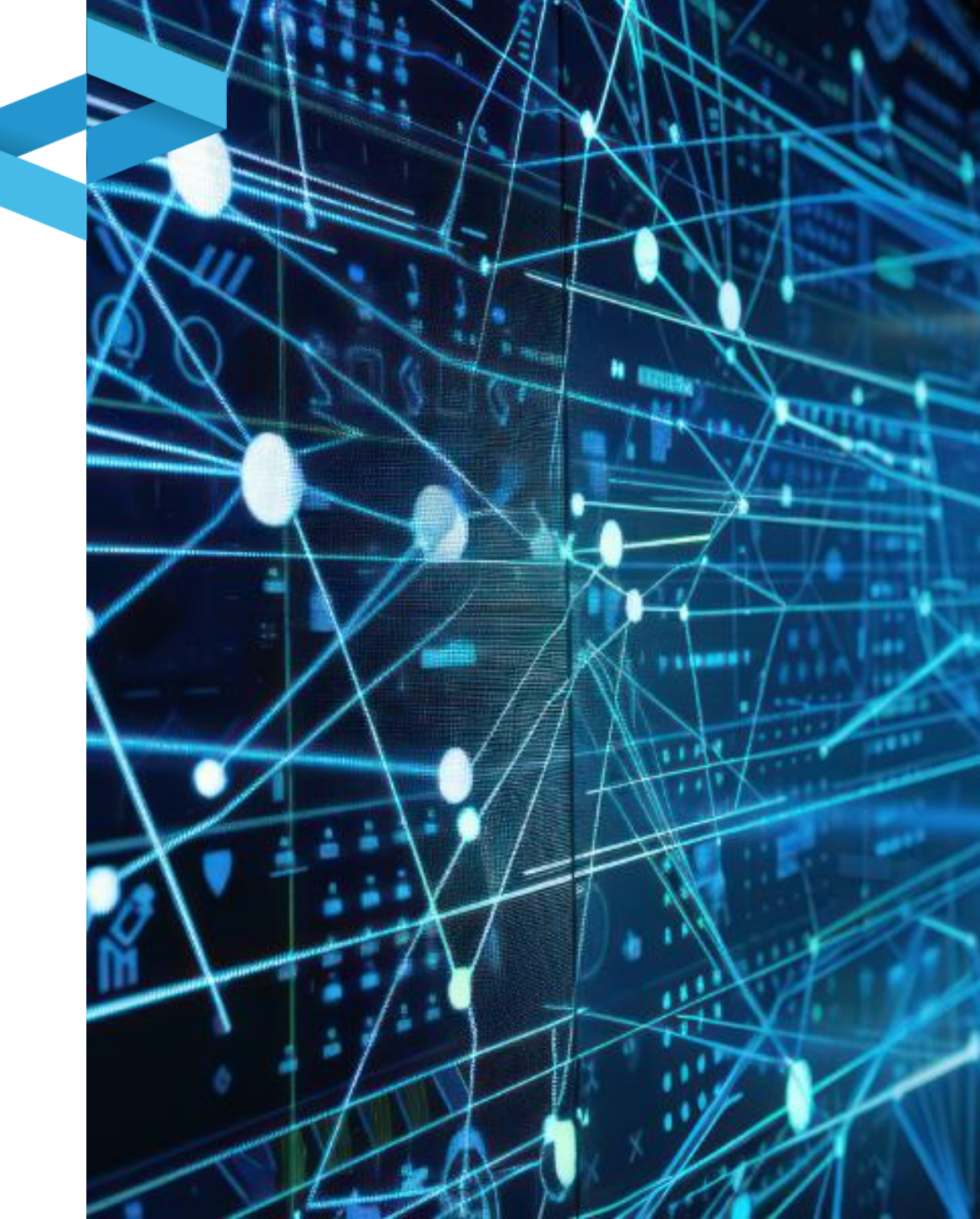

# **RENTRI**

## SERVIZI DI SUPPORTO PER REGISTRI DI CARICO E SCARICO CARTACEO

sito gestito da

con il supporto di

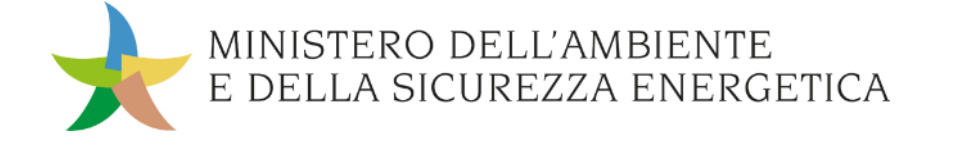

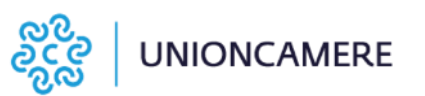

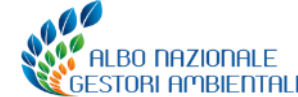

## Stampa del registro da vidimare presso la Camera di commercio

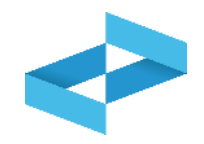

| RENTRI - Operatori | Home | Strumenti ->                   | Pratiche ~                   | Servizi di supporto ~ |
|--------------------|------|--------------------------------|------------------------------|-----------------------|
| RENTRI - Operatori | Home | Strumenti ^                    | Pratiche ~                   | Servizi di supporto ~ |
|                    |      | Accreditamen<br>Individuazione | nto Operator<br>e persone in | ri<br>caricate        |
|                    |      | Verifica FIR e                 | messo                        |                       |
|                    |      | Stampa forma                   | at registro                  |                       |

Clicca sulla voce *Stampa format registro* disponibile sotto la sezione Strumenti. La stampa del registro sarà disponibile anche in area pubblica del RENTRI

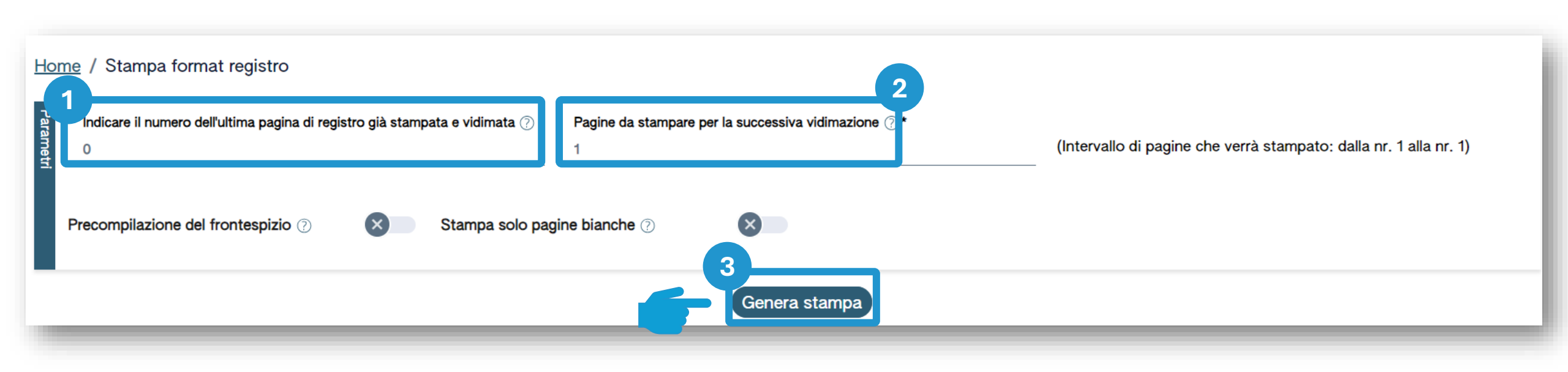

Inserisci il numero dell'ultima pagina già stampata nel precedente registro

Inserisci il numero di pagine di cui si compone il registro

2

Clicca su *Genera stampa* per produrre la stampa

3

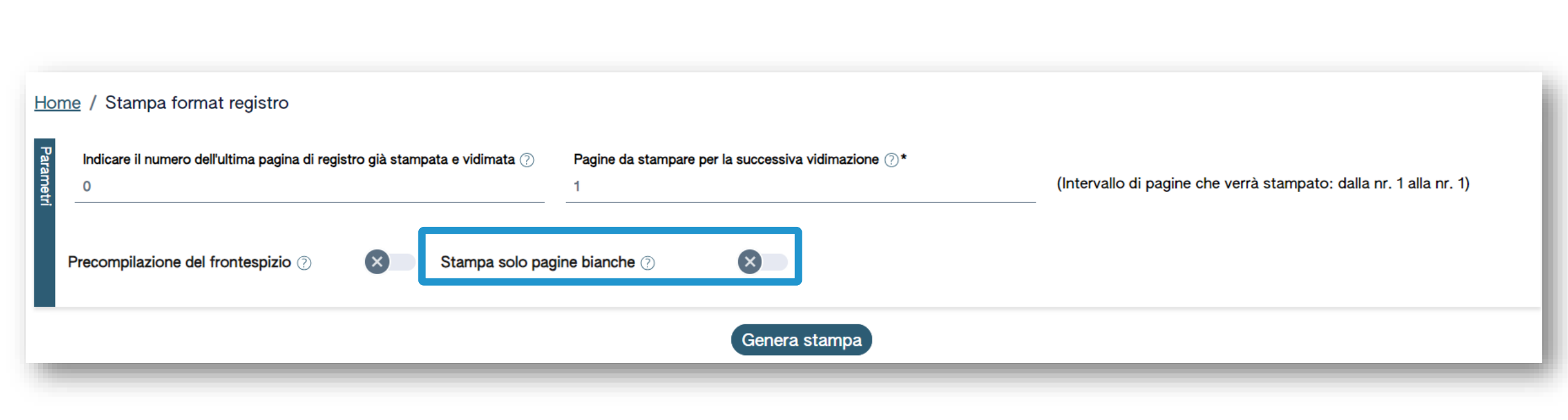

## **Compilazione del frontespizio e stampa del registro**

|--|

91

| 0<br>Precompilazione del frontespizio ⑦ |                   |               | (Intervallo di pagine che | e verrà stampato: dalla nr. 1 alla nr. 1) |
|-----------------------------------------|-------------------|---------------|---------------------------|-------------------------------------------|
| 2<br>Ragione sociale*                   |                   |               |                           |                                           |
| Codice fiscale*                         | Indirizzo sede le | egale*        |                           |                                           |
| Juità locale<br>[Scegli]                |                   |               |                           | ~                                         |
| Indirizzo                               |                   |               |                           |                                           |
|                                         |                   | Genera stampa |                           |                                           |
|                                         | 2                 | 3             |                           | 4                                         |

# RENTRI

SERVIZI DI SUPPORTO PER L'APERTURA E VIDIMAZIONE DEL REGISTRO DI CARICO E SCARICO DIGITALE

sito gestito da

con il supporto di

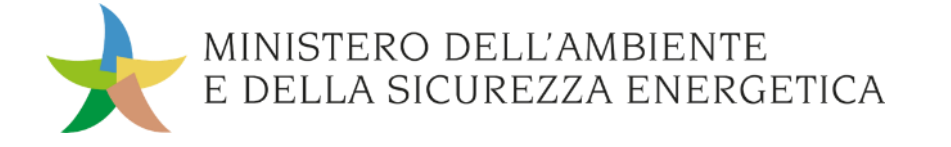

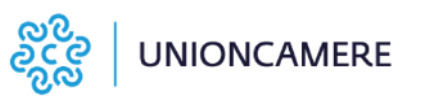

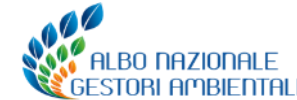

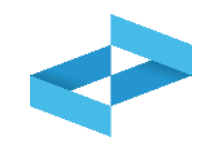

## A cosa serve

 A vidimare il registro di carico e scarico in formato digitale

## A chi interessa

 A produttori, trasportatori, impianti di trattamento, centri di raccolta, intermediari e commercianti senza detenzione che non utilizzano i propri sistemi gestionali

| RENTRI - Operatori | Home Strumenti - Prat       | tiche - Servizi di supporto - |
|--------------------|-----------------------------|-------------------------------|
| RENTRI - Operatori | Home Strumenti v Pratiche v | Servizi di supporto ^         |
|                    |                             | Emissione FIR                 |
|                    |                             | Registro locale C/S           |
|                    |                             | Restituzione copia FIR        |

Clicca sulla voce Servizi di supporto e quindi Registro locale C/S

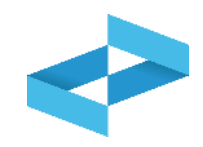

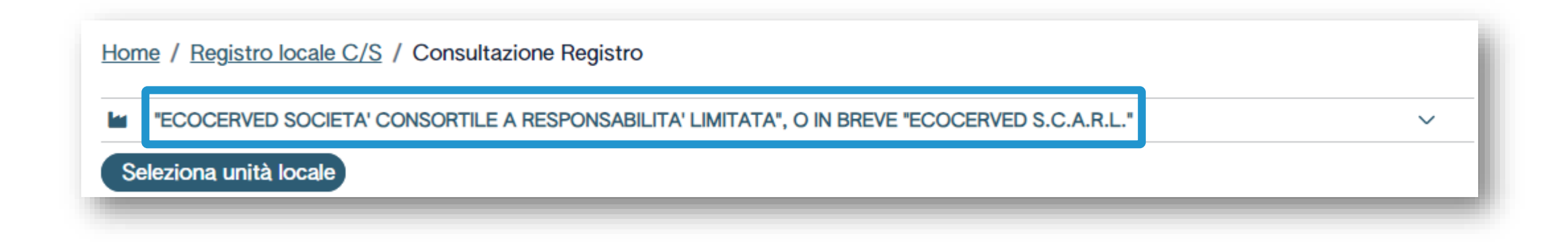

Se l'utente opera per conto di un solo operatore, la selezione dell'operatore è automatica

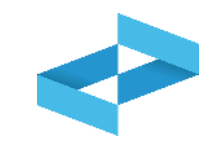

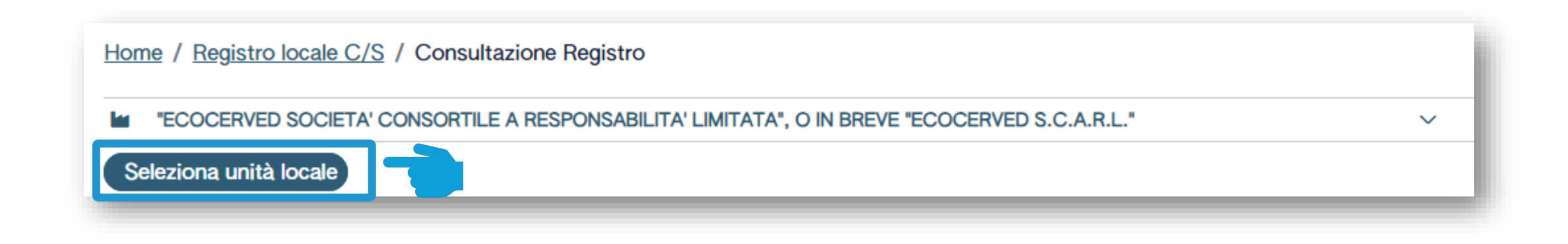

Clicca su *Seleziona unità locale* per individuare l'unità locale iscritta

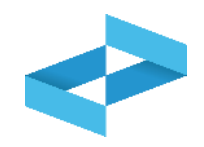

| Ricerca unità locale            |            |                   |                                   | ×          |
|---------------------------------|------------|-------------------|-----------------------------------|------------|
| Q Ricerca                       |            |                   |                                   |            |
| Numero iscrizione $\hat{\cdot}$ | Attività 0 | Nome 0            | Indirizzo 0                       |            |
| OP2402CBP000066-BO0001          |            | Unità locale BO/1 | VIA EMILIO ZAGO,2, BOLOGNA (BO)   | $\bigcirc$ |
| OP2402CBP000066-PD0001          |            | Unità locale PD/3 | CORSO STATI UNITI,14, PADOVA (PD) | $\bigcirc$ |
| OP2402CBP000066-BO0002          |            | UL Nuova          | viale delle rose,4, IMOLA (BO)    | $\bigcirc$ |
| OP2402CBP000066-AN0002          | ಭ          | ul recupero       | via albero,2, ARCEVIA (AN)        | $\bigcirc$ |
| OP2402CBP000066-AN0003          |            | UL produttiva     | viale de amicis,2/b, BARBARA (AN) | $\bigcirc$ |
| 16 righe totali                 |            |                   | « < <b>1 2 3</b>                  | 4 > »      |
|                                 |            |                   | (                                 | Chiudi     |

Seleziona l'unità locale cliccando la spunta posta a destra

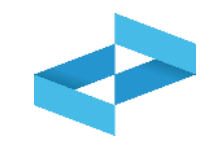

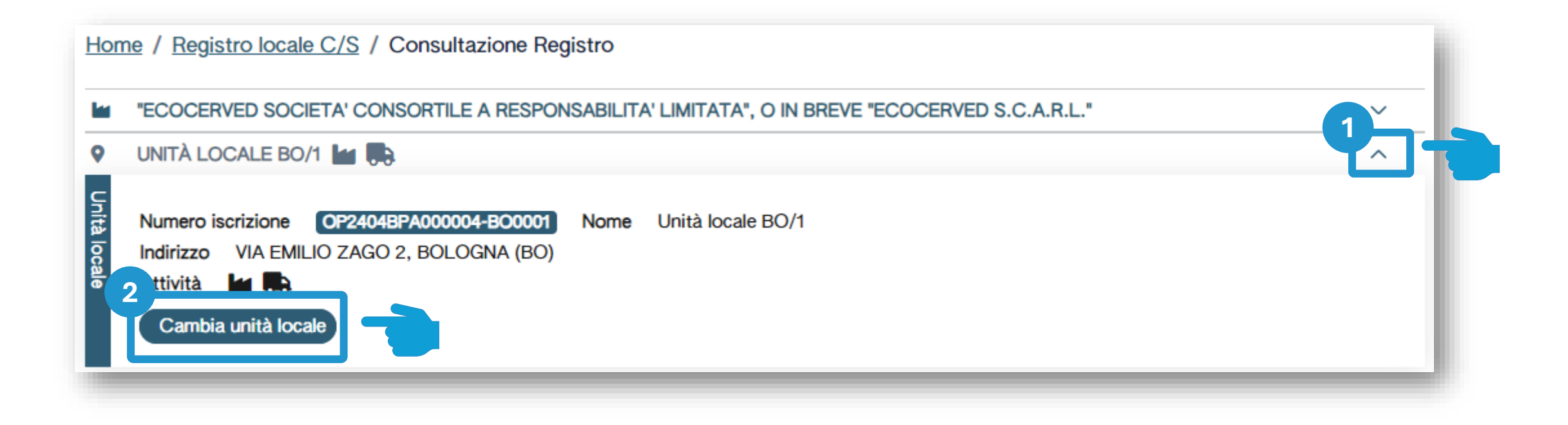

Clicca sulla freccia per cambiare l'unità locale attualmente selezionata 2 Clicca su *Cambia unità locale* per selezionare una diversa unità locale

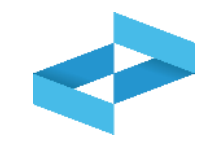

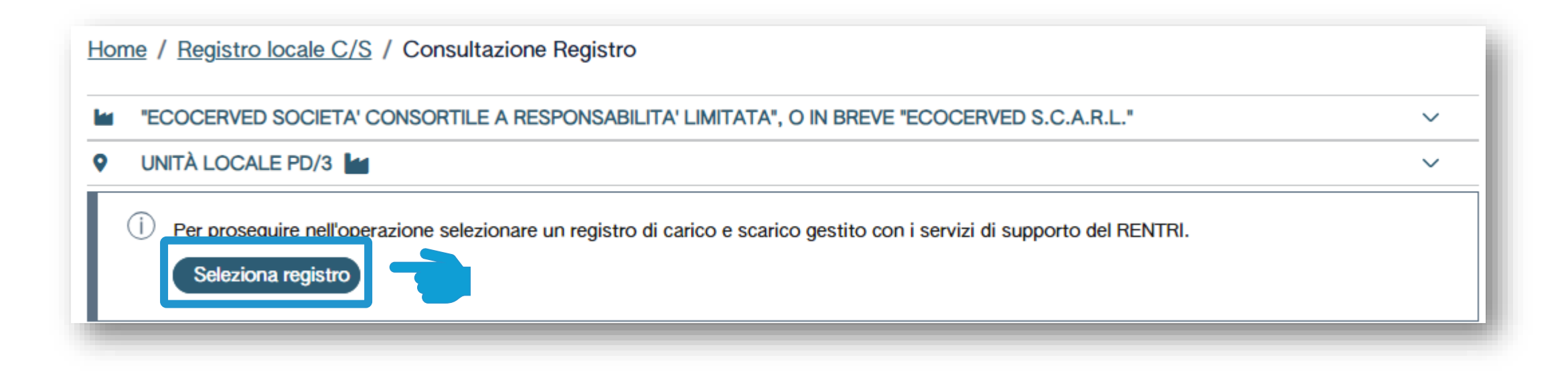

Clicca su Seleziona registro per aprire un nuovo registro

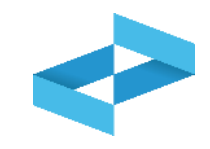

| Elenco registri locali | di carico e scarico ap | perti nell'unità locale |                 |       | ×      |
|------------------------|------------------------|-------------------------|-----------------|-------|--------|
| + Nuovo Registro       |                        | Attività                | Data apertura ≎ | Stato |        |
| Nessun dato            |                        |                         |                 | 0.0.0 |        |
| 0 righe totali         |                        |                         |                 |       |        |
|                        |                        |                         |                 |       | Chiudi |

Clicca su *Nuovo registro* per aprire un nuovo registro

## Indicazioni dell'attività svolta nel registro

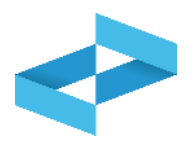

| Nu       | ovo Registro                                                                                                    |                                                                                                    |                                                       |
|----------|----------------------------------------------------------------------------------------------------|----------------------------------------------------------------------------------------------------|-------------------------------------------------------|
| •        | UNITÀ LOCALE PD/3                                                                                                    | ~                                                                                                    | Seleziona una o più attività che devono               |
| Attività | Produzione di rifiuti                                                                                                    |                                                                                                    | di iscrizione dell'unità locale                       |
| svolta   | Recupero di rifiuti                                                                                                    | [Scegli codice]                                                                                                    |                                                       |
|          | Smaltimento di rifiuti                                                                                                    | [Scegli codice]                                                                                                    |                                                       |
|          | Trasporto di rifiuti                                                                                                    |                                                                                                    | Indica la numerazione che deve avere la               |
|          | Centro di raccolta                                                                                                    |                                                                                                    | prima registrazione                                   |
|          | Intermediazione e commercio di rifiuti                                                                                                    | senza detenzione                                                                                                    |                                                       |
|          |                                                                                                    |                                                                                                    |                                                       |
| Registro | <ul> <li>Attenzione! - Se non specificato altrir<br/>attribuito il numero 1 (uno).</li> <li>Per dare continuità ad una precedente<br/>(successivo all'ultima registrazione gia</li> </ul> | nenti, alla prima registrazione salvata in questo registro verrà<br>e numerazione delle registrazioni, indicare il numero da u<br>a`annotata sul registro fino ad ora utilizzato) | 3 Indica, se utile, la descrizione del registro       |
|          | 3                                                                                                    |                                                                                                    |                                                       |
|          | Descrizione registro                                                                                                    |                                                                                                    | 4<br>Clicca su <i>Conferma</i> per aprire il registro |
|          |                                                                                                    | 4.<br>Chiudi Conferr                                                                                                    |                                                       |

## Apertura del registro per un impianto di trattamento

In

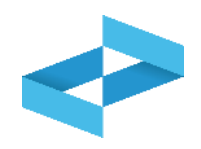

| Numero iscrizione OP2404BPA00<br>Indirizzo viale alberato 44, BOLO<br>Attività | 00004-BO0002 Nome UL Nuovo impianto di trattamento<br>OGNA (BO) |
|--------------------------------------------------------------------------------|-----------------------------------------------------------------|
| Autorizzazioni unità locale 🛓                                                  |                                                                 |
| Produzione di rifiv                                                            |                                                                 |
| Recupero di rifiuti                                                            | [Scegli codice]                                                 |
| Smaltimento di rifiuti                                                         | 🗆 R3                                                            |
| Trasporto di rifiuti                                                           | □ R6                                                            |
| Centro di raccolta                                                             |                                                                 |
| Intermediazione e commercie                                                    | o di rifiuti senza detenzione                                   |
|                                                                                |                                                                 |

#### Esempio di registro aperto per più attività

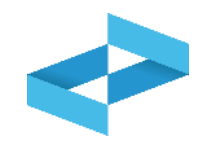

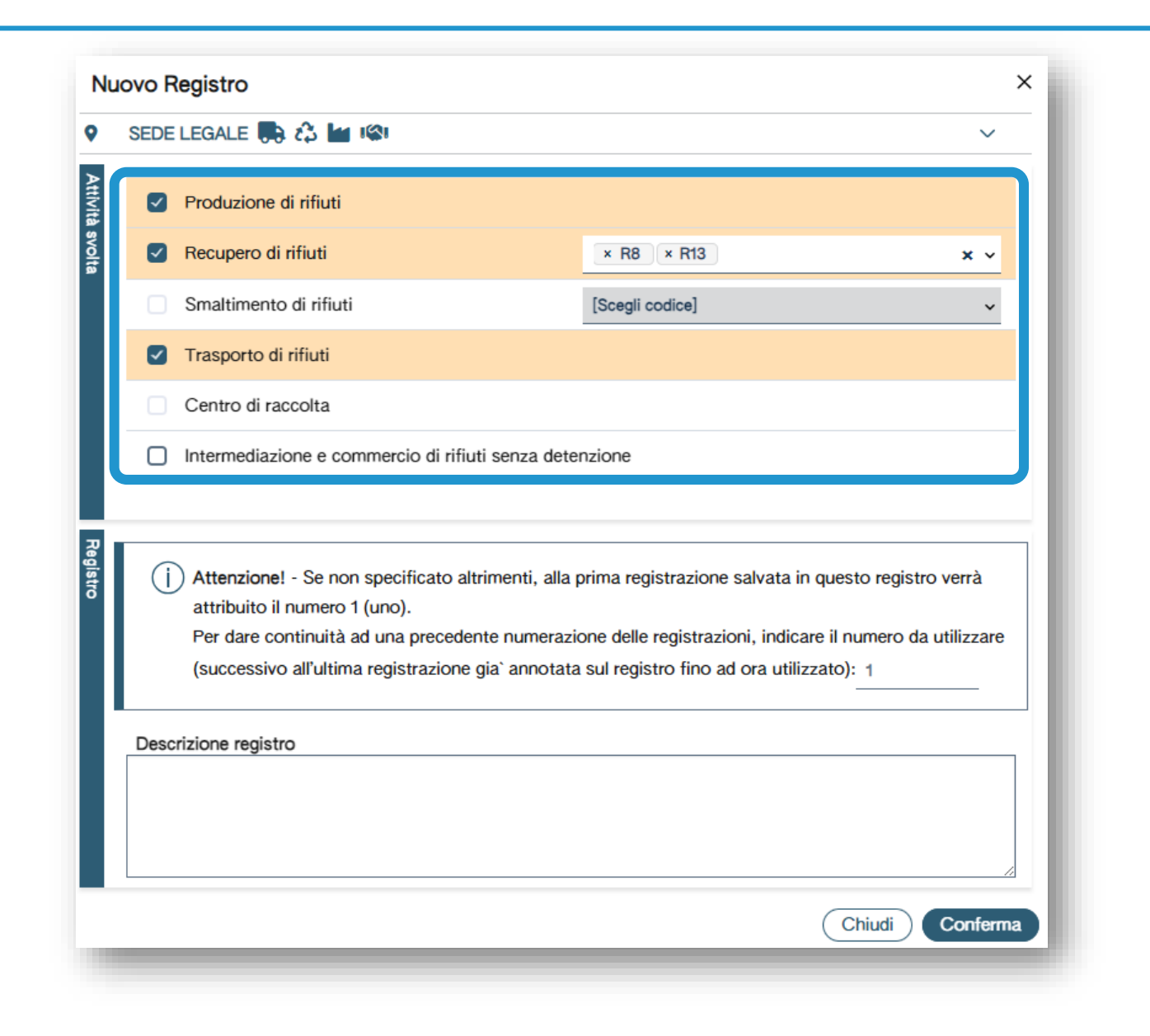

È possibile indicare che nell'unità locale si svolgono più attività; analogamente è possibile aprire un registro per ogni attività

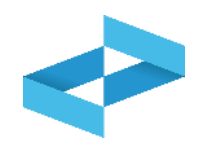

| Elenco registri locali di carico e scarico aperti nell'unità locale |                                    |          |                 |        |        |  |  |  |  |
|---------------------------------------------------------------------|------------------------------------|----------|-----------------|--------|--------|--|--|--|--|
| Identificativo 0                                                    | Descrizione 0                      | Attività | Data apertura û | Stato  |        |  |  |  |  |
| RHT5HHQAN00                                                         | registro di trattamento<br>R3 e R6 | 谷 R3 R6  | 17/05/2024      | Attivo |        |  |  |  |  |
| R24G40W5W00                                                         |                                    | фR3      | 09/05/2024      | Attivo |        |  |  |  |  |
| 2 righe totali                                                      |                                    |          |                 |        |        |  |  |  |  |
|                                                                     |                                    |          |                 |        | Chiudi |  |  |  |  |

Il registro aperto compare in elenco

# RENTRI

SERVIZI DI SUPPORTO PER LA COMPILAZIONE DEL REGISTRO DI CARICO E SCARICO DIGITALE

sito gestito da

con il supporto di

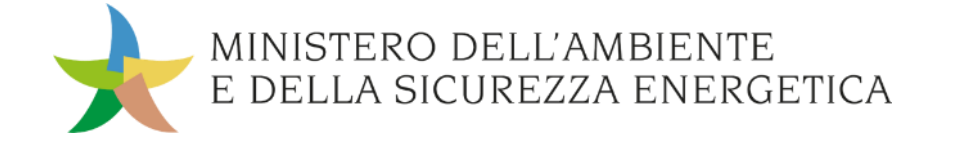

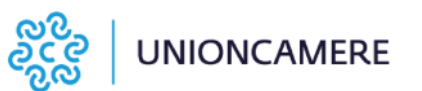

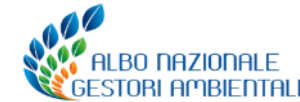

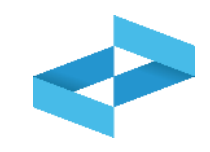

### A cosa serve

- A compilare il registro di carico e scarico in formato digitale
- A consultare le registrazioni annotate nel registro digitale
- A esportare il file da mettere a conservazione

## <u>A chi interessa</u>

 A produttori, trasportatori, impianti di trattamento, centri di raccolta, intermediari e commercianti senza detenzione che non utilizzano i propri sistemi gestionali

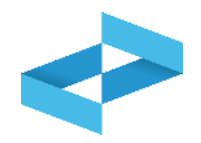

| RENTRI - Operatori | н    | ome Strum   | enti ~ F | Pratichev      | Servizi di supporto ~       |
|--------------------|------|-------------|----------|----------------|-----------------------------|
|                    | -    |             | -        |                |                             |
| RENTRI - Operatori | Home | Strumenti ~ | Pratiche | e∽ Serviz      | i di supporto ^             |
|                    |      |             |          | Emiss<br>Regis | sione FIR<br>tro locale C/S |
|                    |      |             |          | Resti          | tuzione copia FIR           |

Clicca sulla voce *Servizi di supporto* e quindi *Registro locale C/S* 

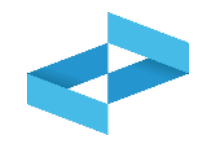

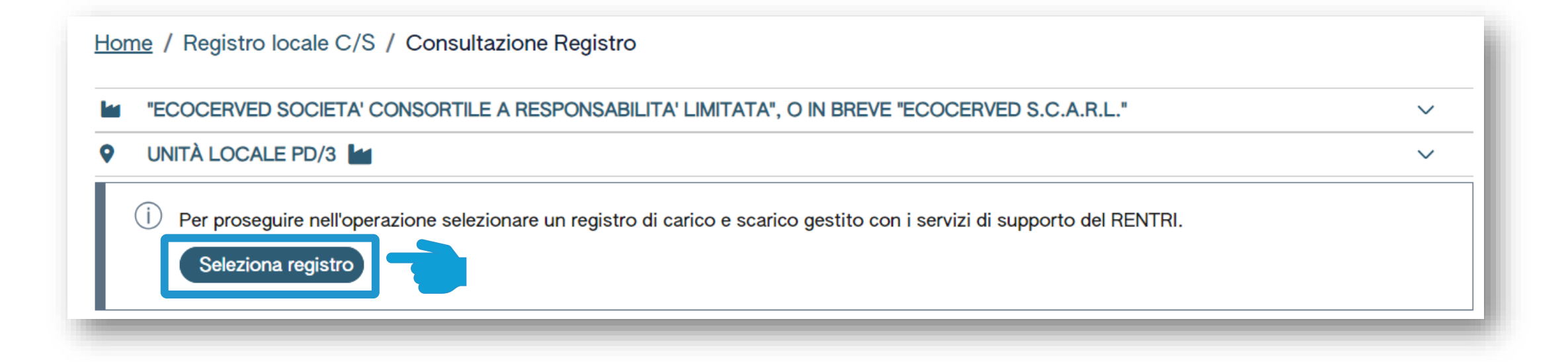

Clicca su *Seleziona registro* per individuare il registro precedentemente vidimato
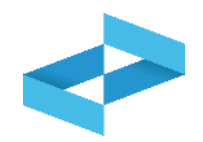

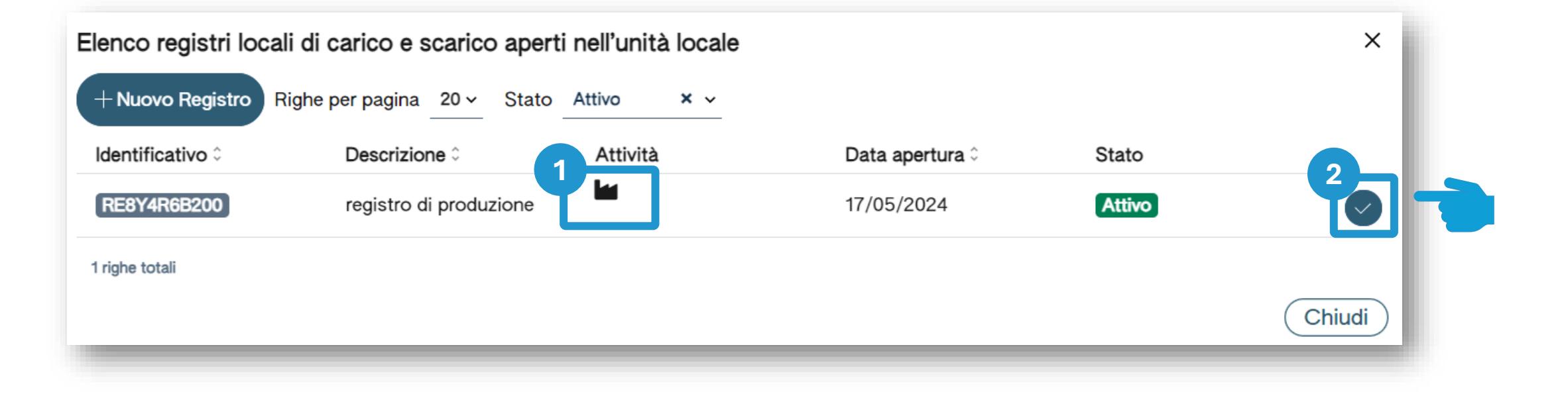

1 Individua nell'elenco il registro aperto per attività di produzione

Clicca sulla spunta per selezionare il registro

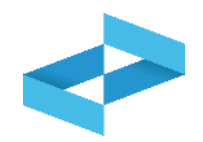

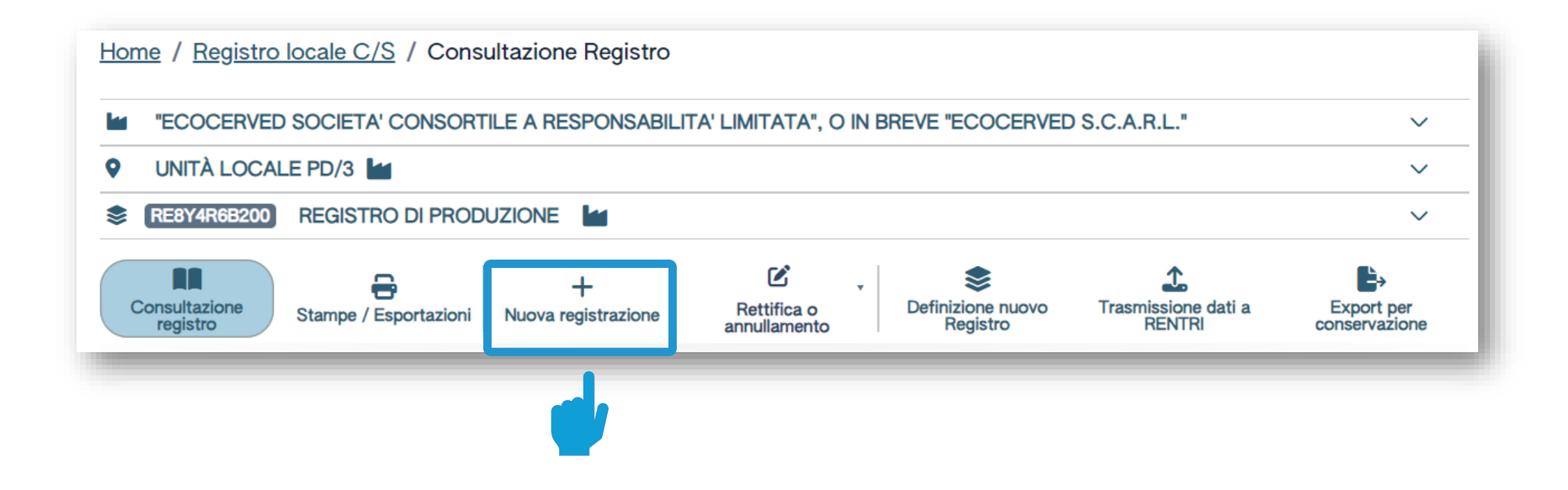

Clicca su *Nuova registrazione* per effettuare la prima annotazione sul registro digitale

## Produttore/registrazione carico Compilazione guidata di una registrazione

| Unità locale<br>Identificativo registro                               | IN BREVE "ECOCERVE<br>Unità locale PD/3<br>RE8Y4R6B200 | ED S.C.A.R.L."<br>Attività | <b>Let</b> | Descrizione registro                                   | registro di produzione                                                |
|-----------------------------------------------------------------------|--------------------------------------------------------|----------------------------|------------|--------------------------------------------------------|-----------------------------------------------------------------------|
| Riferimenti operazion                                                 | ne                                                     | Identificazione de         | el rifiuto | Annotazioni                                            |                                                                       |
| Profilo attività                                                      | Produzione di rifiuti                                  | Tipo operazione            | Carico     |                                                        |                                                                       |
| Data registrazio<br>gg/mm/aaaa<br>Tipo operazion<br>Carico<br>Scarico | e* Causale operazio<br>^ [Scegli]                      | ne*                        |            |                                                        |                                                                       |
| Esci <                                                                | Indietro                                               |                            | Salva      |                                                        | Avanti >                                                              |
| è riportato l'ope                                                     | ratore, l'unità<br>stro                                |                            |            | 2 La compilazion<br>più passaggi. I p<br>dipendono dal | e è guidata e si con<br>assaggi e i dati da c<br>tipo di operazione ( |

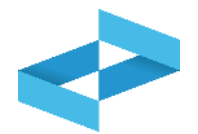

# Produttore/registrazione carico Compilazione

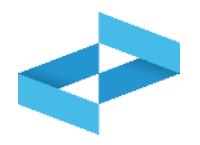

|                                                                                 | Home / Registro loca                    | le C/S / Compilazione                                        | registrazione                                        |                                      |                                                                 |                        |                             |
|---------------------------------------------------------------------------------|-----------------------------------------|--------------------------------------------------------------|------------------------------------------------------|--------------------------------------|-----------------------------------------------------------------|------------------------|-----------------------------|
|                                                                                 | Operatore                               | "ECOCERVED SOCIETA<br>IN BREVE "ECOCERVED                    | ' CONSORTILE A RESPC<br>S.C.A.R.L."                  | NSABILITA' LIMITATA", O              |                                                                 |                        |                             |
|                                                                                 | Unità locale<br>Identificativo registro | Unità locale PD/3<br>RE8Y4R6B200                             | Attività                                             | la                                   | Descrizione registro                                            | registro di produzione |                             |
|                                                                                 | Riferimenti operazione                  |                                                              | Identificazione del                                  | ifiuto                               | Annotazioni                                                     |                        |                             |
|                                                                                 | Profilo attività                        | Produzione di rifiuti                                        | Tipo operazione                                      | Carico                               |                                                                 |                        |                             |
|                                                                                 | Data registrazione<br>gg/mm/aaaa        | ••<br>                                                       |                                                      |                                      |                                                                 |                        |                             |
|                                                                                 | Tipo operazione*                        | Causale operazione     [Scegli]                              | . 3                                                  |                                      |                                                                 |                        |                             |
|                                                                                 | <u>Carico</u><br>Scarico                | RE - Prodotto al di<br>DT - Prodotto o det                   | fuori dell'unit<br>tenuto nell'un                    |                                      |                                                                 | 4                      |                             |
|                                                                                 | 2 Esci < Ir                             | ndietro                                                      |                                                      | Salva                                | 6                                                               | Avanti >               |                             |
|                                                                                 | 2                                       |                                                              |                                                      | 3                                    |                                                                 |                        |                             |
| Indica la data di registr<br>deve essere uguale o s<br>all'ultima registrazione | azione che<br>successiva<br>e annotata  | Seleziona il tipo di<br>caso di produ<br>disponibili sono: c | operazione. Nel<br>ttore le voci<br>carico o scarico | Seleziona l<br>disponibi<br>produtto | la causale. Le voci<br>li per il carico del<br>re sono: RE o DT | Clicca su A            | <i>vanti</i> per continuare |

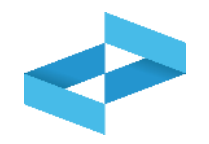

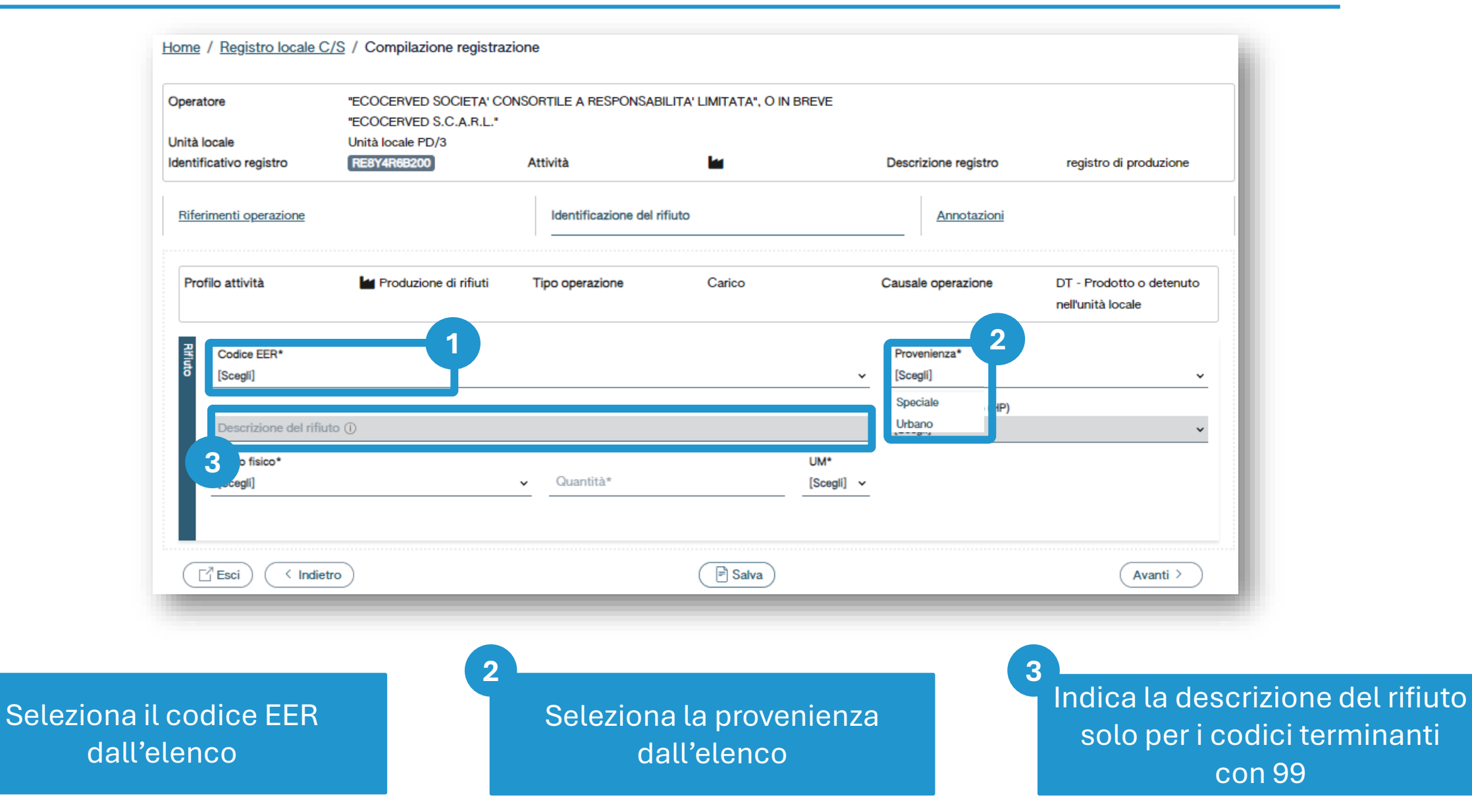

#### **Produttore/registrazione carico**

# Identificazione del rifiuto da caricare

|                                                                                                    | "ECOCERVED SOCIETA" (<br>BREVE "ECOCERVED S C           | CONSORTILE A RESPON                         | NSABILITA' LIMITAT | TA", O IN                |                                                                                                    |                                                    |
|----------------------------------------------------------------------------------------------------|---------------------------------------------------------|---------------------------------------------|--------------------|--------------------------|----------------------------------------------------------------------------------------------------|----------------------------------------------------|
| Unità locale                                                                                                    | Unità locale PD/3                                       |                                             |                    |                          |                                                                                                    |                                                    |
| dentificativo registro                                                                                                    | RE8Y4R6B200                                             | Attività                                    |                    |                          | Descrizione registro                                                                                                    | registro di produzione                             |
| Riferimenti operazione                                                                                                    |                                                         | Identificazione de                          | l rifiuto          |                          | Annotazioni                                                                                                    |                                                    |
| Profilo attività                                                                                                    | Produzione di rifiuti                                   | Tipo operazione                             | Carico             | ione di minerali         | Causale operazione                                                                                                    | DT - Prodotto o<br>detenuto nell'unità locale      |
|                                                                                                    | •                                                       |                                             |                    |                          |                                                                                                    |                                                    |
|                                                                                                    |                                                         |                                             |                    |                          |                                                                                                    |                                                    |
| Codice EER*                                                                                                    |                                                         |                                             |                    |                          | Provenienza*                                                                                                    |                                                    |
| Codice EER*<br>01.03.04* - sterili (                                                                                                    | che possono generare acido prod                         | lotti dalla lavorazione di mir              | nerale solforoso   | × ~                      | Provenienza*<br>[Scegli]                                                                                                    | Y                                                  |
| Codice EER*<br>01.03.04* - sterili                                                                                                    | che possono generare acido prod                         | lotti dalla lavorazione di mir              | nerale solforoso   | X v                      | Provenienza*<br>[Scegli]                                                                                                    | · ·                                                |
| Codice EER*<br>01.03.04* - sterill o<br>Descrizione del r                                                                                                    | che possono generare acido prod                         | dotti dalla lavorazione di mir              | nerale solforoso   | × •                      | Provenienza*<br>[Scegli]<br>Caratt. di pericolo (HF<br>[Scegli]                                                                                                    | »)*                                                |
| Codice EER*<br>01.03.04* - sterill o<br>Descrizione del r                                                                                                    | che possono generare acido prod                         | dotti dalla lavorazione di mir              | nerale solforoso   | × ~                      | Provenienza*<br>[Scegli]<br>Caratt. di pericolo (HF<br>[Scegli]                                                                                                    | ·)*                                                |
| Codice EER*<br>01.03.04* - sterill o<br>Descrizione del r<br>Stato fisico*<br>[Scedi]                                                                               | che possono generare acido prod                         | dotti dalla lavorazione di mir<br>Quantità* | nerale solforoso   | X v<br>UM*<br>[Scegli] v | Provenienza*<br>[Scegli]<br>Caratt. di pericolo (HF<br>[Scegli]<br>HP01 - Esplosivo                                                                                                    | p)*                                                |
| Codice EER*<br>01.03.04* - sterili o<br>Descrizione del r<br>Stato fisico*<br>[Scegli]<br>Eagoso                                                                    | che possono generare acido prod                         | Quantità*                                   | nerale solforoso   | × ↓<br>UM*<br>[Scegli] ↓ | Provenienza*<br>[Scegli]<br>Caratt. di pericolo (HF<br>[Scegli]<br>HP01 - Esplosivo<br><u>HP02 - Comburente</u><br>UD02 - Information                                                                                                    | °)*                                                |
| Codice EER*<br>01.03.04* - sterill o<br>Descrizione del r<br>Stato fisico*<br>[Scegli]<br>Fangoso<br>In polvere o pulver                                            | che possono generare acido prod<br>ifiuto (i)           | 2<br>Quantità*                              | nerale solforoso   | X v<br>UM*<br>[Scegli] v | Provenienza*<br>[Scegli]<br>Caratt. di pericolo (HF<br>[Scegli]<br>HP01 - Esplosivo<br>HP02 - Comburente<br>HP03 - Infiammabil                                                                                                    | e<br>e<br>e                                        |
| Codice EER*<br>01.03.04* - sterili of<br>Descrizione del r<br>Stato fisico*<br>[Scegli]<br>Fangoso<br>In polvere o pulver<br>Liquido                                | che possono generare acido prod<br>ifiuto ()<br>ulento  | Quantità*                                   |                    | × ↓<br>UM*<br>[Scegli] ↓ | Provenienza*<br>[Scegli]<br>Caratt. di pericolo (HF<br>[Scegli]<br>HP01 - Esplosivo<br><u>HP02 - Comburente</u><br>HP03 - Infiammabil<br>HP04 - Irritante - Infiammabil                                                                                                    | e<br>e<br>ritazione cutanea e lesioni              |
| Codice EER*<br>01.03.04* - sterill of<br>Descrizione del r<br>Stato fisico*<br>[Scegli]<br>Fangoso<br>In polvere o pulver<br>Liquido<br>Solido                      | che possono generare acido prod                         | Quantità*                                   | nerale solforoso   | × ↓<br>UM*<br>[Scegli] ↓ | Provenienza*<br>[Scegli]<br>Caratt. di pericolo (HF<br>[Scegli]<br>HP01 - Esplosivo<br><u>HP02 - Comburent</u><br>HP03 - Infiammabil<br>HP04 - Irritante - Irri                                                                                                    | e<br>e<br>ritazione cutanea e lesioni<br>Avanti >  |
| Codice EER*<br>01.03.04* - sterili (<br>Descrizione del r<br>Stato fisico*<br>[Scegli]<br>Fangoso<br>In polvere o pulver<br>Liquido<br>Solido<br>Vischioso sciroppo | che possono generare acido prod<br>ifiuto ()<br>ulento  | Quantità*                                   | nerale solforoso   | × ↓<br>UM*<br>[Scegli] ↓ | Provenienza*<br>[Scegli]<br>Caratt. di pericolo (HF<br>[Scegli]<br>HP01 - Esplosivo<br>HP02 - Comburente<br>HP03 - Infiammabil<br>HP04 - Irritante - Irritante - Irr | e<br>e<br>ritazione cutanea e lesioni<br>Avanti >  |
| Codice EER*<br>01.03.04* - sterill (<br>Descrizione del r<br>Stato fisico*<br>[Scegli]<br>Fangoso<br>In polvere o pulver<br>Liquido<br>Solido<br>Vischioso sciroppo | che possono generare acido prod<br>ifiuto (j)<br>ulento | Quantità*                                   | nerale solforoso   | × ↓<br>UM*<br>[Scegli] ↓ | Provenienza*<br>[Scegli]<br>Caratt. di pericolo (HF<br>[Scegli]<br>HP01 - Esplosivo<br>HP02 - Comburent<br>HP03 - Infiammabil<br>HP04 - Irritante - Irri                                                                                                    | e<br>e<br>ritazione cutanea e lesioni<br>(Avanti > |

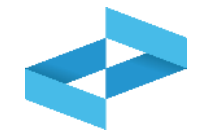

### Produttore/registrazione carico Quantità del rifiuto da caricare

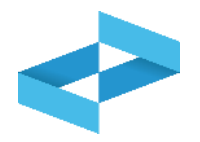

| Operatore               | "ECOCERVED SOCIETA" (<br>BREVE "ECOCERVED S.C | ONSORTILE A RESPON            | ISABILITA' LIMITATA", O     | IN                        |                                               |
|-------------------------|-----------------------------------------------|-------------------------------|-----------------------------|---------------------------|-----------------------------------------------|
| Unità locale            | Unità locale PD/3                             |                               |                             |                           |                                               |
| Identificativo registro | RE8Y4R6B200                                   | Attività                      |                             | Descrizione registro      | registro di produzione                        |
| Riferimenti operazione  |                                               | Identificazione del           | rifiuto                     | Annotazioni               |                                               |
| Profilo attività        | Produzione di rifiuti                         | Tipo operazione               | Carico                      | Causale operazione        | DT - Prodotto o<br>detenuto nell'unità locale |
|                         | 01.03.04 <sup>+</sup> - sterili che po        | ssono generare acido pro      | odotti dalla lavorazione di | minerale soltoroso        |                                               |
| Codice EER*             |                                               |                               |                             | Provenienza*              |                                               |
| 0 01.03.04* - sterili   | che possono generare acido prode              | otti dalla lavorazione di min | erale solforoso             | × v [Scegli]              | *                                             |
| Descrizione del         | rifiuto (1)                                   |                               |                             | Caratt. di pericolo (HP)* | ,                                             |
| State fieldst           |                                               | 1                             |                             | [000gii]                  |                                               |
| Stato fisico            |                                               | ✓ Quantità*                   | [Sc                         | cegli] 🔨                  |                                               |
| [Scegli]                |                                               |                               |                             |                           |                                               |
| [Scegli]                |                                               |                               | kg                          |                           |                                               |
|                         |                                               |                               | kg<br>I                     | - 2                       |                                               |
| [Scegii]                | dietro                                        |                               | kg<br>I<br>Salva            | -2                        | 3<br>Avanti >                                 |
| _[Scegli]               | ndietro                                       |                               | kg<br>I<br>Salva            | -2                        | Avanti >                                      |
| _[Scegli]               | idietro 2                                     | Seleziona l'i                 | kg<br>I<br>Salva            | -2<br>3                   | 3<br>Avanti >                                 |

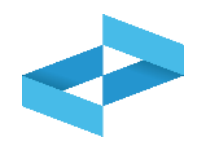

|                                        | "ECOCERVED S.C.A.R.L."           |                               | A' LIMITATA", O IN BREVE       |                      |                          |
|----------------------------------------|----------------------------------|-------------------------------|--------------------------------|----------------------|--------------------------|
| Inità locale<br>dentificativo registro | Unità locale PD/3<br>RE8Y4R6B200 | Attività                      |                                | Descrizione registro | registro di produzione   |
| Riferimenti operazione                 |                                  | Identificazione del rifiu     | to                             | Annotazioni          |                          |
| Profilo attività                       | Produzione di rifiuti            | Tipo operazione               | Carico                         | Causale operazione   | DT - Prodotto o detenuto |
| Codice EER                             | 01.03.04* - sterili che poss     | ono generare acido prodotti d | alla lavorazione di minerale s | solforoso            |                          |
| 1                                      |                                  |                               |                                |                      |                          |
| Annotazioni                            |                                  |                               |                                |                      |                          |
|                                        |                                  |                               |                                |                      |                          |
|                                        |                                  |                               | 2                              |                      |                          |
| ( Γ∄Esci ) ( < Indietro                | )                                |                               | 🖹 Salva                        |                      | Avanti >                 |

#### Indica le eventuali note

Clicca su *Salva* per annotare la registrazione sul registro

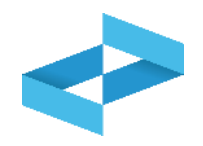

| pera        | tore                              | "EC<br>"EC | COCERVED SOCIETA' CO<br>COCERVED S.C.A.R.L."<br>ità locale PD/3 | NSORTILE A RESPONSABIL    | LITA' LIMITATA", O IN BREVE |                      |                                                           |
|-------------|-----------------------------------|------------|-----------------------------------------------------------------|---------------------------|-----------------------------|----------------------|-----------------------------------------------------------|
| entif       | icativo registro                  | R          | E8Y4R6B200                                                      | Attività                  |                             | Descrizione registro | registro di produzione                                    |
| Rifer       | imenti operazione                 |            |                                                                 | Identificazione del rifiu | <u>uto</u> ()               | Annotazioni          |                                                           |
| Pro         | filo attività                     | l          | Produzione di rifiuti                                           | Tipo operazione           | Carico                      | Causale operazione   | DT - Prodotto o detenuto<br>nell'unità locale             |
| Registrazio | Data registrazione*<br>07/05/2024 | Ē          |                                                                 |                           |                             |                      |                                                           |
| BIG         | Tipo operazione*                  |            | Causale operazione*                                             |                           |                             |                      |                                                           |
|             | Carico                            | ~          | DT - Prodotto o detenuto                                        | o nell'unità loc × v      |                             | × ERRORE             | E<br>ossibile salvare i dati perchè                       |
| G           | TEsci) < Indiei                   | tro        |                                                                 |                           | Salva                       | sono pre             | esenti errori di validazione nelle<br>segnalate in rosso, |

Al salvataggio vi è un controllo automatico dei dati inseriti. Se vi sono avvisi di errore l'utente deve rettificare o integrare i dati prima di salvare

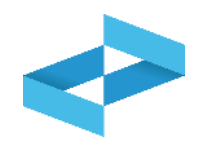

| peratore                             | "ECOCERVED SOCIETA' CO<br>"ECOCERVED S.C.A.R.L." | INSORTILE A RESPONSABIL   | LITA' LIMITATA", O IN BREV | Æ                    |                                               |
|--------------------------------------|--------------------------------------------------|---------------------------|----------------------------|----------------------|-----------------------------------------------|
| nità locale<br>entificativo registro | Unità locale PD/3<br>RE8Y4R6B200                 | Attività                  | la                         | Descrizione registro | registro di produzione                        |
| Riferimenti operazione               |                                                  | Identificazione del rifiu | <u>uto</u> ()              | Annotazioni          |                                               |
| Profilo attività                     | Produzione di rifiuti                            | Tipo operazione           | Carico                     | Causale operazione   | DT - Prodotto o detenuto<br>nell'unità locale |
| Data registrazione*                  | 6                                                |                           |                            |                      |                                               |
| Tipo operazione*                     | Causale operazione*                              |                           |                            |                      |                                               |
| Carico                               | DT - Prodotto o detenut                          | o nell'unità loc × v      |                            | ERROR                | E<br>ossibile salvare i dati perchè           |
|                                      |                                                  |                           |                            | sono pre             | esenti errori di validazione nelle            |

Le schede con errori vengono evidenziate all'utente

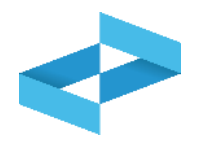

#### Conferma

Premendo **Conferma** la registrazione e` annotata nel registro di carico e scarico locale con il numero progressivo. Con apposita registrazione potranno essere apportate successivamente rettifiche o potrà essere effettuato l'annullamento. Premere Conferma per procedere oppure Annulla per interrompere.

Annulla Conferma

Superati gli errori di validazione, l'utente deve confermare di voler salvare la registrazione. Alla conferma il carico viene annotato nel registro digitale e gli viene assegnato il numero progressivo

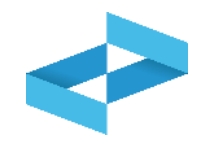

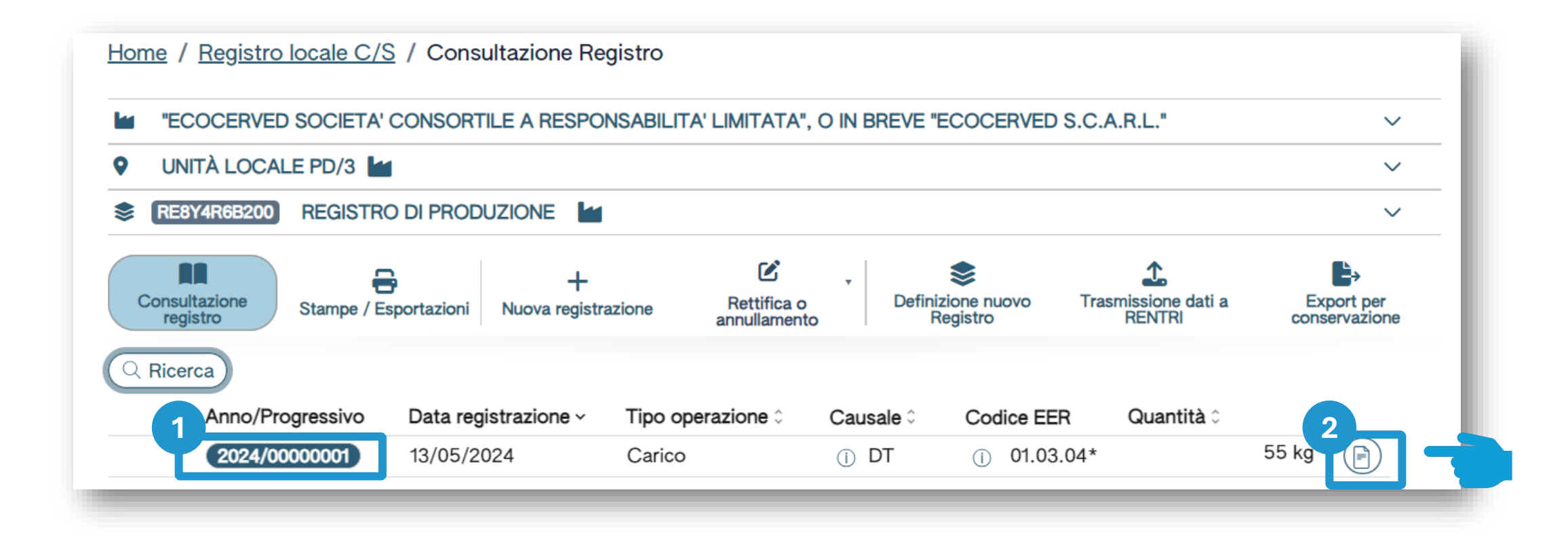

Dopo che il carico è stato salvato è possibile consultare il progressivo assegnato Per consultare il dettaglio della registrazione, clicca il tasto a destra

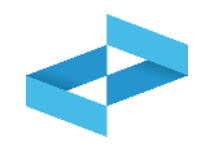

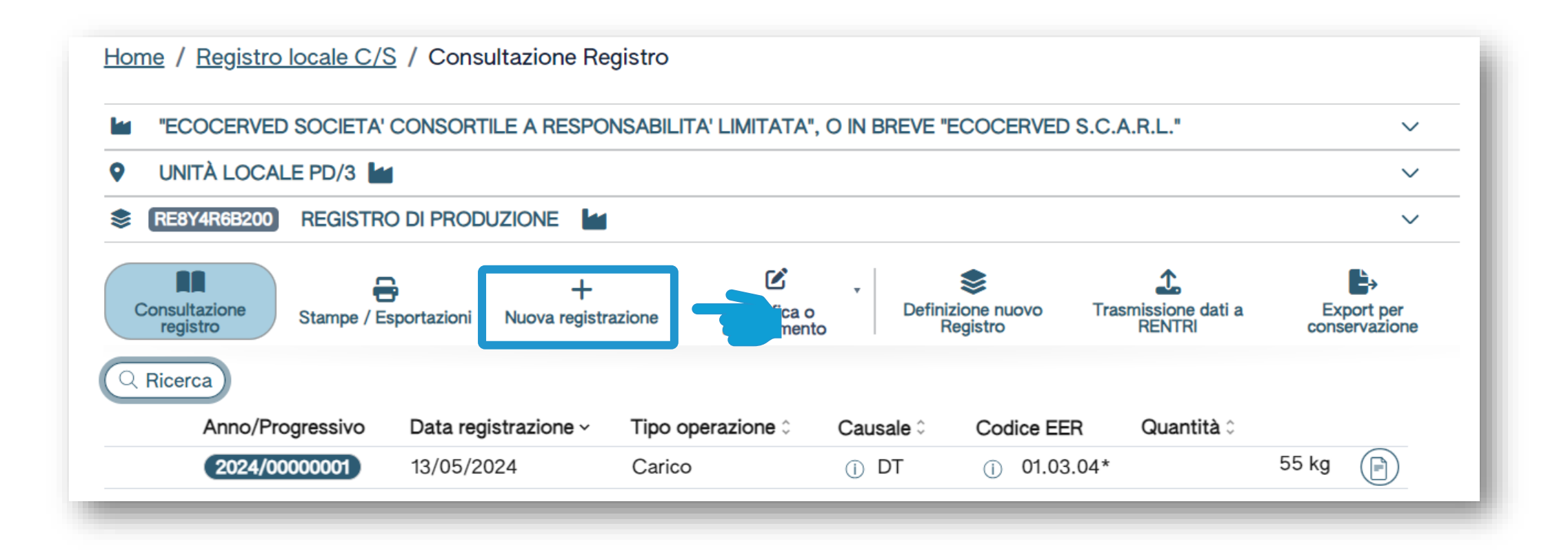

Clicca su *Nuova registrazione* per annotare una nuova registrazione sul registro digitale

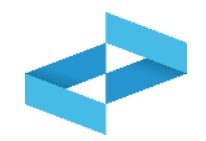

| peratore<br>nità locale<br>entificativo registro | "ECOCERVED SOCIETA' CONSO<br>Unità locale PD/3<br>RE8Y4R66200 | RTILE A RESPONSABILITA' LIMITATA'', (<br>Attività | O IN BREVE "ECOCERVED S.C.A.R.L."  | Descrizione registro    | registro di produzione |
|--------------------------------------------------|---------------------------------------------------------------|---------------------------------------------------|------------------------------------|-------------------------|------------------------|
| Riferimenti operazione                           | Identificazione del rifiuto                                   | Integrazione FIR / Registro C/                    | <u>S</u> <u>Esito conferimento</u> | Provenienza del rifiuto | Annotazioni            |
| Profilo attività                                 | Produzione di rifiuti                                         | Tipo operazione                                   | Scarico                            | Causale operazione      | aT - Scarico a terzi   |
| Data registrazione*                              | 8                                                             |                                                   |                                    |                         |                        |
| Tipo operazione*<br>Scarico                      | Causale operazione*<br>• aT - Scarico a terzi                 | ~                                                 |                                    |                         |                        |
| Riferimento operazione                           | •                                                             |                                                   |                                    |                         |                        |
|                                                  |                                                               |                                                   |                                    |                         |                        |

Le schede e le informazioni da fornire sono diverse rispetto al carico

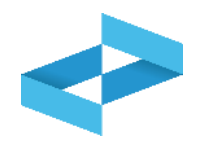

| ità locale                                | "ECOCERVED SOCIETA' CONSO<br>Unità locale PD/3 | RTILE A RESPONSABILITA' LIMITATA", O I | N BREVE "ECOCERVED S.C.A.R.L." |                         |                        |
|-------------------------------------------|------------------------------------------------|----------------------------------------|--------------------------------|-------------------------|------------------------|
| ntificativo registro                      | RE8Y4R6B200                                    | Attività                               |                                | Descrizione registro    | registro di produzione |
| Riferimenti operazione                    | Identificazione del rifiuto                    | Integrazione FIR / Registro C/S        | Esito conferimento             | Provenienza del rifiuto | Annotazioni            |
| Profilo attività                          | Produzione di rifiuti                          | Tipo operazione                        | Scarico                        | Causale operazione      | aT - Scarico a terzi   |
| gg/mm/aaaa<br>Tipo operazione*<br>Scarico | Causale operazione*<br>aT - Scarico a terzi    | ,<br>,                                 |                                |                         |                        |

Indica la data di registrazione

Seleziona il tipo di operazione: scarico

2

In automatico viene impostata la causale: *aT – scarico a terzi* 

# Riferimento a carico annotato sul registro cartaceo

| nità locale            | "ECOCERVED SOCIETA' CONSC<br>Unità locale PD/3 | ORTILE A RESPONSABILITA' LIMITATA", O | IN BREVE "ECOCERVED S.C.A.R.L." |                         |                        |
|------------------------|------------------------------------------------|---------------------------------------|---------------------------------|-------------------------|------------------------|
| entificativo registro  | RE8Y4R6B200                                    | Attività                              |                                 | Descrizione registro    | registro di produzione |
| Riferimenti operazione | Identificazione del rifiuto                    | Integrazione FIR / Registro C/S       | Esito conferimento              | Provenienza del rifiuto | Annotazioni            |
| Profilo attività       | Produzione di rifiuti                          | Tipo operazione                       | Scarico                         | Causale operazione      | aT - Scarico a terzi   |
| 8 Data registrazione*  |                                                |                                       |                                 |                         |                        |
| gg/mm/aaaa             |                                                |                                       |                                 |                         |                        |
| Tipo operazione*       | Causale operazione*                            |                                       |                                 |                         |                        |
| Scarico                | ✓ aT - Scarico a terzi                         | ~                                     |                                 |                         |                        |
| Diferimente enerazione |                                                |                                       |                                 |                         |                        |
|                        |                                                |                                       |                                 |                         |                        |

1 Clicca su *Riferimento operazione*  2 Clicca su *Inserimento manuale* per inserire un carico annotato nel registro cartaceo

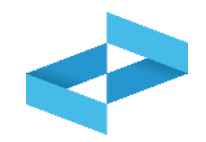

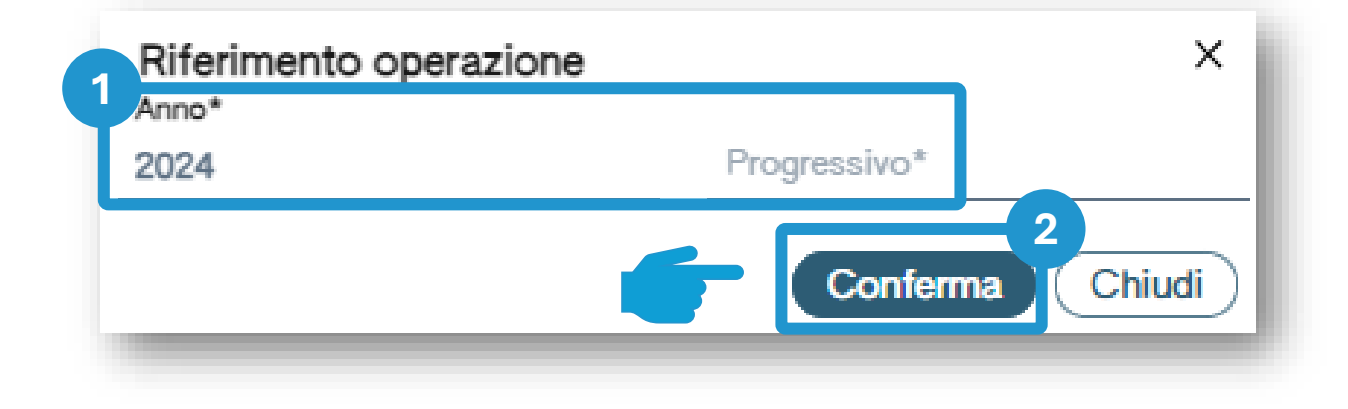

Indica l'anno e il numero progressivo del carico annotato nel vecchio registro cartaceo 2 Clicca su *Conferma* per confermare l'anno e il progressivo indicato

# Produttore/registrazione scarico Riferimento a carico annotato sul registro digitale

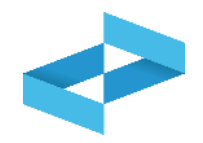

| peratore<br>nità locale<br>lentificativo registro                                       | "ECOCERVED SOCIETA' CONSC<br>Unità locale PD/3<br>RE8Y4R6B200 | ORTILE A RESPONSABILITA' LIMITATA", O I | N BREVE "ECOCERVED S.C.A.R.L." | Descrizione registro    | registro di produzione |
|-----------------------------------------------------------------------------------------|---------------------------------------------------------------|-----------------------------------------|--------------------------------|-------------------------|------------------------|
| Riferimenti operazione                                                                  | Identificazione del rifiuto                                   | Integrazione FIR / Registro C/S         | Esito conferimento             | Provenienza del rifiuto | Annotazioni            |
| Profilo attività                                                                        | Produzione di rifiuti                                         | Tipo operazione                         | Scarico                        | Causale operazione      | aT - Scarico a terzi   |
| 2                                                                                       |                                                               |                                         |                                |                         |                        |
| gg/mm/aaaa                                                                              | 8                                                             |                                         |                                |                         |                        |
| gg/mm/aaaa<br>Tipo operazione*                                                          | Causale operazione*                                           | ~                                       |                                |                         |                        |
| Data registrazione* gg/mm/aaaa Tipo operazione* Tipo operazione* Riferimento operazione | Causale operazione*                                           | v                                       |                                |                         |                        |

| Clicca su Riferimento operazione | 2 Clicca su Seleziona da registro per<br>richiamare l'operazione di carico<br>precedentemente annotata nello<br>stesso registro digitale |
|----------------------------------|----------------------------------------------------------------------------------------------------|

# Ricerca del carico da associare allo scarico

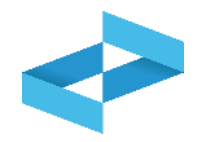

| 1    | iona Registrazione<br>Sono visualizzate solo | o le operazioni di "DT - Pr | odotto o detenuto nell'unità     | locale" e "RE - Prodotto al di fuori d | dell'unità locale".       |            | ×                |
|------|----------------------------------------------|-----------------------------|----------------------------------|----------------------------------------|---------------------------|------------|------------------|
| Rice | erca                                         |                             |                                  |                                        |                           |            | 2                |
|      | 1.03.04* - sterili che posso                 | ono generare acido prodotti | dalla lavorazione di minerale so | Iforoso × v Mostra solo i cari         | chi non associati ad alcu | no scarico |                  |
| )    | Anno/Progressivo                             | Data registrazione ~        | Causale 0                        | Codice EER                             | Stato fisico 0            | Quantità 0 | Trasmissione 🚱 🗘 |
|      | 2024/0000002                                 | 14/05/2024                  | () RE                            | ① 01.03.04*                            | Solido                    |            | 22 kg -          |
|      |                                              |                             |                                  |                                        |                           |            |                  |
|      | 2024/0000001                                 | 13/05/2024                  | ① DT                             | ① 01.03.04*                            | Solido                    |            | 55 kg -          |

Sono consultabili i carichi con causale: DT o RE

Imposta i parametri per ricercare i carichi di interesse

2

Clicca su *Ricerca* per individuare i carichi

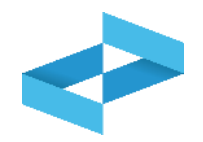

| Seleziona Registrazione                     |                             |                                         |                              |                          |               | ×                |
|---------------------------------------------|-----------------------------|-----------------------------------------|------------------------------|--------------------------|---------------|------------------|
| () Sono visualizzate solo                   | ) le operazioni di "DT - Pr | odotto o detenuto nell'unità locale" e  | "RE - Prodotto al di fuori d | ell'unità locale".       |               |                  |
| Q Ricerca                                   |                             |                                         |                              |                          |               |                  |
| Codice EER<br>01.03.04* - sterili che posso | ono generare acido prodotti | dalla lavorazione di minerale solforoso | × v Mostra solo i cario      | chi non associati ad alc | uno scarico 🗙 |                  |
| Anno/Progressivo                            | Data registrazione ~        | Causale ≎                               | Codice EER                   | Stato fisico 0           | Quantità ≎    | Trasmissione 😧 🗘 |
| (2024/0000002)                              | 14/05/2024                  | () RE                                   | ① 01.03.04*                  | Solido                   |               | 22 kg -          |
| 2024/00000001                               | 13/05/2024                  | ① DT                                    | ① 01.03.04*                  | Solido                   |               | 55 kg -          |
|                                             |                             |                                         |                              |                          |               |                  |

| 1 |                             |
|---|-----------------------------|
|   | Seleziona uno o più carichi |

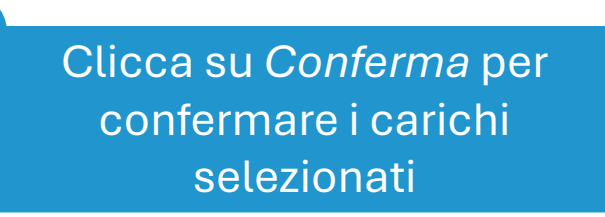

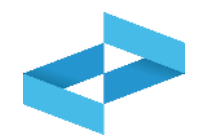

| tà locale                         | "ECOCERVED SOCIETA' CONSOR                                  | TILE A RESPONSABILITA' LIMITATA", O IN B                           | REVE "ECOCERVED S.C.A.R.L." |                         |                        |
|-----------------------------------|-------------------------------------------------------------|--------------------------------------------------------------------|-----------------------------|-------------------------|------------------------|
| tificativo registro               | RE8Y4R6B200                                                 | Attività                                                           |                             | Descrizione registro    | registro di produzione |
| ferimenti operazione              | Identificazione del rifiuto                                 | Integrazione FIR / Registro C/S                                    | Esito conferimento          | Provenienza del rifiuto | Annotazioni            |
| rofilo attività<br>odice EER      | Produzione di rifiuti<br>01.03.04* - sterili che possono ge | Tipo operazione<br>enerare acido prodotti dalla lavorazione di min | Scarico<br>erale solforoso  | Causale operazione      | aT - Scarico a terzi   |
| Data registrazione*<br>15/05/2024 | Ø                                                           |                                                                    |                             |                         |                        |
| Tipo operazione*                  | Causale operazione*                                         |                                                                    |                             |                         |                        |
| Scarico                           | ✓ aT - Scarico a terzi                                      | ~                                                                  |                             |                         |                        |
|                                   | 2024/0000002 🛞                                              |                                                                    |                             |                         |                        |
| Riferimento operazione +          |                                                             |                                                                    |                             |                         |                        |

Alla conferma viene riportato nello scarico il riferimento al carico selezionato (o ai carichi selezionati)

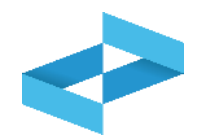

| eratore<br>ità locale<br>ntificativo registro | "ECOCERVED SOCIETA' CONSOF<br>Unità locale PD/3<br>RE8Y4R68200 | RTILE A RESPONSABILITA' LIMITATA'                          | ", O IN BREVE "ECOCE                | RVED S.C.A.R.L.*  |           | Descrizione registro                       | registro di produzion      | •        |
|-----------------------------------------------|----------------------------------------------------------------|------------------------------------------------------------|-------------------------------------|-------------------|-----------|--------------------------------------------|----------------------------|----------|
| ferimenti operazione                          | Identificazione del rifiuto                                    | Integrazione FIR / Registra                                | o C/S                               | Esito conferiment | <u>io</u> | Provenienza del rifiuto                    | Annotazio                  | ni       |
| rofilo attività<br>codice EER                 | Produzione di rifiuti<br>01.03.04* - sterili che possono g     | Tipo operazione<br>enerare acido prodotti dalla lavorazior | Scarico<br>ne di minerale solforosc | ,                 |           | Causale operazione                         | aT - Scarico a terzi       |          |
| Codice EER*<br>01.03.04* - sterili che possor | no generare acido prodotti dalla lavorazione di I              | minerale solforoso                                         |                                     |                   | × •       | Provenienza*<br>Speciale                   |                            | ×        |
| Descrizione del rifiuto ()                    |                                                                |                                                            |                                     |                   |           | Caratt. di pericolo (HP)*<br>× HP06 × HP07 |                            | ×        |
| Stato fisico*<br>Solido                       |                                                                | Quantità*<br>× v 22                                        |                                     | UM*<br>kg         | × •       | Destinato a*<br>[Scegli]                   |                            |          |
|                                               |                                                                |                                                            |                                     |                   |           |                                            | 2                          |          |
|                                               |                                                                |                                                            | ( 🖃 Salva                           | )                 |           |                                            | G                          | Avanti > |
| 1 Se il carico                                | o a cui lo scarico fa rife                                     | erimento è                                                 |                                     |                   | 2         |                                            |                            |          |
| presente<br>compilata in                      | e sul registro questa so<br>automatico e l'utente              | cheda è<br>indica solo                                     |                                     |                   |           | Clicca su <i>Avanti</i> po<br>scheda suc   | er passare alla<br>cessiva |          |

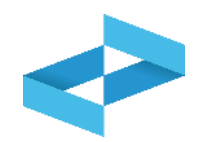

| me / <u>Registro locale C/S</u> / Cor | npilazione registrazione                                     |                               |                                            |                           |                   |     |                           |                        |             |
|---------------------------------------|--------------------------------------------------------------|-------------------------------|--------------------------------------------|---------------------------|-------------------|-----|---------------------------|------------------------|-------------|
| peratore                              | "ECOCERVED SOCIETA' CONSORT                                  | ILE A RESPON                  | SABILITA' LIMITATA", O IN BR               | EVE "ECOCE                | RVED S.C.A.R.L.*  |     |                           |                        |             |
| nità locale                           | Unità locale PD/3                                            |                               |                                            |                           |                   |     |                           |                        |             |
| antificativo registro                 | RE8Y4R6B200                                                  | Attività                      |                                            |                           |                   |     | Descrizione registro      | registro di produzione |             |
| Riferimenti operazione                | Identificazione del rifiuto                                  | Integr                        | azione FIR / Registro C/S                  |                           | Esito conferiment | ٥   | Provenienza del rifiuto   | <u>Annotazioni</u>     |             |
| Profilo attività<br>Codice EER        | Produzione di rifiuti<br>01.03.04* - sterili che possono gei | Tipo oper<br>nerare acido pro | razione<br>dotti dalla lavorazione di mine | Scarico<br>rale solforoso | )                 |     | Causale operazione        | aT - Scarico a terzi   |             |
| Codice EER*                           |                                                              |                               |                                            |                           |                   |     | Provenienza*              |                        |             |
| 01.03.04* - sterili che possono ge    | nerare acido prodotti dalla lavorazione di m                 | nerale solforoso              |                                            |                           |                   | × • | Speciale                  |                        | × •         |
|                                       |                                                              |                               |                                            |                           |                   |     | Caratt. di pericolo (HP)* |                        |             |
| Descrizione del rifiuto (j)           |                                                              |                               |                                            |                           |                   |     | × HP06 × HP07             |                        | × ~         |
| Stato fisico*                         |                                                              | Quant                         | tità*                                      |                           | UM*               |     | Destinato a*              |                        |             |
| Solido                                |                                                              | × 🗸 22                        |                                            |                           | kg                | × ~ | [Scegli]                  |                        | ~           |
|                                       |                                                              |                               |                                            | 🕞 Salva                   | )                 |     |                           | Avanti                 | <u>&gt;</u> |

Il servizio di supporto recupera le quantità dei carichi selezionati ma non aggiorna le giacenze

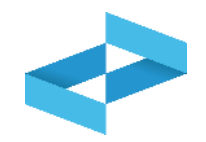

| peratore                      | "ECOCERVED SOCIETA' CON<br>S.C.A.R.L." | SORTILE A RESPONSABILITA' LIMITA | TA", O IN BREVE "ECOCERVED |                        |                            |
|-------------------------------|----------------------------------------|----------------------------------|----------------------------|------------------------|----------------------------|
| nità locale                   | Unità locale PD/3                      |                                  |                            |                        |                            |
| entificativo registro         | RE8Y4R6B200                            | Attività                         |                            | Descrizione registro   | registro di produzione     |
| <u>Riferimenti operazione</u> | Identificazione del rifiuto            | Integrazione FIR / Registro C    | :/S Esito conferimente     | <u>Provenienza del</u> | rifiuto <u>Annotazioni</u> |
| Profilo attività              | Produzione di rifiuti                  | Tipo operazione                  | Scarico                    | Causale operazione     | aT - Scarico a terzi       |
| Numero FIR*                   | Trasporto transfron                    | Data inizio trasporto*           | 3                          |                        |                            |
| Rimuovi integrazione F        | IR / Registro C/S                      |                                  |                            |                        |                            |
|                               |                                        |                                  |                            |                        |                            |

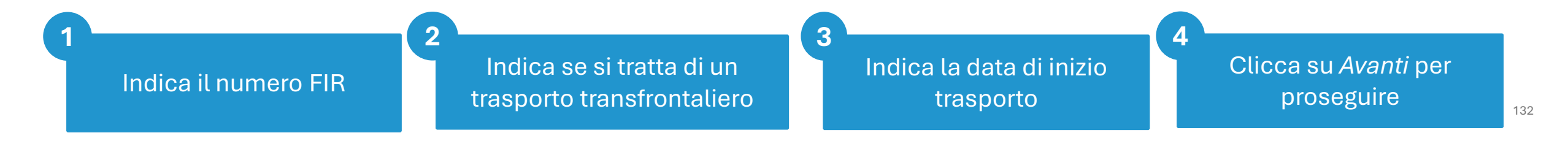

| peratore               | "ECOCERVED SOCIETA' CONSO<br>S.C.A.R.L." | RTILE A RESPONSABILITA' I            | LIMITATA", O IN BR  | REVE "ECOCERVED    |                      |                               |
|------------------------|------------------------------------------|--------------------------------------|---------------------|--------------------|----------------------|-------------------------------|
| Jnità locale           | Unità locale PD/3                        |                                      |                     |                    |                      |                               |
| dentificativo registro | RE8Y4R6B200                              | Attività                             |                     |                    | Descrizione registro | registro di produzione        |
| Riferimenti operazione | Identificazione del rifiuto              | Integrazione FIR / Regi              | stro C/S            | Esito conferimento | Provenienza de       | el rifiuto <u>Annotazioni</u> |
| Profilo attività       | Produzione di rifiuti                    | Tipo operazione                      | Scarico             |                    | Causale operazione   | aT - Scarico a terzi          |
| Codice EER             | 01.03.04* - sterili che possono ç        | enerare acido prodotti dalla         | lavorazione di mine | rale solforoso     |                      |                               |
| Numero FIR*            | Trasporto transfrontal.                  | Data inizio trasporto*<br>gg/mm/aaaa | Ø                   |                    |                      |                               |
| ario                   | 0                                        |                                      |                     |                    |                      |                               |
| 1                      |                                          |                                      |                     |                    |                      |                               |
| Rimuovi integrazione   | FIR / Registro C/S                       |                                      |                     |                    |                      |                               |
| Rindovi integrazione i |                                          |                                      |                     |                    |                      |                               |

Se il trasporto NON è accompagnato dal FIR l'utente seleziona *Rimuovi Integrazione FIR/Registro c/s* e non dovrà indicare i dati del FIR

Clicca su *Avanti* per proseguire

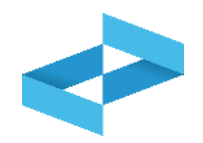

| peratore               | "ECOCERVED SOCIETA' CON     | SORTILE A RESPONSABILITA' L | IMITATA", O IN BREVE "EC | OCERVED                    |                               |
|------------------------|-----------------------------|-----------------------------|--------------------------|----------------------------|-------------------------------|
|                        | S.C.A.R.L.*                 |                             |                          |                            |                               |
| nità locale            | Unità locale PD/3           |                             |                          |                            |                               |
| entificativo registro  | RE8Y4R6B200                 | Attività                    |                          | Descrizione regist         | ro registro di produzione     |
| Riferimenti operazione | Identificazione del rifiuto | Integrazione FIR / Regi     | stro C/S Esito           | conferimento <u>Proven</u> | ienza del rifiuto Annotazioni |
| Drofile attività       | Produzione di rifiuti       | Tipo operazione             | Scarico                  | Causale operazion          | e aT - Scarico a terzi        |

Clicca su *Aggiungi Esito Conferimento* se il produttore ha ricevuto la copia completa del FIR con l'esito del conferimento

## Esito del conferimento: inserimento del peso

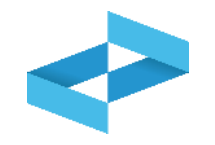

|                                | "ECOCERVED SOCIETA' CONS<br>S.C.A.R.L."                 | SORTILE A RESPONSABILITA' LIMITATA", O IN BRE                                    | VE "ECOCERVED                       |                            |
|--------------------------------|---------------------------------------------------------|----------------------------------------------------------------------------------|-------------------------------------|----------------------------|
| nità locale                    | Unità locale PD/3                                       |                                                                                  |                                     |                            |
| lentificativo registro         | RE8Y4R6B200                                             | Attività                                                                         | Descrizione registro                | registro di produzione     |
| Riferimenti operazione         | Identificazione del rifiuto                             | Integrazione FIR / Registro C/S                                                  | Esito conferimento Provenienza del  | rifiuto <u>Annotazioni</u> |
| Profilo attività<br>Codice EER | Produzione di rifiuti<br>01.03.04* - sterili che posson | Tipo operazione Scarico<br>o generare acido prodotti dalla lavorazione di minera | Causale operazione<br>ale solforoso | aT - Scarico a terzi       |
| Data fine trasporto*           |                                                         | 2                                                                                |                                     |                            |
| gg/mm/aaaa                     | Peso verificato a destino                               | * кд                                                                             |                                     |                            |
| Respingimento                  |                                                         |                                                                                  |                                     |                            |
|                                | ento                                                    |                                                                                  |                                     |                            |
| 3 muovi esito conferime        |                                                         |                                                                                  |                                     |                            |

Indica il peso verificato a destino in kg

2

#### **Produttore/registrazione scarico**

### **Esito conferimento: respingimento**

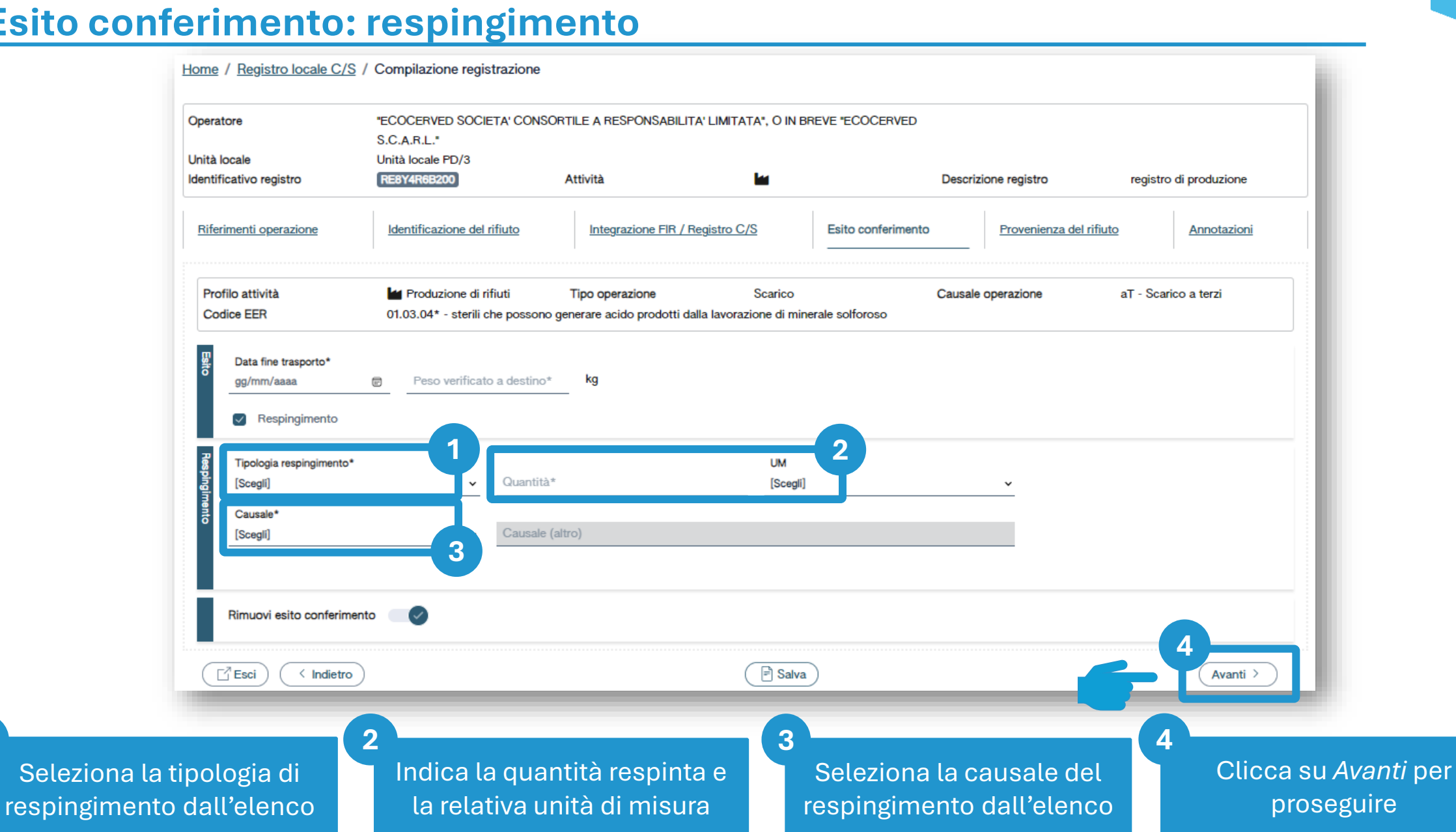

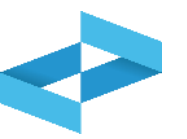

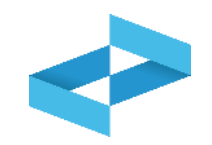

| Operatore                      | "ECOCERVED SOCIETA' CON<br>S.C.A.R.L."                  | SORTILE A RESPONSABILITA' LIMITATA", O IN                                     | BREVE "ECOCERVED                       |                        |
|--------------------------------|---------------------------------------------------------|-------------------------------------------------------------------------------|----------------------------------------|------------------------|
| dentificativo registro         | RE8Y4R6B200                                             | Attività 🖌                                                                    | Descrizione registro                   | registro di produzione |
| Riferimenti operazione         | Identificazione del rifiuto                             | Integrazione FIR / Registro C/S                                               | Esito conferimento Provenienza d       | Annotazioni            |
| Profilo attività<br>Codice EER | Produzione di rifiuti<br>01.03.04* - sterili che possor | Tipo operazione Scarico<br>no generare acido prodotti dalla lavorazione di mi | Causale operazione<br>nerale solforoso | aT - Scarico a terzi   |
| Annotazioni                    |                                                         |                                                                               |                                        |                        |
| (⊡ Esci) ( < Indietre          | 0)                                                      | 2<br>Salv                                                                     |                                        | Avanti >               |

| Indica le eventuali note | Clicca su Salva per annotare<br>la registrazione sul registro |
|--------------------------|---------------------------------------------------------------|

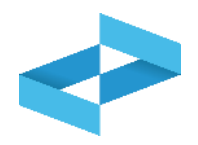

#### Conferma

Premendo **Conferma** la registrazione e` annotata nel registro di carico e scarico locale con il numero progressivo. Con apposita registrazione potranno essere apportate successivamente rettifiche o potrà essere effettuato l'annullamento. Premere Conferma per procedere oppure Annulla per interrompere.

Conferma

Annulla

Superati gli errori di validazione, l'utente deve confermare di voler salvare la registrazione. Alla conferma lo scarico viene annotato nel registro digitale e gli viene assegnato il numero progressivo

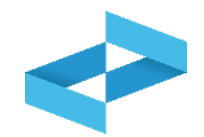

| ECOCENTED SOCIETA     | CONSORTILE A RESPO   | NSABILITA' LIMITATA'     | , O IN BREVE "E      | COCERVED S.C.A.   | R.L."                |                            |                          |
|-----------------------|----------------------|--------------------------|----------------------|-------------------|----------------------|----------------------------|--------------------------|
| UNITÀ LOCALE PD/3     | 1                    |                          |                      |                   |                      |                            |                          |
| RE8Y4R6B200 REGISTR   |                      |                          |                      |                   |                      |                            |                          |
| sultazione registro S | tampe / Esportazioni | +<br>Nuova registrazione | C<br>Rettifica o ann | ullamento Definiz | Sione nuovo Registro | Trasmissione dati a RENTRI | Export per conservazione |
| Anno/Progressivo      | Data registrazione ~ | Tipo operazione 0        | Causale ≎            | Codice EER        | Quantità 0           | Trasmissione 🕃 🗘           | Rif. op. 0               |
| 2024/0000003          | 15/05/2024           | Scarico                  | (j) aT               | ① 01.03.04*       |                      | 22 kg -                    | 2024/0000002             |
|                       |                      | Corios                   | O RE                 | 01.03.04*         |                      | 22 kg -                    | -                        |
| 2024/0000002          | 14/05/2024           | Carico                   | 0.02                 | 0 01.00.01        |                      | •                          |                          |

Dopo che lo scarico è stato salvato è possibile consultare il progressivo assegnato Clicca sul tasto a destra per consultare il dettaglio della registrazione

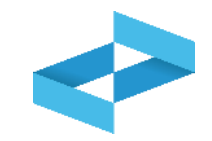

| ntificativo 0 | Descrizione a Attività | Data apertura 🗘 | Stato  |        |
|---------------|------------------------|-----------------|--------|--------|
| CCC1KJ900     | registro di trasporto  | 31/05/2024      | Attivo |        |
| NAPBYGZ00     |                        | 27/05/2024      | Attivo |        |
| 3D5U44V00     | test trasporto MC      | 08/05/2024      | Attivo |        |
| M36564J00     | testo registro prova   | 08/05/2024      | Attivo |        |
| ne totali     |                        |                 |        |        |
|               |                        |                 |        | Chiudi |
|               |                        |                 |        |        |

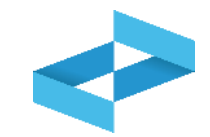

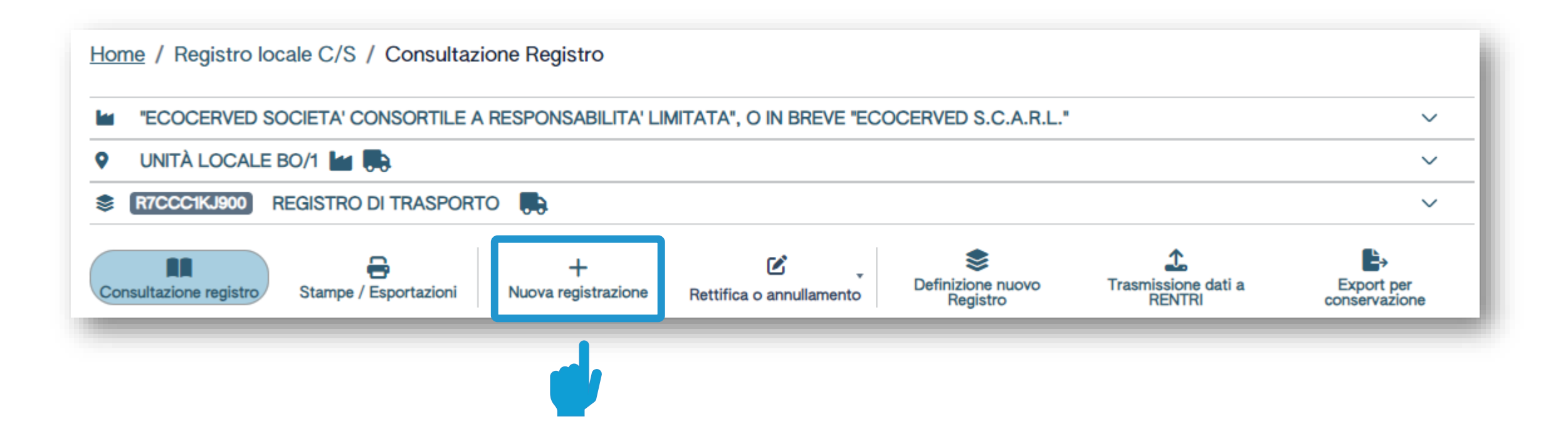

Clicca su *Nuova registrazione* per effettuare la prima annotazione sul registro del trasportatore

| Operat<br>Unità k<br>dentifi | ore<br>ocale<br>cativo registro                                           | "ECOCERVED S<br>BREVE "ECOCE<br>Unità locale BO/<br>R7CCC1KJ900 | OCIETA' CON<br>RVED S.C.A.R<br>1<br>At | SORTILE A RESP(<br>.L."<br>tività | ONSABILITA' LIMITATA", O IN | Descrizione registro                                  | registro di trasporto                                            |
|------------------------------|---------------------------------------------------------------------------|-----------------------------------------------------------------|----------------------------------------|-----------------------------------|-----------------------------|-------------------------------------------------------|------------------------------------------------------------------|
| Riferi                       | menti operazione                                                          | Identifica                                                      | zione del rifiut                       | <u>to</u> <u>Integ</u>            | grazione FIR / Registro C/S | Esito conferimento                                    | Annotazioni                                                      |
| Prof                         | iilo attività                                                             | Trasporto                                                       | di rifiuti Ti                          | ipo operazione                    | Carico & Scarico            | Causale operazione                                    | T*aT - Trasporto                                                 |
| Registrazione                | Data registrazione*<br>gg/mm/aaaa<br>Tipo operazione*<br>Carico & Scarico | ☞<br>Causale op<br>✓ T*aT - Tra                                 | erazione*<br>sporto                    | ~                                 |                             |                                                       |                                                                  |
| Ē                            | <mark>∄Esci</mark> < Ind                                                  | ietro                                                           |                                        |                                   | Salva                       |                                                       | (Avanti >                                                        |
| n alt                        | o è riportato                                                             | l'operatore, l<br>il registro                                   | unità                                  |                                   | 2                           | La compilazione<br>più passaggi. Le<br>sono specifich | è guidata e si con<br>schede e le infori<br>e per il carico e si |

#### Trasportatore/registrazione carico e scarico

#### **Operazione di carico e scarico contestuale**

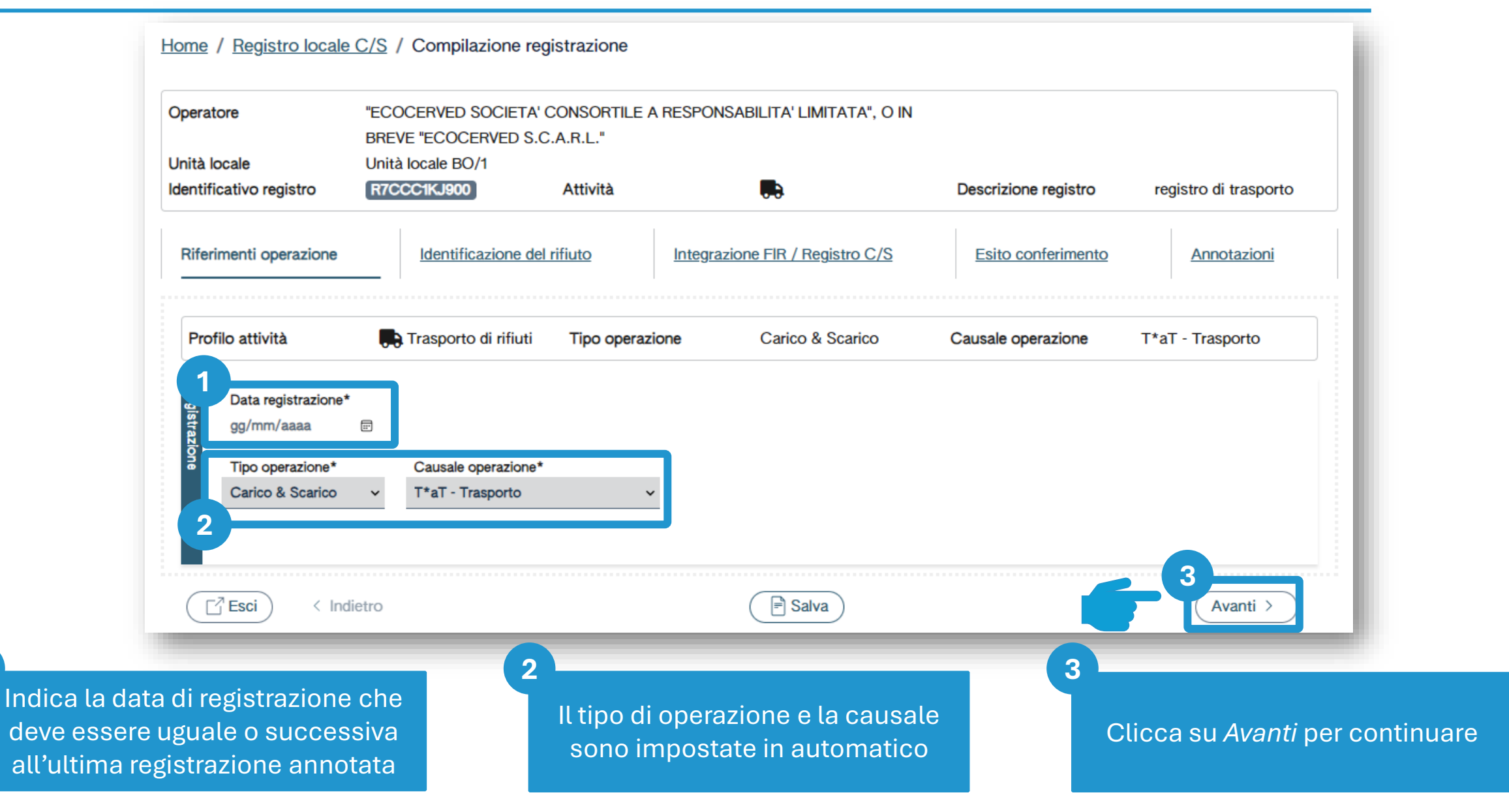

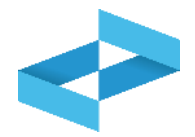

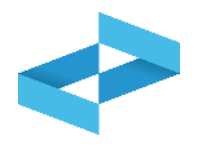

| Operatore                   | "ECOCERVED SOCIETA"<br>BREVE "ECOCERVED S.C<br>Unità locale BO/1 | CONSORTILE A RESP       | PONSABILITA' LIMITATA", O IN             |                                      |                                                  |                                                               |
|-----------------------------|------------------------------------------------------------------|-------------------------|------------------------------------------|--------------------------------------|--------------------------------------------------|---------------------------------------------------------------|
| Identificativo registro     | R7CCC1KJ900                                                      | Attività                |                                          | Descrizione registro                 | registro di trasporto                            |                                                               |
| Riferimenti operazione      | Identificazione del                                              | l rifiuto Inte          | egrazione FIR / Registro C/S             | Esito conferimento                   | Annotazioni                                      |                                                               |
| Profilo attività            | Trasporto di rifiuti                                             | Tipo operazione         | Carico & Scarico                         | Causale operazione                   | T*aT - Trasporto                                 |                                                               |
| Codice EER*<br>[Scegli]     |                                                                  |                         |                                          | ,<br>                                | 3                                                |                                                               |
| Descrizione del rif         | iuto (i)                                                         |                         |                                          | Caratt. di pericolo (HP)<br>[Scegli] | · ·                                              |                                                               |
| 2 Stato fisico*<br>[Scegli] |                                                                  | ✓ Quantità*             | UM*<br>[Scegli]                          | Destinato a*<br>[Scegli]             | ~                                                |                                                               |
| Esci < Indi                 | etro                                                             |                         | Salva                                    |                                      | Avanti >                                         |                                                               |
| ona il codice EER dall'e    | .enco                                                            | Indica la<br>solo per i | a descrizione del r<br>codici terminanti | ifiuto<br>con 99                     | 3<br>Seleziona una<br>di pericolo da<br>codice E | o più caratteristich<br>ll'elenco in caso di<br>ER pericoloso |
### Trasportatore/registrazione carico e scarico Identificazione del rifiuto trasportato

|--|

| <u>Home</u> / <u>Regis</u>             | tro locale C/S / Comp               | lazione registrazione                         |                                 |                                      |                       |
|----------------------------------------|-------------------------------------|-----------------------------------------------|---------------------------------|--------------------------------------|-----------------------|
| Operatore                              | "ECOCERVED<br>BREVE "ECOC           | SOCIETA' CONSORTILE A R<br>DERVED S.C.A.R.L." | RESPONSABILITA' LIMITATA", O IN |                                      |                       |
| Unità locale<br>Identificativo re      | Unità locale B<br>gistro R7CCC1KJ90 | D/1 Attività                                  |                                 | Descrizione registro                 | registro di trasporto |
| Riferimenti or                         | erazione Identif                    | icazione del rifiuto                          | Integrazione FIR / Registro C/S | Esito conferimento                   | Annotazioni           |
| Profilo attivi                         | à 📑 Traspor                         | to di rifiuti Tipo operazior                  | ne Carico & Scarico             | Causale operazione T*                | aT - Trasporto        |
| Codice<br>Scegli                       | EER*                                |                                               |                                 | ¥                                    |                       |
| Descri                                 | ione del rifiuto (j)                |                                               |                                 | Caratt. di pericolo (HP)<br>[Scegli] |                       |
| Stato f<br>[Scegli]                    | sico*                               | ✓ Quantità*                                   | UM*<br>[Scegli                  | Destinato a*<br>]∽ [Scegli]          |                       |
|                                        |                                     |                                               |                                 |                                      |                       |
| [☐ <sup>7</sup> Esci                   | < Indietro                          |                                               | Salva                           | <b>F</b>                             | Avanti >              |
| eleziona lo stato fisic<br>dall'elenco | o Indica                            | la quantità e l'i<br>di misura                | unità Indica                    | la destinazione                      | 4<br>Clicca su Avant  |

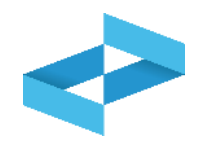

| Operatore<br>Unità locale<br>Identificativo registro | "ECOCERVED SOCIETA' CONSOR<br>BREVE "ECOCERVED S.C.A.R.L."<br>Unità locale BO/1<br>R7CCC1KJ900 Attività | ATILE A RESPONSABILITA' LIMITATA", O IN | Descrizione registro | registro di trasporto |
|------------------------------------------------------|----------------------------------------------------------------------------------------------------|-----------------------------------------|----------------------|-----------------------|
| Riferimenti operazione                               | Identificazione del rifiuto                                                                             | Integrazione FIR / Registro C/S         | Esito conferimento   | Annotazioni           |
| Profilo attività                                     | Trasporto di rifiuti Tipo d                                                                             | operazione Carico & Scarico             | Causale operazione   | T*aT - Trasporto      |
|                                                      |                                                                                                    |                                         |                      |                       |
| Numero FIR*                                          | 2<br>Trasporto tran                                                                                     | ata inizio trasporto*<br>g/mm/aaaa 📼    |                      |                       |
| Numero FIR*                                          | 2 Trasporto tran 99                                                                                     | ata inizio trasporto*<br>g/mm/aaaa 📼    |                      |                       |
| Cinuario<br>Numero FIR*<br>Rimuovi integrazio        | 2<br>Trasporto tran 99 ne FIR / Registro C/S                                                            | ata inizio trasporto*<br>g/mm/aaaa 🖃    |                      | 4<br>Avanti >         |

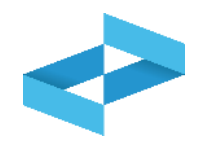

| Operatore<br>Unità locale                                      | "ECOCERVED SOCIETA"<br>BREVE "ECOCERVED S.<br>Unità locale BO/1   | CONSORTILE A RESPO                 | ONSABILITA' LIMITATA", O IN | <b>_</b>           |                             |
|----------------------------------------------------------------|-------------------------------------------------------------------|------------------------------------|-----------------------------|--------------------|-----------------------------|
| Riferimenti operazione                                         | R7CCC1KJ900                                                       | Attività                           | razione FIR / Registro C/S  | Esito conferimento | Annotazioni                 |
| Profilo attività                                               | Trasporto di rifiuti                                              | Tipo operazione                    | Carico & Scarico            | Causale operazione | T*aT - Trasporto            |
| Numero FIR*                                                    | Trasporto trar                                                    | Data inizio traspo<br>n gg/mm/aaaa | rto*                        |                    |                             |
| Rimuovi integrazio                                             | ne FIR / Registro C/S                                             | o 👈                                |                             |                    |                             |
| Esci < Ind                                                     | ietro                                                             |                                    | Salva                       |                    | 2<br>Avanti >               |
| e il trasporto NON<br>dal FIR l'utente se<br>ntegrazione FIR/F | l è accompagnato<br>eleziona <i>Rimuovi</i><br>Registro c/s e non |                                    |                             | 2<br>Clicca su     | A <i>vanti</i> per prosegui |

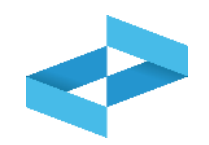

| peratore               | "ECOCERVED SOCIETA'<br>BREVE "ECOCERVED S.( | CONSORTILE A R<br>C.A.R.L." | ESPONSABILITA' LIMITATA", O IN  |                      |                       |
|------------------------|---------------------------------------------|-----------------------------|---------------------------------|----------------------|-----------------------|
| nità locale            | Unità locale BO/1                           |                             |                                 |                      |                       |
| lentificativo registro | R7CCC1KJ900                                 | Attività                    |                                 | Descrizione registro | registro di trasporto |
| Riferimenti operazione | Identificazione de                          | rifiuto                     | Integrazione FIR / Registro C/S | Esito conferimento   | Annotazioni           |
| Profilo attività       | ferimento                                   | Tipo operazion              | e Carico & Scarico              | Causale operazione   | T*aT - Trasporto      |
| ( ☐ Esci ) ( < Ind     | lietro                                      |                             | 📄 Salva                         |                      | Avanti >              |

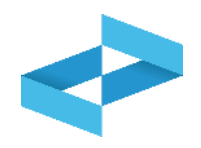

| Operatore<br>Unità locale<br>Identificativo registro                      | "ECOCERVED SOCIE"<br>BREVE "ECOCERVED<br>Unità locale BO/1<br>R7CCC1KJ900 | TA' CONSORTILE A<br>S.C.A.R.L."<br>Attività | RESPONSABILITA' LIMITATA", O IN | Descrizione registro | registro di trasporto |
|---------------------------------------------------------------------------|---------------------------------------------------------------------------|---------------------------------------------|---------------------------------|----------------------|-----------------------|
| Riferimenti operazione                                                    | Identificazione                                                           | e del rifiuto                               | Integrazione FIR / Registro C/S | Esito conferimento   | Annotazioni           |
| Profilo attività                                                          | Trasporto di rifiu                                                        | Iti Tipo operazio                           | one Carico & Scarico            | Causale operazione   | I*al - Trasporto      |
| C Data fine trasporto<br>gg/mm/aaaa<br>C Respingimen<br>Rimuovi esito con | Peso verificato                                                           | a desti kg                                  |                                 |                      |                       |
| C  Data fine trasporto    gg/mm/aaaa    3    C    3    Rimuovi esito con  | P* Peso verificato                                                        | a desti kg                                  | Salva                           |                      | Avanti >              |

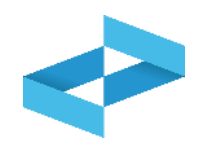

| Operatore                               | "ECOCERVED SOCIETA<br>BREVE "ECOCERVED S. | CONSORTILE A RES.<br>C.A.R.L." | SPONSABILITA' LIMITATA", O IN |                      |                       |
|-----------------------------------------|-------------------------------------------|--------------------------------|-------------------------------|----------------------|-----------------------|
| Unità locale<br>Identificativo registro | Unità locale BO/1<br>R7CCC1KJ900          | Attività                       |                               | Descrizione registro | registro di trasporto |
| Riferimenti operazione                  | Identificazione de                        | el rifiuto In                  | tegrazione FIR / Registro C/S | Esito conferimento   | Annotazioni           |
| Profilo attività                        | 戻 Trasporto di rifiuti                    | Tipo operazione                | Carico & Scarico              | Causale operazione   | T*aT - Trasporto      |
| 1                                       |                                           |                                |                               |                      |                       |
| Annotazioni                             |                                           |                                |                               |                      |                       |
|                                         |                                           |                                |                               |                      |                       |
|                                         |                                           |                                |                               |                      | //                    |
| Esci < Inc                              | lietro                                    | 6                              | 2<br>Salva                    |                      | Avanti >              |

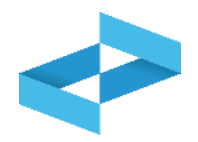

#### Conferma

Premendo **Conferma** la registrazione e` annotata nel registro di carico e scarico locale con il numero progressivo. Con apposita registrazione potranno essere apportate successivamente rettifiche o potrà essere effettuato l'annullamento. Premere Conferma per procedere oppure Annulla per interrompere.

Annulla Conferma

Superati gli errori di validazione, l'utente deve confermare di voler salvare la registrazione. Alla conferma il carico e scarico viene annotato nel registro digitale e gli viene assegnato il numero progressivo

### **PRENTRI**

### **REGISTRAZIONI DI RETTIFICA E ANNULLAMENTO**

sito gestito da

con il supporto di

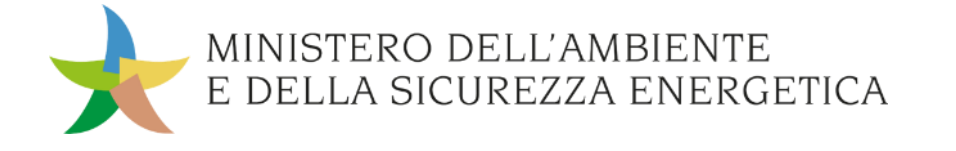

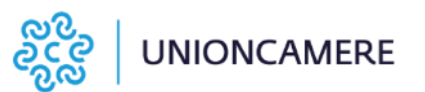

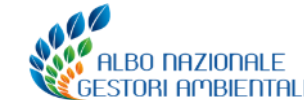

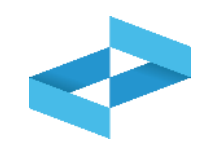

La registrazione di rettifica consente di:

- correggere una registrazione di carico o di scarico, già annotata sul registro ed anche già trasmessa al RENTRI;
- serve anche per annotare l'esito del conferimento (e quindi il peso verificato a destino) se la copia del FIR non arriva entro i 10 giorni dalla registrazione dello scarico.

La registrazione di rettifica ha una sua numerazione progressiva e deve essere trasmessa al RENTRI.

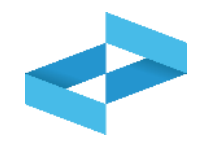

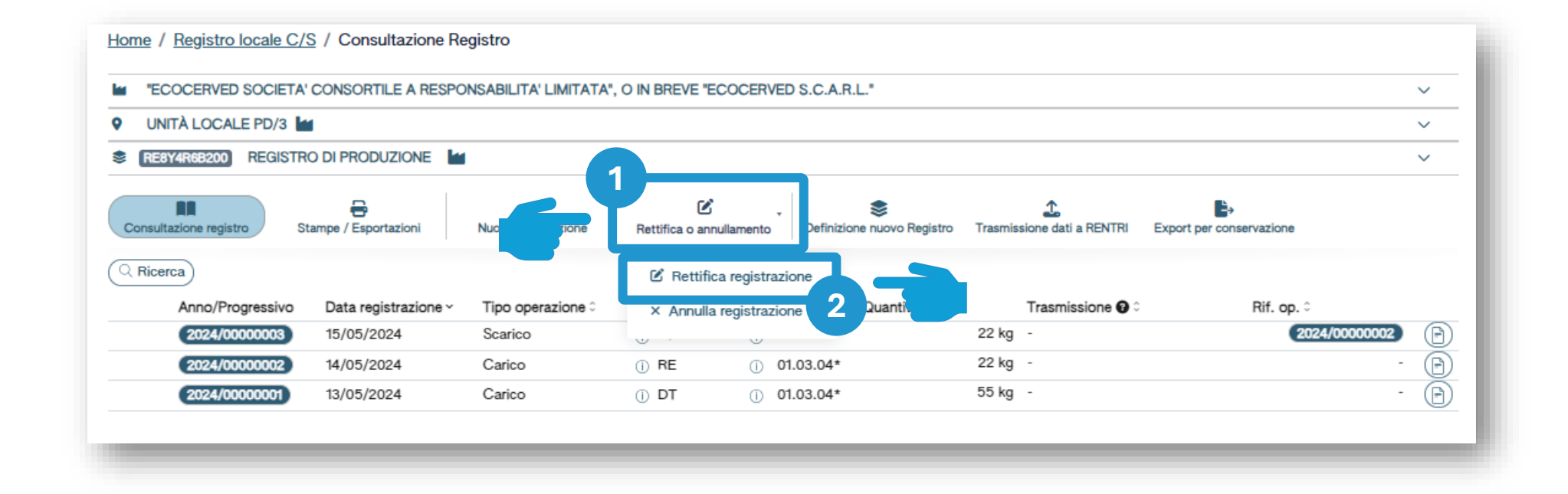

Clicca su Rettifica o annullamento per modificare una registrazione già annotata nel registro o per annotare l'esito del conferimento a seguito del ricevimento della copia del FIR

2

Clicca su *Rettifica registrazione* per proseguire.

2

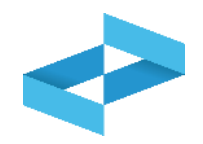

| Sel   | eziona Registrazio | ne                           |                   |           |                               |            |                  | ×                       |
|-------|--------------------|------------------------------|-------------------|-----------|-------------------------------|------------|------------------|-------------------------|
| 1     | erca               |                              |                   |           |                               |            |                  |                         |
| cerca | Anno Progres       | Operazioni di<br>si [Scegli] | Codice EER        |           |                               |            | v                | 2<br>(Ricerca) (Fulisch |
|       | Anno/Progressivo   | Data registrazione ~         | Tipo operazione 0 | Causale 0 | Codice EER                    | Quantità 0 | Trasmissione 😮 🗘 | Rif. op. 0              |
|       | 2024/0000003       | 15/05/2024                   | Scarico           | i) aT     | <ol> <li>01.03.04*</li> </ol> |            | 22 kg -          | 2024/0000002            |
|       | 2024/0000002       | 14/05/2024                   | Carico            | () RE     | <ol> <li>01.03.04*</li> </ol> |            | 22 kg -          |                         |
|       | 2024/00000001      | 13/05/2024                   | Carico            | ① DT      | <ol> <li>01.03.04*</li> </ol> |            | 55 kg -          | - 📀                     |
|       |                    |                              |                   |           |                               |            |                  | Chiudi                  |

Imposta i parametri per ricerca la registrazione da rettificare

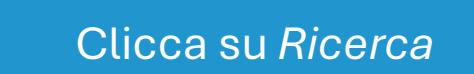

Clicca sulla spunta posta a destra della registrazione da rettificare

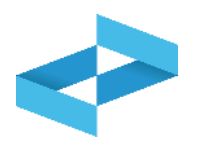

| peratore                                                                                            | "ECOCERVED SOCIETA' CONSOF<br>S.C.A.R.L."                                   | TILE A RESPONSABILITA' LIMITATA", O IN BR        | REVE "ECOCERVED      |                                          |                       |
|----------------------------------------------------------------------------------------------------|-----------------------------------------------------------------------------|--------------------------------------------------|----------------------|------------------------------------------|-----------------------|
| nità locale                                                                                         | Unità locale PD/3                                                           |                                                  |                      |                                          |                       |
| entificativo registro                                                                               | RIC3RIJHO00                                                                 | Attività 🖌                                       | Descrizion           | ne registro regis                        | stro cer              |
| Riferimenti operazione                                                                              | Identificazione del rifiuto                                                 | Integrazione FIR / Registro C/S                  | Esito conferimento   | Provenienza del rifiuto                  | Annotazioni           |
|                                                                                                    | _                                                                           |                                                  |                      |                                          |                       |
|                                                                                                    |                                                                             |                                                  |                      |                                          |                       |
| Tipo operazione                                                                                     | Scarico                                                                     | Causale operazione aT - Sca                      | rico a terzi         |                                          |                       |
| Codice EER                                                                                          | 01.03.04* - sterili che possono g                                           | enerare acido prodotti dalla lavorazione di mine | erale solforoso      |                                          |                       |
| 2 gg/mm/aaaa<br>Tipo operazione*<br>Scarico<br>Riferimento operazion<br>Rettifica della registrazio | Causale operazione* <ul></ul>                                               | 24                                               |                      |                                          |                       |
| ( Esci < Indietro                                                                                   |                                                                             | E Salv                                           | a                    |                                          | (Avanti >             |
| 1<br>La compil<br>guidata e dip<br>che si                                                           | azione della rettifica è<br>bende dalla registrazion<br>intende rettificare | ne                                               | 2<br>La regi<br>caso | strazione da rettif<br>specifico è uno s | ficare nel<br>scarico |

### Rettifica Inserimento rettifica

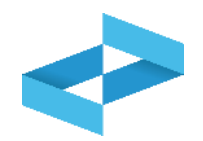

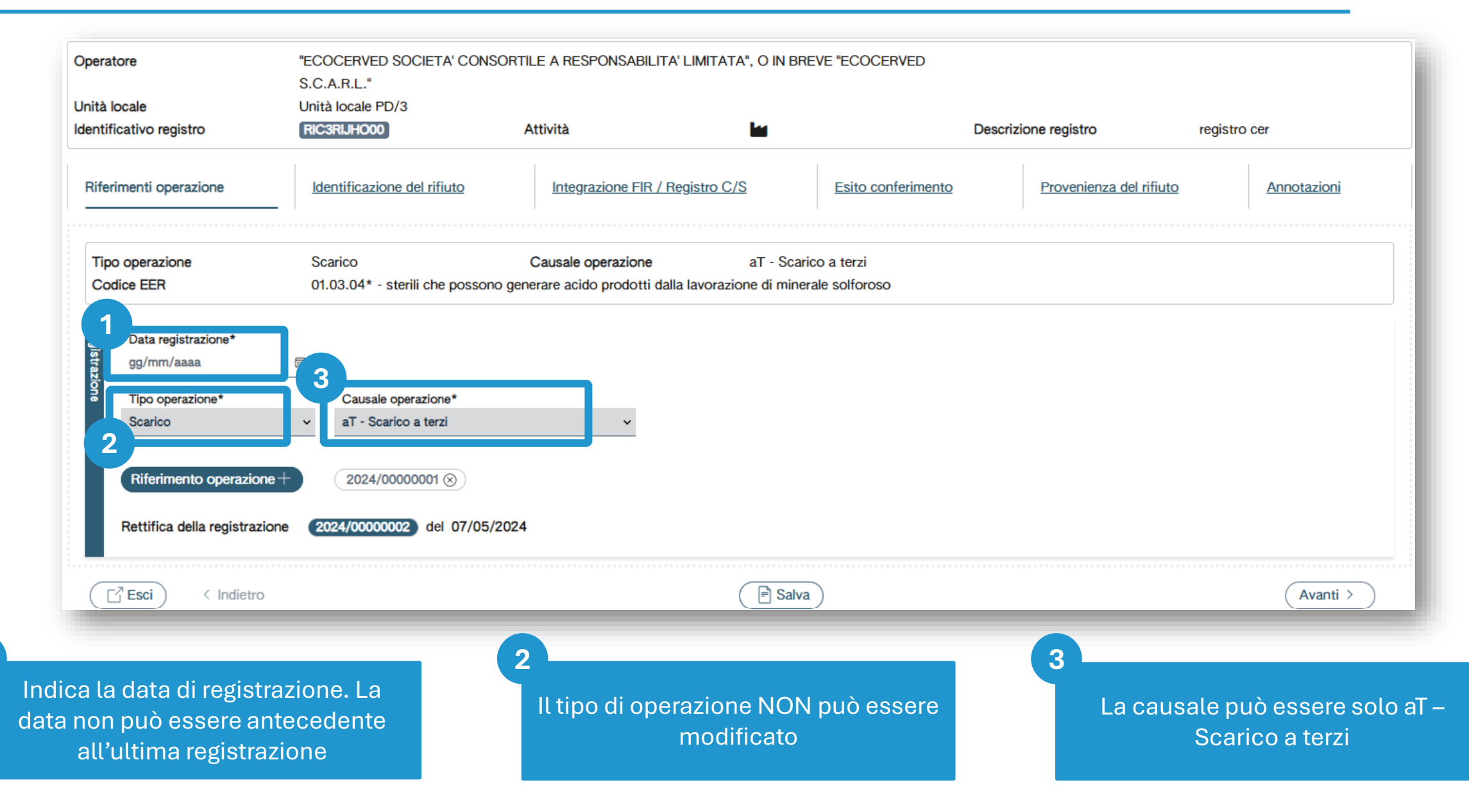

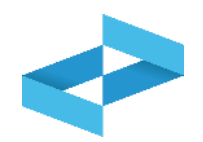

| S.                            | .C.A.R.L."                                   | THE A RESPONSABILITA LIMITATA, O IN DR                                           | Eve ecocented                 |                         |             |
|-------------------------------|----------------------------------------------|----------------------------------------------------------------------------------|-------------------------------|-------------------------|-------------|
| ità locale Ur                 | nità locale PD/3                             |                                                                                  |                               |                         |             |
| entificativo registro         | IC3RIJHO00                                   | Attività                                                                         | Descrizion                    | e registro regist       | tro cer     |
| Riferimenti operazione        | Identificazione del rifiuto                  | Integrazione FIR / Registro C/S                                                  | Esito conferimento            | Provenienza del rifiuto | Annotazioni |
| Tipo operazione<br>Codice EER | Scarico<br>01.03.04* - sterili che possono g | Causale operazione aT - Scar<br>enerare acido prodotti dalla lavorazione di mine | ico a terzi<br>rale solforoso |                         |             |
| 7                             |                                              |                                                                                  |                               |                         |             |
| Data registrazione*           |                                              |                                                                                  |                               |                         |             |
| gg/mm/aaaa 📼                  | _                                            |                                                                                  |                               |                         |             |
| Tipo operazione*              | Causale operazione*                          |                                                                                  |                               |                         |             |
| Scarico ~                     | aT - Scarico a terzi                         | ~                                                                                |                               |                         |             |
|                               | -                                            |                                                                                  |                               |                         |             |
| Riferimento operazione +      | 2024/0000001 (8)                             |                                                                                  |                               |                         |             |
| 1                             |                                              |                                                                                  |                               |                         |             |
| Rettifica della registrazione | 2024/0000002 del 07/05/202                   | 24                                                                               |                               |                         |             |
|                               |                                              |                                                                                  |                               |                         |             |
|                               |                                              |                                                                                  | 2                             |                         | Avanti      |
|                               |                                              |                                                                                  |                               |                         | Avanti      |
|                               |                                              |                                                                                  |                               |                         |             |
|                               | the set of a last state                      |                                                                                  |                               | . Aventiner ned         |             |
| it numero pro                 | gressivo e la data                           |                                                                                  | Cliccas                       | su Avanti per pas       | sarealla    |
| della registraz               | ione da rettificare                          |                                                                                  | scheo                         | la di identificazio     | one del     |
|                               |                                              |                                                                                  |                               |                         |             |
| viene riporta                 | ta in automatico                             |                                                                                  |                               | rifiuto                 |             |

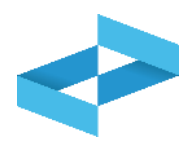

| iferimenti operazione              |                                              |                                                                                  |                               |                       |               |
|------------------------------------|----------------------------------------------|----------------------------------------------------------------------------------|-------------------------------|-----------------------|---------------|
|                                    | Identificazione del rifiuto                  | Integrazione FIR / Registro C/S                                                  | Esito conferimento P          | ovenienza del rifiuto | Annotazioni   |
| Tipo operazione<br>Codice EER      | Scarico<br>01.03.04* - sterili che possono g | Causale operazione aT - Scar<br>enerare acido prodotti dalla lavorazione di mine | ico a terzi<br>rale solforoso |                       |               |
| Data fine trasporto*<br>gg/mm/aaaa | Peso verificato a destino*                   | kg                                                                               |                               |                       |               |
| Rimuovi esito conferimento         |                                              |                                                                                  |                               |                       |               |
| Esci (Indietro                     |                                              | Salva                                                                            | D                             |                       | 2<br>Avanti > |

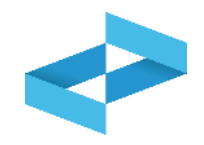

#### Conferma

L'operazione di rettifica della registrazione gia` effettuata dara` origine ad una nuova registrazione e sara` contrassegnata da un nuovo numero progressivo. Premere conferma per proseguire

Annulla

Conferma

Clicca su *Conferma* per procedere con la rettifica. La registrazione di rettifica verrà annotata nel registro e avrà un suo progressivo

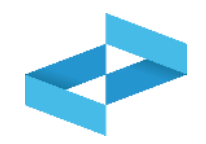

|         | "ECOCERVED SOCIETA' (      | CONSORTILE A RESPO        | NSABILITA' LIMITATA'     | ', O IN BREVE "E | COCERVED S.C.A.R.L."          |                                         |                          |
|---------|----------------------------|---------------------------|--------------------------|------------------|-------------------------------|-----------------------------------------|--------------------------|
| 9       | UNITÀ LOCALE PD/3          |                           |                          |                  |                               |                                         |                          |
| \$      | REBY4R6B200 REGISTRO       |                           |                          |                  |                               |                                         |                          |
| Ca      | Consultazione registro Sta | mpe / Esportazioni        | +<br>Nuova registrazione | Rettifica o ann  | v Sefinizione nuovo Re        | ද<br>egistro Trasmissione dati a RENTRI | Export per conservazione |
| Q       | Ricerca                    |                           |                          |                  |                               |                                         |                          |
| Ricerca | Anno Progressivo           | Operazioni di<br>[Scegli] | Codice EER               |                  |                               | <b>`</b>                                |                          |
|         | Anno/Progressivo           | Data registrazione ~      | Tipo operazione 0        | Causale 0        | Codice EER Quantità           | C Trasmissione O C                      | Rif. op. ≎               |
|         |                            | 17/05/2024                | Carico                   | ① RE             | <ol> <li>01.03.04*</li> </ol> | 55 kg -                                 | -                        |
| >       | M 2024/0000001             |                           | Searies                  | () aT            | (i) 01.03.04*                 | 22 kg -                                 | 2024/0000002             |
| >       | (2024/00000003)            | 15/05/2024                | Scanco                   | -                |                               |                                         |                          |

La registrazione rettificata viene contrassegnata con la lettera M

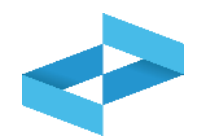

| COCERVED SOCIETA' CONSORTILE A RESPONSABILITA' LIM            | ITATA", O IN BREVE "ECOCERVED S.C.A.R.L."            |                                                     | ~                       |
|---------------------------------------------------------------|------------------------------------------------------|-----------------------------------------------------|-------------------------|
| VINITÀ LOCALE PD/3                                            |                                                      |                                                     | ~                       |
| RE8Y4R6B200 REGISTRO DI PRODUZIONE                            |                                                      |                                                     | ~                       |
| Consultazione registro Stampe / Esportazioni Nuova registrazi | one Rettifica o annullamento Apertura nuovo Registro | Trasmissione dati a RENTRI Export per conservazione |                         |
| Q Ricerca                                                     |                                                      |                                                     | Registrazione annullata |
| Operazioni di       Anno     Progressivo       [Scegli]       | Codice EER<br>[Scegli]                               | ~                                                   | Q Ricerca Pulisci       |
| Anno/Progressivo Data registrazione - Tipo operazio           | ne Causale Codice EER Stato fisico C                 | Quantità 0 Trasmissione 20                          | Rif. op. 0              |
| 1 M (2024/00000006) 27/06/2024 Carico                         | () RE () 01.01.01 Fangoso                            | 85 kg Trasmesso                                     | -                       |
| O 2024/00000006 22/05/2024 Carico                             | () RE () 01.01.01 Fangoso                            | 80 kg Trasmesso 27/06/2024 15:41                    | -                       |
| R 2024/00000008 28/05/2024 Carico                             | ① RE ① 01.01.01 Fangoso                              | 80 kg Trasmesso 27/06/2024 15:41                    | -                       |
| R 2024/0000009 28/06/2024 Carico                              | ① RE ① 01.01.01 Fangoso                              | 85 kg -                                             | -                       |

2

La registrazione è stata trasmessa al RENTRI (27/06) Successivamente (28.06) si effettua la rettifica della registrazione trasmessa al RENTRI

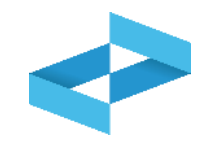

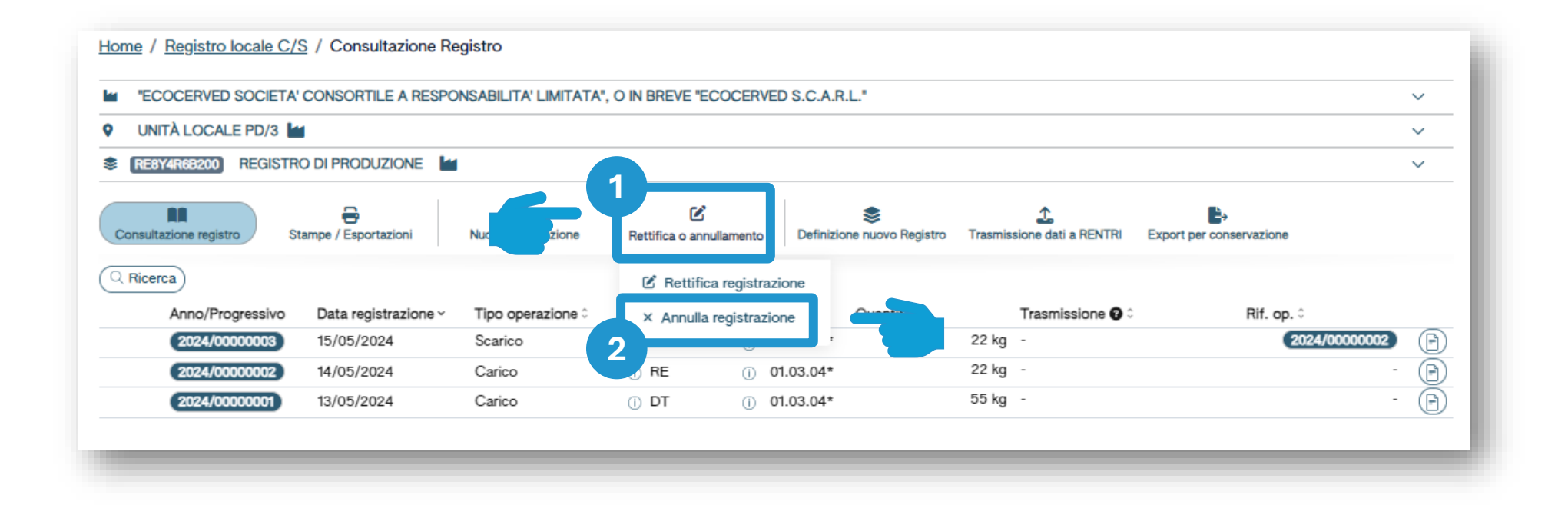

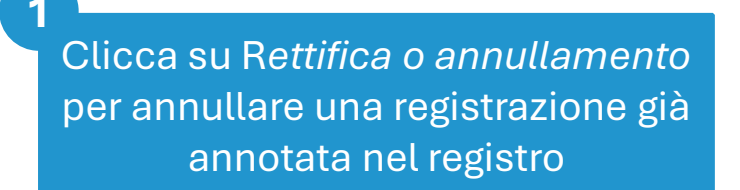

Clicca su *Annulla registrazione* per proseguire

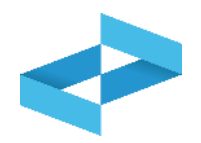

|                                                                                   | OP2404BPA000004         | Denominazione operatore | "ECOCERVED SOCIETA' CONSORTILE A RESPONSABILITA' LIMITATA", O IN BREVE "ECOCERVED<br>S.C.A.R.L." |
|-----------------------------------------------------------------------------------|-------------------------|-------------------------|--------------------------------------------------------------------------------------------------|
| imero iscrizione unità locale                                                     | OP2404BPA000004-PD0002  | Nome unità locale       | Unità locale PD/3                                                                                |
| entificativo registro                                                             | RE8Y4R6B200             | Descrizione registro    | registro di produzione                                                                           |
| 2 Annullamento della registr<br>Data registrazione*<br>gg/mm/aaaa<br>Annotazioni* | azione 2024/0000003 del | 15/05/2024              |                                                                                                  |
|                                                                                   |                         |                         |                                                                                                  |
|                                                                                   |                         |                         |                                                                                                  |

3

Il numero progressivo e la data della registrazione da annullare vengono riportati in automatico

Indica la data di registrazione dell'annullamento

2

Indica le motivazioni dell'annullamento

Clicca su Salva

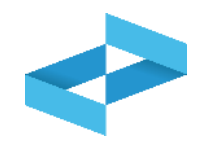

|               | AVED SOCIETA C | CONSORTILE A RESPO        | NSABILITA' LIMITATA'     | ", O IN BREVE "EC      | OCERVED S.C.A.I   | ₹.L."               |                                        |                          |     |
|---------------|----------------|---------------------------|--------------------------|------------------------|-------------------|---------------------|----------------------------------------|--------------------------|-----|
|               | DCALE PD/3     |                           |                          |                        |                   |                     |                                        |                          |     |
| RE8Y4R68      | 200 REGISTRO   | DI PRODUZIONE             |                          |                        |                   |                     |                                        |                          |     |
| Consultazione | registro       | mpe / Esportazioni        | +<br>Nuova registrazione | Rettifica o annu       | llamento Definizi | Sone nuovo Registro | <b>1</b><br>Trasmissione dati a RENTRI | Export per conservazione |     |
| Q Ricerca     | Progressivo    | Operazioni di<br>[Scegli] | Codice EER               |                        |                   |                     | <u> </u>                               | Q Ricerca                | Pul |
| Ann           | o/Progressivo  | Data registrazione ~      | Tipo operazione 0        | Causale 0              | Codice EER        | Quantità ≎          | Trasmissione 😮 0                       | Rif. op. 0               |     |
| 7 4 11 1      | 24/0000003     | 20/05/2024                | -                        | -                      | -                 |                     |                                        |                          | -   |
| > A 20        |                |                           | Carico                   | <ol> <li>RE</li> </ol> | ① 01.03.04*       |                     | 55 kg -                                |                          | -   |
| > A 20        | 24/0000001     | 17/05/2024                | Carloo                   | 0                      |                   |                     |                                        |                          |     |

La registrazione annullata viene evidenziata e contrassegnata con la lettera A

# RENTRI

CONSULTAZIONE DELLE REGISTRAZIONI ANNOTATE NEL REGISTRO DIGITALE

sito gestito da

con il supporto di

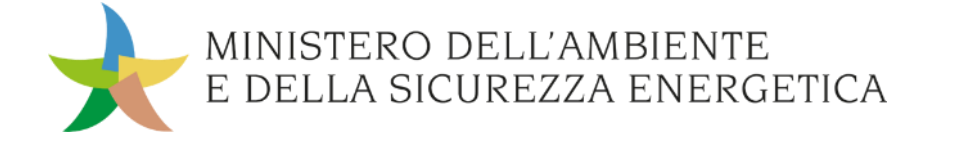

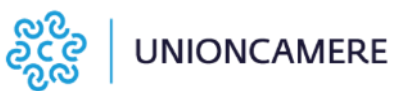

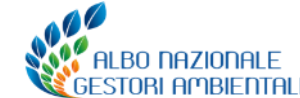

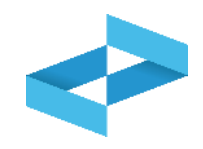

I servizi di supporto consentono di:

- produrre un file in formato Excel con tutte le annotazioni effettuate sul registro digitale;
- stampare un file in formato pdf con tutte le annotazioni effettuate sul registro digitale. ATTENZIONE: è una stampa che viene fatta su fogli bianchi non vidimati in quanto il registro è DIGITALE.

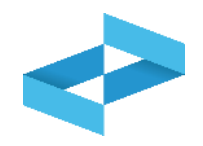

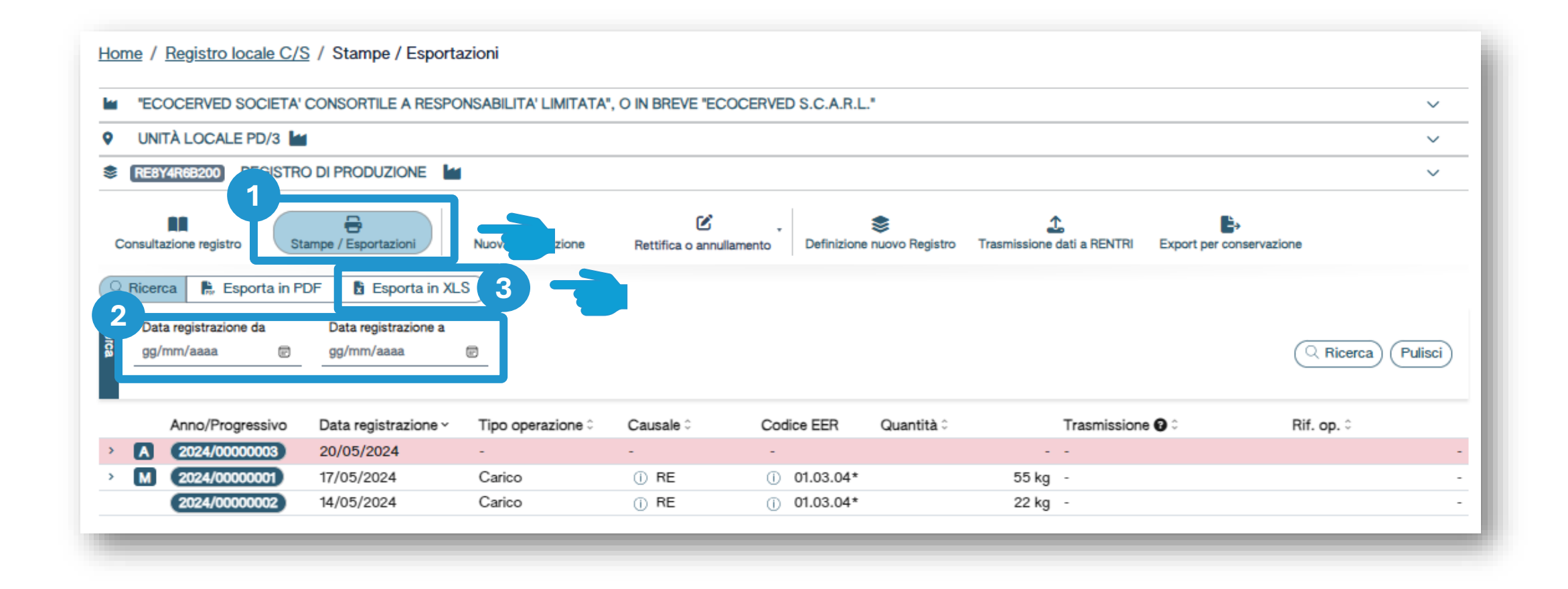

Clicca su Stampe/Esportazioni

Inserisci i parametri «data registrazione da» e «data registrazione a»

2

Clicca su Esporta in XLS

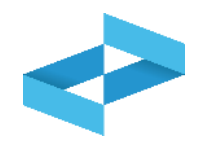

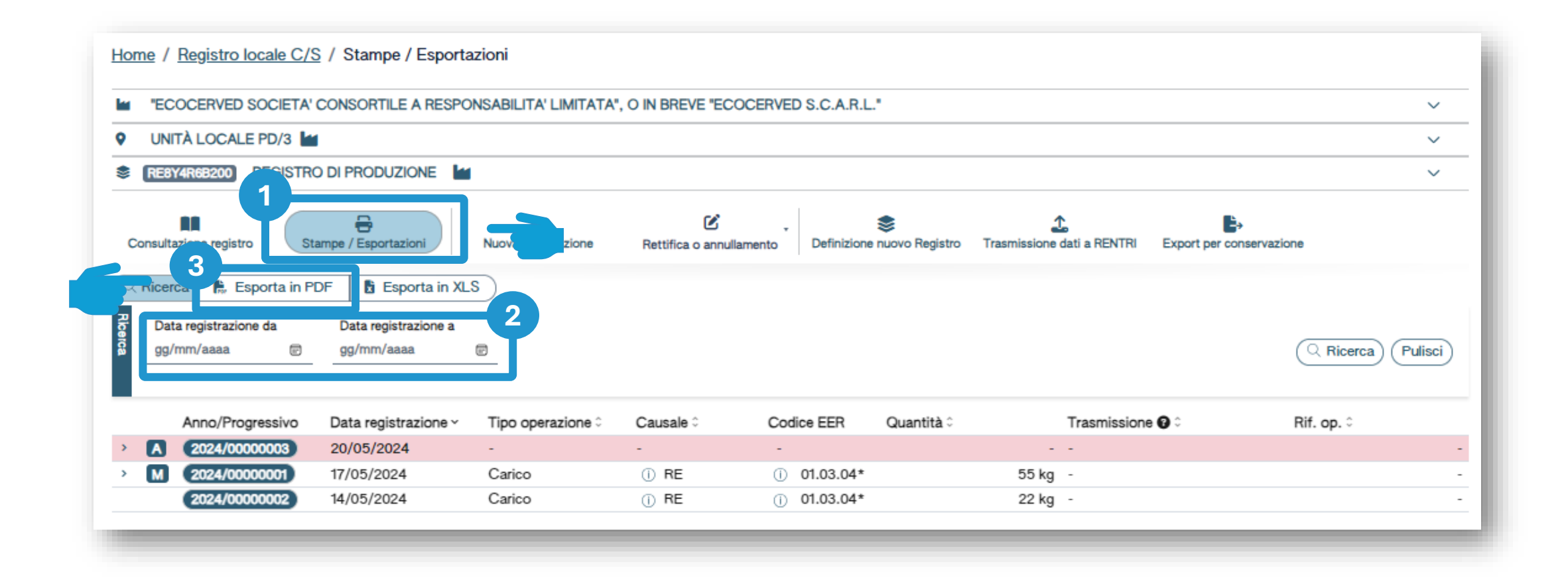

Clicca su Stampe/Esportazioni

Inserisci i parametri «data registrazione da» e «data registrazione a»

2

Clicca su *Esporta in PDF* 

# RENTRI

### SERVIZIO DI SUPPORTO PER LA TRASMISSIONE DEI DATI DEI REGISTRI DI CARICO E SCARICO

sito gestito da

con il supporto di

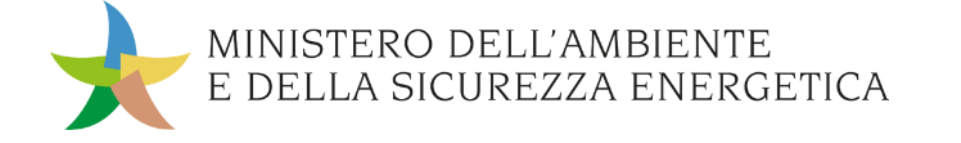

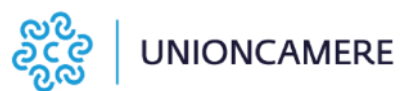

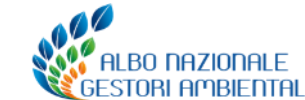

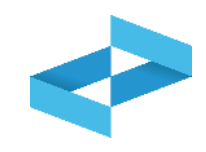

#### A cosa serve

 A trasmettere al RENTRI i dati contenuti nelle registrazioni annotate nel registro di carico e scarico digitale attraverso i servizi di supporto

### A chi interessa

A produttori, trasportatori, impianti di trattamento, centri di raccolta, intermediari e commercianti senza detenzione che non utilizzano i propri sistemi gestionali

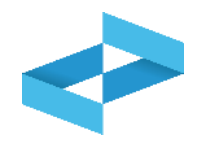

| "ECOCERVED SOCIETA' CONSORTILE A RESPONSABILITA' LIMITATA", O IN BREVE "ECOCERVED S.C.A.R.L."                                                                                                    |                   |                      |                   |                        |                               |            |            |      |
|----------------------------------------------------------------------------------------------------|-------------------|----------------------|-------------------|------------------------|-------------------------------|------------|------------|------|
| VNITÀ LOCALE PD/3                                                                                                    |                   |                      |                   |                        |                               |            |            |      |
| RE                                                                                                    | 8Y4R6B200 REGISTR |                      |                   |                        |                               |            |            | ~    |
| Image: Consultazione registro       Image: Consultazione registro       Image: Consultazione registro |                   |                      |                   |                        |                               |            |            |      |
| ્ર Rice                                                                                                    | Anno/Progressivo  | Data registrazione ~ | Tipo operazione 0 | Causale 0              | Codice EER Quantità           | rissione 🕢 | Rif. op. 0 |      |
|                                                                                                    | 2024/0000003      | 20/05/2024           | -                 | -                      | -                             | -          |            | - (E |
| M                                                                                                    | 2024/0000001      | 17/05/2024           | Carico            | () RE                  | ① 01.03.04*                   | 55 kg -    |            | - (E |
|                                                                                                    | 2024/0000002      | 14/05/2024           | Carico            | <ol> <li>RE</li> </ol> | <ol> <li>01.03.04*</li> </ol> | 22 kg -    |            | - (F |

Clicca su *Trasmissione dati a RENTRI* per trasmettere al RENTRI i dati contenuti nel registro di carico e scarico digitale

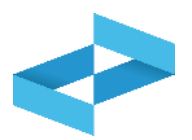

| leziona Registrazioni                                                               |                                                                  |                                                            |                                               | Trasmission                                                                                                    | ne dati a RENTRI                                 |                                                    |                            |
|-------------------------------------------------------------------------------------|------------------------------------------------------------------|------------------------------------------------------------|-----------------------------------------------|----------------------------------------------------------------------------------------------------|--------------------------------------------------|----------------------------------------------------|----------------------------|
| j Imposta la dat<br>l'ultimo giorno                                                 | a dell'ultima registrazi<br>del mese precedente)                 | one annotata nel reg<br>. Il sistema visualizz             | gistro di carico<br>a in automatico           | e scarico che vuoi<br>o le registrazioni da                                                                                                    | trasmettere al RENTRI<br>a trasmettere. Per proc | (In modo predefinito vi<br>edere clicca su Avanti. | ene impostata come data    |
| ziona registrazione all                                                             | a data 51/05/2024                                                |                                                            |                                               |                                                                                                    |                                                  |                                                    |                            |
| nno/Progressivo                                                                     | Data registrazione 0                                             | Tipo operazione ≎                                          | Causale 0                                     | Codice EER                                                                                                    | Quantità :                                       | Trasmissione 😧 🗘                                   | Rif. op. ≎                 |
| nno/Progressivo<br>2024/00000001                                                    | Data registrazione 0<br>13/05/2024                               | Tipo operazione ≎<br>Carico                                | Causale ≎                                     | Codice EER<br>() 01.03.04*                                                                                                    | Quantità ≎<br>55 kg                              | Trasmissione 🕄 🗘                                   | Rif. op. ≎                 |
| nno/Progressivo<br>2024/00000001<br>2024/00000002                                   | Data registrazione 0<br>13/05/2024<br>14/05/2024                 | Tipo operazione ≎<br>Carico<br>Carico                      | Causale≎<br>① DT<br>① RE                      | Codice EER  () 01.03.04*  () 01.03.04*                                                                                                    | Quantità ≎<br>55 kg<br>22 kg                     | Trasmissione 😧 🗘<br>-                              | Rif. op. ≎                 |
| nno/Progressivo<br>2024/00000001<br>2024/00000002<br>2024/00000003                  | Data registrazione 0<br>13/05/2024<br>14/05/2024<br>15/05/2024   | Tipo operazione ≎<br>Carico<br>Carico<br>Scarico           | Causale 0<br>DT<br>RE<br>1 aT                 | Codice EER<br>() 01.03.04*<br>() 01.03.04*<br>() 01.03.04*                                                                                                    | Quantità ≎<br>55 kg<br>22 kg<br>22 kg            | Trasmissione 😧 🗘<br>-<br>-                         | Rif. op. ≎<br>2024/0000000 |
| nno/Progressivo<br>2024/00000001<br>2024/00000002<br>2024/00000003<br>2024/00000003 | Data registrazione ≎ 13/05/2024 14/05/2024 15/05/2024 17/05/2024 | Tipo operazione ≎<br>Carico<br>Carico<br>Scarico<br>Carico | Causale 0<br>() DT<br>() RE<br>() aT<br>() RE | Codice EER           ①         01.03.04*           ①         01.03.04*           ①         01.03.04*           ①         01.03.04*           ①         01.03.04* | Quantità ≎<br>55 kg<br>22 kg<br>22 kg<br>55 kg   | Trasmissione 😧 🗘<br>-<br>-<br>-                    | Rif. op. 0                 |

In automatico viene impostato l'ultimo giorno del mese precedente, l'utente può modificare la data Vengono mostrate TUTTE le registrazioni la cui data è ricompresa nel periodo

2

Clicca su *Avanti* per trasmettere TUTTE le registrazioni senza possibilità di escludere alcune

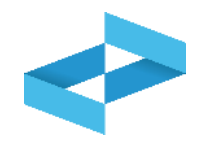

|   | Trasmissione dati a RENTRI                |                                      |                                 |                                  |                           | × |
|---|-------------------------------------------|--------------------------------------|---------------------------------|----------------------------------|---------------------------|---|
|   | Seleziona Registrazioni                   |                                      | ✓ Trasmissione dati a REI       | NTRI                             |                           |   |
| Ľ |                                           |                                      |                                 |                                  |                           |   |
|   | () Prima di confermare la trasmissione ve | erifica le segnalazioni, se presenti | i, e in caso Conferma. Altrimer | nti utilizza il tasto Indietro ( | oppure Chiudi per uscire. |   |
| 1 |                                           |                                      |                                 |                                  |                           |   |
| T | Registrazioni da trasmettere 3            | dalla data<br>dal numero             | 13/05/2024                      | alla data<br>al numero           | 16/05/2024                |   |
|   |                                           |                                      | Conforma                        |                                  |                           |   |
|   | Chiudi (Indietro                          | 2                                    | Comema                          |                                  | Avanti >                  |   |

Prima della conferma vengono riportati i riferimenti alle registrazioni che verranno trasmesse al RENTRI 2 Clicca su *Conferma* per effettuare la trasmissione

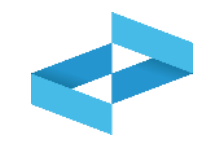

| Home / Registro locale C/S / Consultazione Registro                                                                                                    |                        |              |                      |                                  |                       |  |  |  |
|----------------------------------------------------------------------------------------------------|------------------------|--------------|----------------------|----------------------------------|-----------------------|--|--|--|
| COCERVED SOCIETA' CONSORTILE A RESPONSABILITA' LIMITATA", O IN BREVE "ECOCERVED S.C.A.R.L."                                                                                                    |                        |              |                      |                                  |                       |  |  |  |
| VIITÀ LOCALE PD/3                                                                                                    |                        |              |                      |                                  |                       |  |  |  |
| REBY4R6B200 REGISTRO DI PRODUZIONE                                                                                                    |                        |              |                      |                                  |                       |  |  |  |
| Image: Consultazione registro       Image: Consultazione registro       Image: Consultazione registro |                        |              |                      |                                  |                       |  |  |  |
| Ricerca     Operazioni di       Anno     Progressivo       [Scegli]                                                                                                    | Codice EER  V [Scegli] |              |                      | ~                                | (Q Ricerca) (Pulisci) |  |  |  |
| Anno/Progressivo Data registrazione ~                                                                                                    | Tipo operazione 0      | Causale 0 Co | odice EER Quantità 0 | Trasmissione 😮 🗧                 | Rif. op. 0            |  |  |  |
| > A 2024/0000003 20/05/2024                                                                                                    |                        |              |                      | - Trasmesso 21/05/2024 12:56     | - 🕒                   |  |  |  |
| > M 2024/00000001 17/05/2024                                                                                                    | Carico                 | () RE ()     | 01.03.04*            | 55 kg Trasmesso 21/05/2024 12:56 | - 🕒                   |  |  |  |
| 2024/0000002 14/05/2024                                                                                                    | Carico                 | () RE ()     | 01.03.04*            | 22 kg Trasmesso 21/05/2024 12:56 | - 🕒                   |  |  |  |

Le registrazioni trasmesse sono contrassegnate dallo stato «*Trasmesso*» e dalla data di trasmissione

## RENTRI

### IL REGISTRO DIGITALE E LA CONSERVAZIONE A NORMA

sito gestito da

con il supporto di

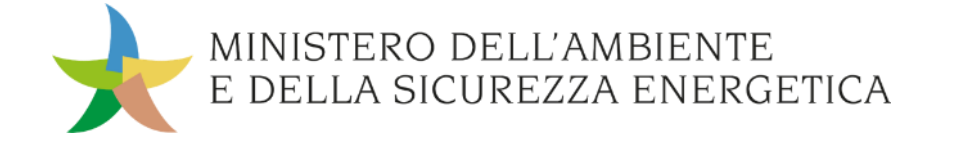

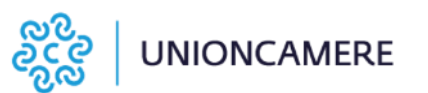

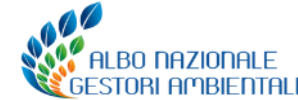

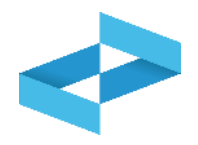

Il registro di carico e scarico è un documento DIGITALE e non cartaceo: NON DEVE ESSERE STAMPATO SU FOGLI VIDIMATI.

In base alla normativa sulla tenuta digitale dei registri contabili il registro cronologico nell'ambito del RENTRI si materializza nel file XML del registro cronologico predisposto secondo i modelli XSD pubblicati nel portale RENTRI

Questo file, prodotto dai servizi di supporto o dai sistemi gestionali, **rappresenta il registro che l'impresa è tenuta ad esibire** .

In caso di controllo o ispezione, ogni operatore deve:

- 1. Produrre il file XML che contiene il registro di carico e scarico («produzione registro digitale»)
- 2. Produrre una rappresentazione cartacea del registro (la funzione «esporta in pdf»).

Almeno una volta all'anno ogni operatore dovrà **produrre il file XML che dovrà essere messo in conservazione a norma** secondo le regole stabilite dalla normativa vigente.

Ogni operatore potrà, comunque, produrre il registro in formato digitale, con la frequenza desiderata.

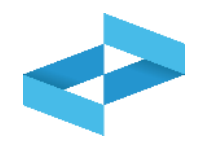

| Home / Registro locale C/S / Stampe / Esportazioni |                                                                                                    |                                 |                                                        |                   |           |               |            |                  |                     |
|----------------------------------------------------|----------------------------------------------------------------------------------------------------|---------------------------------|--------------------------------------------------------|-------------------|-----------|---------------|------------|------------------|---------------------|
|                                                    | ECOCERVED SOCIETA' CONSORTILE A RESPONSABILITA' LIMITATA", O IN BREVE "ECOCERVED S.C.A.R.L."                                                                                                    |                                 |                                                        |                   |           |               |            |                  |                     |
| 9                                                  | VINITÀ LOCALE PD/3 🕍                                                                                                    |                                 |                                                        |                   |           |               |            |                  |                     |
| REBY4R6B200 REGISTRO DI PRODUZIONE                 |                                                                                                    |                                 |                                                        |                   |           |               |            |                  |                     |
| Co                                                 | Consultazione registro Consultazione registro |                                 |                                                        |                   |           |               |            |                  |                     |
| Ricerca                                            | Data<br>gg/r                                                                                                    | a registrazione da<br>nm/aaaa 🕞 | DF Esporta in XL<br>Data registrazione a<br>gg/mm/aaaa | s<br>             |           |               |            |                  | Q Ricerca (Pulisci) |
|                                                    |                                                                                                    | Anno/Progressivo                | Data registrazione ~                                   | Tipo operazione 0 | Causale 0 | Codice EER    | Quantità 0 | Trasmissione 3 0 | Rif. op. 0          |
| >                                                  | A                                                                                                    | 2024/0000003                    | 20/05/2024                                             | -                 | -         | -             |            |                  | -                   |
| >                                                  | Μ                                                                                                    | 2024/00000001                   | 17/05/2024                                             | Carico            | () RE     | (i) 01.03.04* |            | 55 kg -          | -                   |
|                                                    |                                                                                                    | 2024/0000002                    | 14/05/2024                                             | Carico            | () RE     | ① 01.03.04*   |            | 22 kg -          | -                   |
|                                                    |                                                                                                    |                                 |                                                        |                   |           |               |            |                  |                     |

Clicca su *Export per conservazione* per generare il flusso di dati da mettere in conservazione a norma

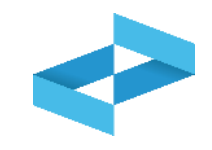

| Ricerce         + Nuovo exp         | one<br>Righe per pagina 5 v          |        |                  |                 | ×                     |
|-------------------------------------|--------------------------------------|--------|------------------|-----------------|-----------------------|
| Data esportazione tal<br>gg/mm/aaaa | Data esportazione al<br>gg/mm/aaaa 👘 |        |                  |                 | (Q Ricerca) (Pulisci) |
| Data esportazione 0                 | Numero movimenti 0                   | Anno 0 | Progressivo da ≎ | Progressivo a 0 |                       |
| Nessun dato                         |                                      |        |                  |                 |                       |
| 0 righe totali                      |                                      |        |                  |                 |                       |
|                                     |                                      |        |                  |                 | Chiudi                |
|                                     |                                      |        |                  |                 |                       |

Clicca su *Nuovo export* per generare il registro in formato digitale

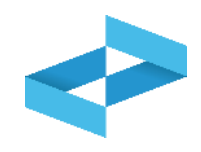

### Conferma Confermare la creazione di una nuova esportazione? Annulla Si

Clicca su Sì per confermare la generazione del file da mettere a conservazione
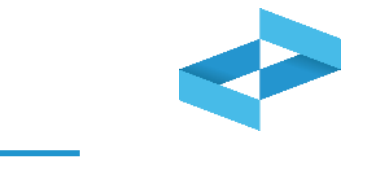

| Export per conservation           Ricerca         + Nuovo e: | zione<br>xport Righe per pagina 5 |        |                  |                 | × |
|--------------------------------------------------------------|-----------------------------------|--------|------------------|-----------------|---|
| Data esportazione 0                                          | Numero movimenti 0                | Anno 0 | Progressivo da ≎ | Progressivo a 0 | 2 |
| 21/05/2024 12:07                                             | 5                                 | 2024   | 1                | 5               |   |
| 1 righe totali                                               |                                   |        |                  |                 |   |

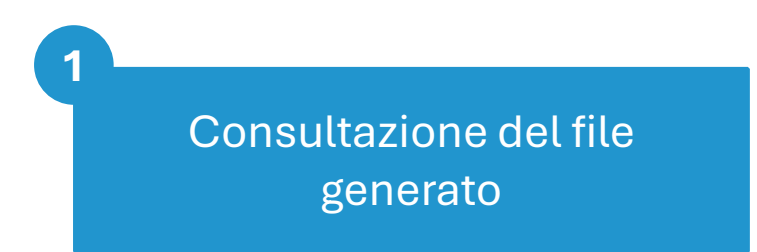

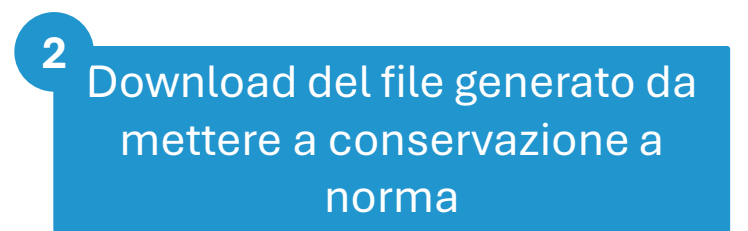

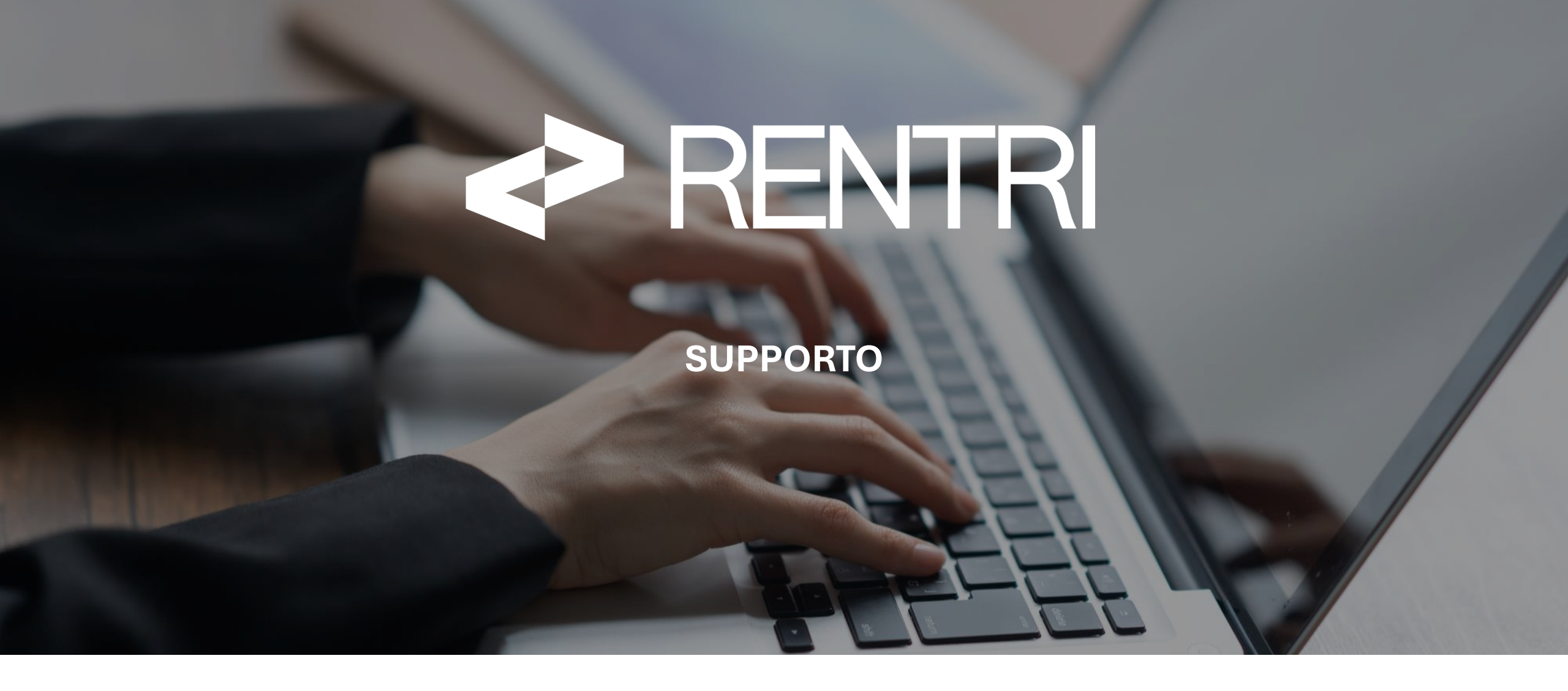

sito gestito da

con il supporto di

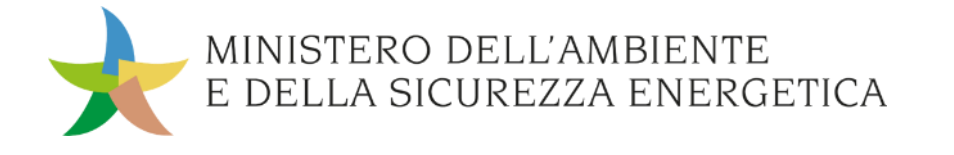

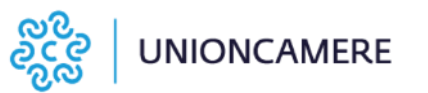

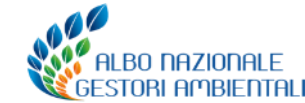

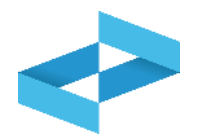

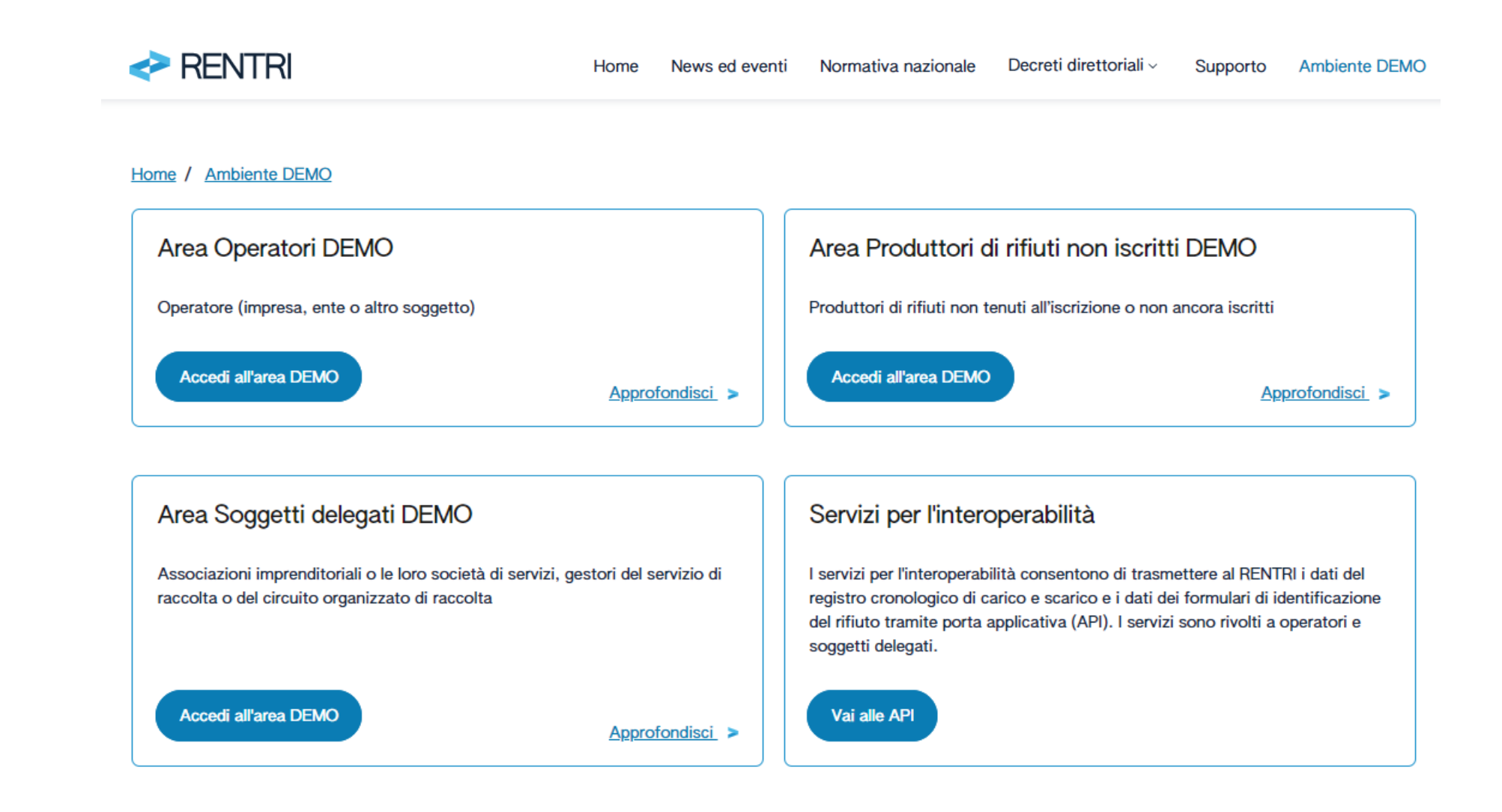

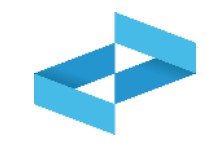

| RENTRI                                                                 |                                         |                                   |                          |                                                                 |  |  |
|------------------------------------------------------------------------|-----------------------------------------|-----------------------------------|--------------------------|-----------------------------------------------------------------|--|--|
|                                                                        | Cosa stai cercando?                     |                                   |                          | <b>х</b> Q                                                      |  |  |
| Home                                                                   |                                         |                                   |                          |                                                                 |  |  |
| Categorie                                                              | Termini per l'iscrizione dei produttori |                                   |                          |                                                                 |  |  |
| Autenticazione e Accesso (14)                                          | iniziali di rifiuti                     |                                   | Definizione di operatore |                                                                 |  |  |
| Iscrizione al RENTRI (57)                                              |                                         |                                   |                          |                                                                 |  |  |
| <ul> <li>Formulari di identificazione dei<br/>rifiuti (23)</li> </ul>  |                                         | Soggetti obbligati all'iscrizione |                          | Identificazione persona che                                     |  |  |
| <ul> <li>Registri di carico e scarico rifiuti</li> <li>(26)</li> </ul> | Accesso al portale RENTRI               |                                   |                          | rappresenta l'operatore (Impresa<br>Ente, altra organizzazione) |  |  |
| Trasmissione dati al RENTRI (18)                                       |                                         |                                   |                          |                                                                 |  |  |

E' possibile utilizzare la ricerca in alto oppure navigare tra le categorie a sinistra

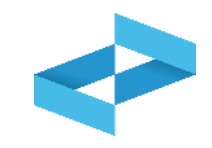

| RENTRI                                                                 |                                                                          |                                   |                                                                                                    |                                                                                                 |  |  |
|------------------------------------------------------------------------|--------------------------------------------------------------------------|-----------------------------------|----------------------------------------------------------------------------------------------------|-------------------------------------------------------------------------------------------------|--|--|
|                                                                        | Cosa stai cercando?                                                      |                                   |                                                                                                    | <b>X</b> Q                                                                                      |  |  |
| Home                                                                   |                                                                          |                                   |                                                                                                    |                                                                                                 |  |  |
| Categorie                                                              | Termini per l'iscrizione dei produttori                                  |                                   |                                                                                                    |                                                                                                 |  |  |
| <ul> <li>Autenticazione e Accesso (14)</li> </ul>                      | iniziali di rifiuti                                                      |                                   |                                                                                                    | Definizione di operatore                                                                        |  |  |
| Iscrizione al RENTRI (57)                                              |                                                                          | Soggetti obbligati all'iscrizione |                                                                                                    |                                                                                                 |  |  |
| <ul> <li>Formulari di identificazione dei<br/>rifiuti (23)</li> </ul>  |                                                                          |                                   |                                                                                                    | Identificazione persona che<br>rappresenta l'operatore (Impresa,<br>Ente, altra organizzazione) |  |  |
| <ul> <li>Registri di carico e scarico rifiuti</li> <li>(26)</li> </ul> | Accesso al portale RENTRI                                                |                                   |                                                                                                    |                                                                                                 |  |  |
| Trasmissione dati al RENTRI (18)                                       |                                                                          |                                   |                                                                                                    |                                                                                                 |  |  |
| Diritti e contributi (8)                                               |                                                                          |                                   | _1                                                                                                    |                                                                                                 |  |  |
| 🗄 Sanzioni (2)                                                         | IN EVIDENZA                                                              |                                   | GLI ARG                                                                                                   | OMENTI PIÙ LETTI                                                                                |  |  |
| <ul> <li>Procedure di utilizzo ambiente</li> <li>Demo (8)</li> </ul>   | Tenuta dei registri cronologici di carico e scarico in modalità digitale |                                   | <ul> <li>Manuali per gli operatori in ambiente DEMO</li> <li>Soggetti obbligati all'iscrizione</li> </ul> |                                                                                                 |  |  |
| Per saperne di più (48)                                                | Gestione del FIR cartaceo tramite i servizi di supporto                  |                                   | Termini per l'iscrizione de pr                                                                            |                                                                                                 |  |  |
| E Eventi Formativi (7)                                                 | <ul> <li>Tracmissiono doi dati dal Pogistro</li> </ul>                   | di carico o                       | ·                                                                                                    |                                                                                                 |  |  |

185

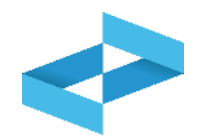

| RENTRI                                                                                           | SUPPORTO RENTRI |                                                                                                    |           |                      |  |  |
|--------------------------------------------------------------------------------------------------|-----------------|----------------------------------------------------------------------------------------------------|-----------|----------------------|--|--|
|                                                                                                  | Cosa stai ce    | ercando?                                                                                                    | ×         | Q                    |  |  |
| lome                                                                                             |                 |                                                                                                    |           |                      |  |  |
| Categorie                                                                                        | Q               | Video: il nuovo sistema per la tracciabilità dei rifiuti                                                                                                    |           |                      |  |  |
| <ul> <li>Procedure di utilizzo ambiente</li> <li>Demo</li> <li>Accesso e funzionalità</li> </ul> |                 | Guarda il video per capire come cambia la tracciabilità dei rifiuti con l'introduzione del RENTRI, quali obiettivi si intende raggiungere, quale semplificazione rappresenta per gli utenti e quali strumenti sono messi a disposizione per accompagnare g [] Leggi Tutto |           |                      |  |  |
| Manuali                                                                                          | Q               | Video: Chi deve iscriversi al RENTRI                                                                                                    |           |                      |  |  |
| Per saperne di più<br>Presentazioni                                                              |                 | Guarda il video per capire quali soggetti devono iscriversi al RENTRI, quando va fatta l'iscrizione e co<br>quali modalità. Leggi Tutto                                                                                                    |           |                      |  |  |
| Video tutorial                                                                                   |                 |                                                                                                    |           |                      |  |  |
| Glossario                                                                                        | Q               | Video: come si accede al RENTRI                                                                                                    |           |                      |  |  |
| Eventi Formativi<br>Materiale utilizzato per la<br>formazione                                    |                 | Guarda il video per capire quali profili possono accedere al RENTRI, con qu<br>sono disponibili per i diversi profili. Leggi Tutto                                                                                                    | iali moda | lità e quali servizi |  |  |

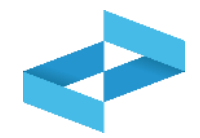

| RENTRI                                                                                           | SUPPORTO RENTRI |                                                                                                    |                       |                                            |  |  |
|--------------------------------------------------------------------------------------------------|-----------------|----------------------------------------------------------------------------------------------------|-----------------------|--------------------------------------------|--|--|
|                                                                                                  | Cosa stai ce    | ercando?                                                                                                    | ×                     | Q                                          |  |  |
| Home                                                                                             |                 |                                                                                                    |                       |                                            |  |  |
| Categorie                                                                                        | Q               | Video: il nuovo sistema per la tracciabilità dei rifiuti                                                                                                    |                       |                                            |  |  |
| <ul> <li>Procedure di utilizzo ambiente</li> <li>Demo</li> <li>Accesso e funzionalità</li> </ul> |                 | Guarda il video per capire come cambia la tracciabilità dei rifiuti con l'intro<br>obiettivi si intende raggiungere, quale semplificazione rappresenta per gli ut<br>messi a disposizione per accompagnare g [] Leggi Tutto | oduzione<br>enti e qu | e del RENTRI, quali<br>Jali strumenti sono |  |  |
| Manuali<br>Per saperne di più<br>Presentazioni                                                   | Q               | Video: Chi deve iscriversi al RENTRI<br>Guarda il video per capire quali soggetti devono iscriversi al RENTRI, quand<br>quali modalità. Leggi Tutto                                                                         | o va fati             | a l'iscrizione e con                       |  |  |
| Video tutorial<br>Glossario                                                                      | Q               | Video: come si accede al RENTRI                                                                                                    |                       |                                            |  |  |
| Eventi Formativi<br>Materiale utilizzato per la<br>formazione                                    |                 | Guarda il video per capire quali profili possono accedere al RENTRI, con qu<br>sono disponibili per i diversi profili. Leggi Tutto                                                                                          | iali mod              | alità e quali servizi                      |  |  |